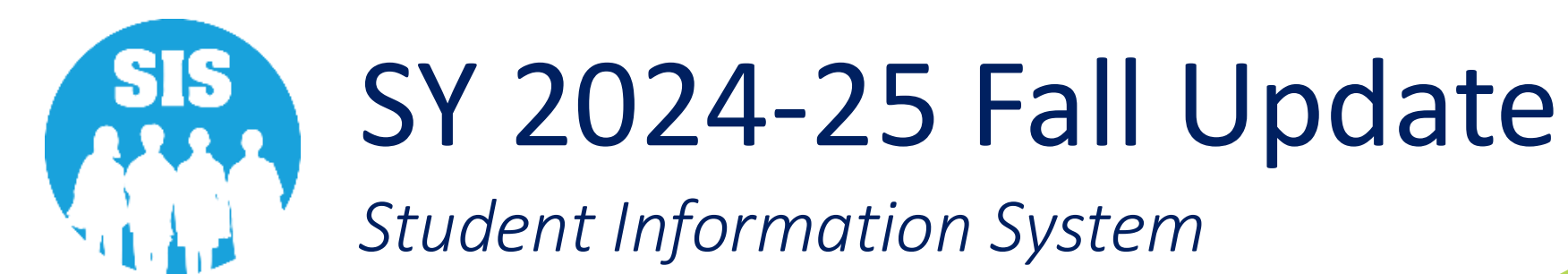

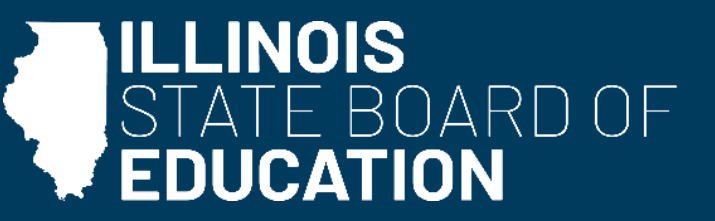

December 4, 2024

### *Notice* – This webinar is being recorded!

# Please *do not* provide any student, personal, or vendor information.

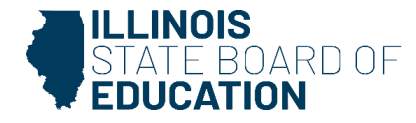

### Webinar Tips

- Audio Tips
  - Use computer speakers.
  - Headset connected to a computer.
  - Listen via telephone.
- Question & Answer
  - Utilize the text/chat box to submit questions, which will be published in a Q&A document after the presentation.
- Troubleshooting
  - If you are disconnected from the webinar at any time, you can click the link that was provided in the email or you can re-register to gain access.
  - If you are listening via telephone and close out of the webinar on your computer, you will be disconnected.

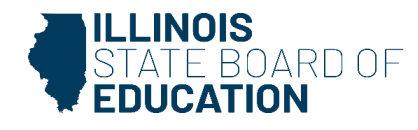

## Agenda

- Welcome / Introductions
- Fall Student, Teacher, College Course Assignments
- ACCESS Pre-ID
- DLM-AA Pre-ID
- SY 2024-25 EBF Enrollment Counts
- Exit Student Enrollment

- Adjusted Cohort
   Graduation Rate
- SY 2024-25 Updates
  - ACT with Writing, PreACT
     Secure, PreACT 9 Secure
     Pre-ID
  - Illinois Assessment of Readiness Pre-ID
  - Illinois Science Assessment Pre-ID
  - Reports

- State Course Catalog
- Upcoming Key Dates & Webinars
- Next Steps for Districts
- Where to Direct Questions

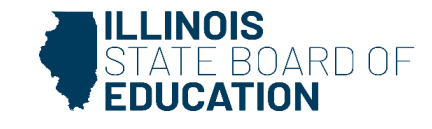

## Welcome / Introductions

#### Presenters

- Colene German
   SIS Project Manager
- Tandi Turner
   ISBE SIS Business Analyst
- Kory Schacht
   ISBE SIS Business Analyst
- Brenda Umek
   ISBE SIS Business Analyst
- Kara Mernaugh
   ISBE SIS Training Coordinator

#### ISBE SIS Management Team

- Madan Damodaran
   Director, Software Solutions
- Donna Schroeder
   Supervisor, Software Solutions
- Maureen Font
   Director, Data, Strategies, and Analytics

#### Members of the SIS Team

- Lindsey Walker
   ISBE SIS Business Analyst
- Julie Mossberg-Kinsley
   SIS Business Analyst
- Zachary Thomas
   SIS Business Analyst
- Maryann Hedlund
   SIS Business Analyst
- Michael Pflugmacher SIS Development Team
- Durga Vejju
   SIS Development Team
- Kathleen Ball SIS Development Team
- Lokesh Vankayala
   SIS Development Team

- Francisco Geyne
   SIS Development Team
- Kaitlin Wieberg
   SIS Development Team
- Jessie Betz
   SIS Support Analyst

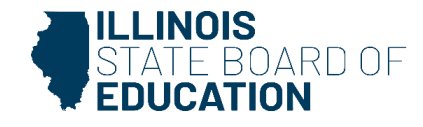

### **ISBE SIS Resources**

- Located on the <u>ISBE SIS webpage</u>:
  - ISBE SIS Announcements
  - User Manual
  - File Format Layouts
  - Excel Templates
    - Tips for Completing (Data Collection Name) Template
    - Steps for Creating and Uploading (Data Collection Name)
  - Data Elements and Validations Document
  - Archived Meetings and Presentations
  - Frequently Asked Questions

|                                                                                                    | ISBE EDUCATION DATA SYSTEMS                                                                                                    |  |  |  |  |  |
|----------------------------------------------------------------------------------------------------|----------------------------------------------------------------------------------------------------|--|--|--|--|--|
| ISBE Education Data Systems                                                                                                    | STUDENT INFORMATION SYSTEM (SIS)                                                                                                    |  |  |  |  |  |
| Student Information System (SIS)                                                                                                    | Log in to SIS                                                                                                    |  |  |  |  |  |
| Data Elements and Validations     Documentation/Tools     Key Dates     SIS Excel Templates     SIS Training Modules     Past Webinars, Trainings and     0&A | The Every Student Succeeds Act (ESSA) increased accountability and reporting requirements regarding student academic<br>achievement. In order to better respond to these and other federal and state reporting requirements, ISBE and the IBM<br>Corporation developed a state-level student information system. Through the project students will be assigned a unique<br>identification number. All data to and from the state will use that unique identifier. The use of individual student records<br>will: |  |  |  |  |  |
|                                                                                                    | <ul> <li>provide better quality data to drive more enlightened policy decisions resulting in enhanced educational opportunities for all children;</li> <li>reduce data collection burden on schools and districts; and</li> <li>enhance the use and relevance of state data by districts and schools.</li> </ul>                                                                                                    |  |  |  |  |  |
|                                                                                                    | News and Updates                                                                                                    |  |  |  |  |  |
|                                                                                                    | EBF User Guidance for Detention Centers      SIS Development Notes for SY 2024      Attendance Guidance – Half Day and Full Day                                                                                                    |  |  |  |  |  |
|                                                                                                    | Data Elements and<br>Validations         Documentation/Tools         Key Dates         SIS Excel Templates                                                                                                    |  |  |  |  |  |
|                                                                                                    | Validations Documentation/Tools Key Dates SIS Excel Templates SIS Training Modules Past Webinars,                                                                                                    |  |  |  |  |  |

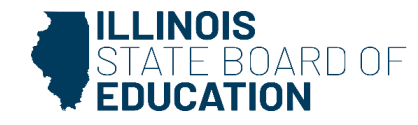

Fall Student, Teacher, College Course Assignments *Deadline: January 10, 2025* 

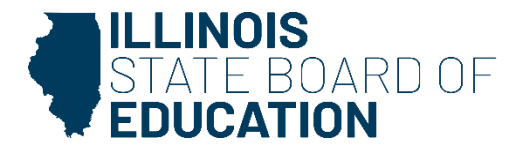

### Student Course Assignments Deadline: January 10, 2025

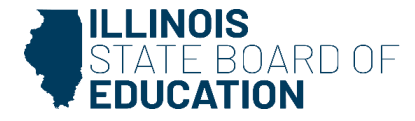

Validations

- Student Course Assignment can be added or updated via the following:
  - Online
  - Batch
- The Home, Serving, and Service Provider District can submit Student Course Assignment data.
  - The Home District is still ultimately responsible for ensuring data is collected; the Home, Serving, and Service Provider Districts must communicate to determine who is entering the data.
- Student does NOT need to be actively enrolled at the time of submission.
- Serving School and Service Provider school can only view/edit courses for students they are serving.

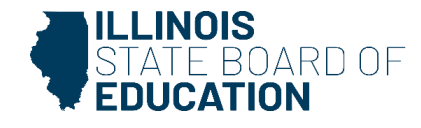

Validations

- To add or update a record, the student must have a valid district enrollment record in SIS with the following characteristics:
  - Enrollment record Home RCDTS matches Student Course Assignment record Home RCDTS.
  - Enrollment record Serving RCDTS matches Student Course Assignment record Serving RCDTS.
  - Enrollment School Year matches Student Course Assignment School Year.
  - Course Start Date must be equal to or after the Student's Enrollment Date.
  - Course End Date must be equal to or earlier than the Student's Exit Enrollment Date.
  - Enrollment Exit/Withdrawal Type does not equal Code 99 (Erroneous Enrollment).

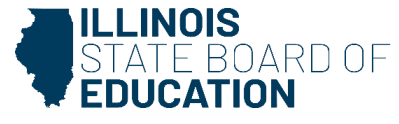

### Validations

- A school can view and edit all Student Course Assignment data for the enrollments where it is identified as the Home School, Serving School, or Service Provider School.
- SIS ensures active enrollments can view all Student Course Assignments:
  - Once the student is enrolled, all past assignments can be viewed.
- Student Course Assignment data can only be entered on students in Grades K-12.

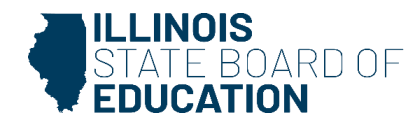

Update/Edit

- To update the Student Course Assignment record, the following elements must match:
  - SID
  - Home RCDTS
  - Serving RCDTS
  - School Year
  - Term
  - State Course Code
  - Section Number

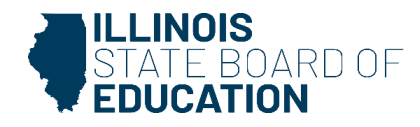

- Submit Fall Student Course Assignments without End Date/Final Grade.
- Submit Fall College Course Assignments.
- Submit Fall Teacher Course Assignment Entry Records.
- Verify Teacher and Student Course Assignments.

Student Course Assignment Resources:

<u>Student Course Assignment Catalog</u> (K-12)

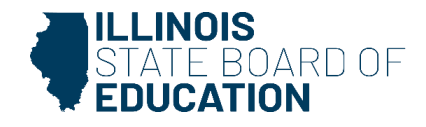

Use a correct course code when providing high school credit:

- Districts use a high school course code when students below ninth grade receive high school credit.
- The Home, Serving, and Service Provider can all submit Student Course Assignment data.
- The Home District is ultimately responsible for ensuring data is collected; the Home, Serving, and Service Provider districts must communicate to determine who is entering the data.
- Serving School and Service Provider School can only view/edit courses for students they are serving.

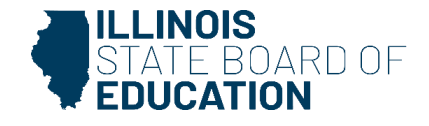

#### **Term Definitions**

| Y: Year Long                                                               | S: Semester                                                   | T: Trimester                                                                         | Q: Quarter                                                                                     |
|----------------------------------------------------------------------------|---------------------------------------------------------------|--------------------------------------------------------------------------------------|------------------------------------------------------------------------------------------------|
| Y1 = Year Long (K<br>– 8 only)<br>Y2 = Year Long<br>Summer (K – 8<br>only) | S1 = Semester 1<br>S2 = Semester 2<br>S3 = Semester<br>Summer | T1 = Trimester 1<br>T2 = Trimester 2<br>T3 = Trimester 3<br>T4 = Trimester<br>Summer | Q1 = Quarter 1<br>Q2 = Quarter 2<br>Q3 = Quarter 3<br>Q4 = Quarter 4<br>Q5 = Quarter<br>Summer |

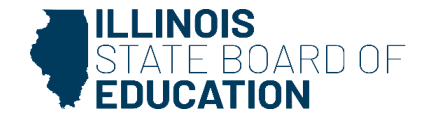

### When a student enrollment is exited, the following grades will be applied.

| Code | Definition                                             | Grades K – 8     | Grades 9 – 12    |
|------|--------------------------------------------------------|------------------|------------------|
| 02   | Transfer to another public school within the district  | N (26)           | W (17)           |
| 03   | Transfer to Home Schooled                              | N (26)           | W (17)           |
| 04   | Transfer to Private School                             | N (26)           | W (17)           |
| 05   | Promotion                                              | Must be Provided | Must be Provided |
| 06   | Graduated                                              |                  | Must be Provided |
| 07   | Death                                                  | N (26)           | W (17)           |
| 08   | Expulsion                                              | N (26)           | W (17)           |
| 09   | Dropped Out                                            | N (26)           | W (17)           |
| 10   | Transfer to GED program                                | N (26)           | W (17)           |
| 11   | Moved, not known to be continuing                      | N (26)           | W (17)           |
| 12   | Retained in same grade or demoted to a lower grade     | Must be Provided | Must be Provided |
| 14   | Aged Out                                               |                  | W (17)           |
| 15   | Certificate of Completion                              |                  | W (17)           |
| 16   | Victim of a Violent Crime                              | N (26)           | W (17)           |
| 17   | Change in Serving School or Percent of Day<br>Attended | N (26)           | W (17)           |
| 18   | Moved Out of the United States                         | N (26)           | W (17)           |
| 19   | Transfer to public school district out of Illinois     | N (26)           | W (17)           |
| 20   | Transfer to another public school district in Illinois | N (26)           | W (17)           |
| 99   | Erroneous enrollment                                   | 99               | 99               |

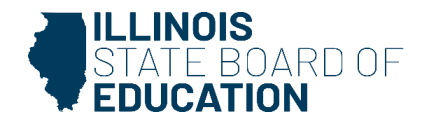

#### Student Enrollments tab - Student Course Assignment - View Details

| SIS                       |                                         |                             |                               |                                            |     |
|---------------------------|-----------------------------------------|-----------------------------|-------------------------------|--------------------------------------------|-----|
| 💄 IBM SIS Test User 🛛 🗸 🗸 | Progra                                  | in indicators Services RTO  |                               |                                            |     |
| A Home                    | SID: 123456789<br>Legal Last Name: Test | Legal First Name: St        | udent                         | Legal Middle Name:                         |     |
| 🕈 Student 🗸               | Enrollments 1 2 3 4 5 6 7               |                             |                               |                                            |     |
| Search                    | Enrollment is active                    |                             |                               |                                            |     |
| Request New SID           | School Year for Serving                 | 2025                        | RCDTS for Home                | 123456789012345                            |     |
|                           | Enrollment Type for Serving             | Re-entry to the same school | RCDTS for Serving             | 123456789012345                            |     |
| Multiple SID Merge        | Entry/Grade Level for Serving           | 6 - Grade 6                 | Percent of Day Attended (PDA) | 1.00                                       |     |
| Exit Enrollment           | Enrollment Date for Serving             | 08/12/2024                  | Tuition Received              | No                                         |     |
|                           | Exit Date                               |                             | Dual Language                 | Not A Participant in Dual Language Program |     |
| 🖹 Assessment 🚽            | Exit Status                             |                             | Language of Instruction       |                                            |     |
| 🚌 Adjusted Cohort         | Exit Type                               |                             |                               |                                            |     |
| Tascher                   | Collections                             |                             |                               |                                            |     |
|                           | Student Course Assignment               | View Details                |                               |                                            |     |
|                           | Discipline                              | View Details                | Student Attendance            | View Details                               |     |
| 👷 Prenatal                | Homeless                                |                             |                               |                                            |     |
|                           | 504 Plan                                | View Details                |                               |                                            |     |
| Lee Reports               |                                         |                             |                               |                                            |     |
| ▲ Batch File Processing - |                                         |                             |                               | Add Enrollm                                | ent |

#### Select 'Edit' to add courses.

| K Back To Enrollment                                                                                                    |                                                                                                    |                                                                                          |                                                                                                    |      |
|----------------------------------------------------------------------------------------------------|----------------------------------------------------------------------------------------------------|------------------------------------------------------------------------------------------|----------------------------------------------------------------------------------------------------|------|
| Student Course Assignment                                                                                                    |                                                                                                    |                                                                                          |                                                                                                    |      |
| SID: 123456789<br>Legal Last Name: Test<br>Home RCDTS: 123456789012345<br>Exit Date:<br>To enter course data from the following facilities: Out- | Legal First Name: Student<br>Serving RCDTS: 123456789012345<br>of-State, Out-of-Country, Home Schooled Students, Illinois Non-Public Schools, | Middle Name:<br>Service Provider:<br>IVS Illinois Virtual School, and Correspondence Cou | Enrollment Date: 08/12/2024<br>School Year: 2025<br>rse, please use the <i>Outside Course Assignment</i> page. |      |
| No Courses Assigned                                                                                                    |                                                                                                    |                                                                                          |                                                                                                    |      |
|                                                                                                    |                                                                                                    |                                                                                          |                                                                                                    | Edit |

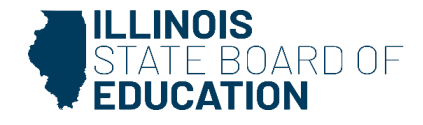

### Identify the course and click 'Select' to update details.

< Back To Enrollment

| tudent Course Assignm                                 | nent                                 |                                                             |                         |                    |                                  |                |                   |                                |                  |    |
|-------------------------------------------------------|--------------------------------------|-------------------------------------------------------------|-------------------------|--------------------|----------------------------------|----------------|-------------------|--------------------------------|------------------|----|
| SID:<br>Legal Last Name:<br>Home RCDTS:<br>Exit Date: |                                      | Legal First Name:<br>Serving RCDTS:                         |                         | N                  | fiddle Name:<br>ervice Provider: |                | Enrollm<br>School | ent Date: 08/12/<br>Year: 2025 | 2024             |    |
| To enter course data from t                           | he following facilities: Out-of-Stat | e, Out-of-Country, Home Schooled Students, Illinois Non-Put | olic Schools, IVS Illin | iois Virtual Schoo | ol, and Corresponde              | ence Course, ( | blease use the    | Outside Course                 | Assignment page. |    |
| Subject Area:                                         | Englis                               | sh Language And Literature                                  | *                       |                    |                                  |                |                   |                                |                  |    |
| tate Course:                                          | 01001                                | 4000-English/Language Arts I (9th grade) -                  | 0                       |                    |                                  |                |                   |                                |                  |    |
| Academic Term:                                        | S1 - S                               | emester 1                                                   | ~                       |                    |                                  |                |                   |                                |                  |    |
| /iew State Course Catalog 🗹                           |                                      | Add Co                                                      | kurse                   |                    |                                  |                |                   |                                |                  |    |
| Academic Term                                         | State Course Id                      | State Course Title                                          |                         | Section            | Start                            | End            | Credit            | Grade                          | Action           |    |
| Semester 1                                            | 01001A000                            | English/Language Arts I (9th grade)                         |                         |                    |                                  |                |                   |                                | Select Dele      | te |
|                                                       |                                      |                                                             |                         |                    |                                  |                |                   |                                | -                |    |

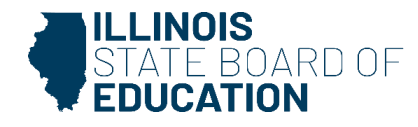

### Update Subject Area, State Course Code, Academic Term. Select 'Add Course.'

| K Back To Enrollment                                                                  |                                                                                                  |                                              |                                                  |
|---------------------------------------------------------------------------------------|--------------------------------------------------------------------------------------------------|----------------------------------------------|--------------------------------------------------|
| Student Course Assignment                                                             |                                                                                                  |                                              |                                                  |
| SID: 123456789<br>Legal Last Name: Test<br>Home RCDTS: !123456789012345<br>Exit Date: | Legal First Name: Student<br>Serving RCDTS: 123456789012345                                      | Middle Name:<br>Service Provider:            | Enrollment Date: 08/12/2024<br>School Year: 2025 |
| To enter course data from the following facilities: Out-of                            | -State, Out-of-Country, Home Schooled Students, Illinois Non-Public Schools, IVS Illinois Virtua | School, and Correspondence Course, please us | e the <b>Outside Course Assignment</b> page.     |
| Subject Area:                                                                         | English Language And Literature                                                                  |                                              |                                                  |
| State Course:                                                                         | 01001A000-English/Language Arts I (9th grade) -                                                  |                                              |                                                  |
| Academic Term:                                                                        | S1 - Semester 1                                                                                  |                                              |                                                  |
| View State Course Catalog 🗹                                                           | Add Course                                                                                       |                                              |                                                  |
| No Courses Assigned                                                                   |                                                                                                  |                                              |                                                  |
|                                                                                       |                                                                                                  |                                              |                                                  |

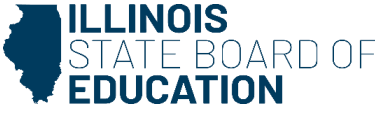

To enter course data from the following facilities: Out-of-State, Out-of-State, Out-of-Country, Home Schooled Students, Illinois Non-Public Schools, IVS Illinois Virtual School, and Correspondence Course, please use the Outside Course Assignment page Subject Area English Language And Literature ~ State Course: 01001A000-English/Language Arts I (9th grade) 0 Academic Term: S1 - Semester 1 ~ View State Course Catalog Add Course Academic Term State Course Id State Course Title Section Start End Credit Grade Action Academic Term Semester 1 State Course Id 01001A000 Local Course Code State Course Title English/Language Arts I (9th grade) Local Course Title Credit 1.00 Section ABC Course Level General ~ Course Setting Traditional School Day Program End Start 08/12/2024 Language Course Was Taught In English Grade - Select -× ~ Numeric Grade Maximum Numeric Grade Actual Attendance Actual Attendance Total Dual Credit Yes No Competency Based Education Articulated Credit O Yes No O Yes No Single Parents or Pregnant Women Displaced Homemaker Yes No Yes No

Populate the required fields: Credit, Course Level, Start, Section, Course Setting

Course End and Grade should *not* be entered until the course has ended

Select 'Update'

Update

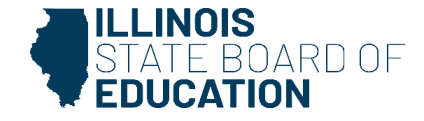

### Add all courses by repeating Slides 17 to 22, then select 'Next.'

Back To Enrollment

| Stu                                                                                  | udent Course Assignment                        |                              |                                                                         |                                      |                       |                                      |                  |                          |                             |               |      |        |
|--------------------------------------------------------------------------------------|------------------------------------------------|------------------------------|-------------------------------------------------------------------------|--------------------------------------|-----------------------|--------------------------------------|------------------|--------------------------|-----------------------------|---------------|------|--------|
| SID: 123456789<br>Legal Last Name: Test<br>Home RCDTS: 123456789012345<br>Exit Date: |                                                |                              | Legal First Name: Student<br>Serving RCDTS: 123456789012345             |                                      |                       | Middle Name:<br>Service Provider:    |                  | Enrollment<br>School Yea | Date: 08/12/2024<br>r: 2025 |               |      |        |
| Т                                                                                    | To enter course data from the following facili | ties: Out-of-State, Out-of-C | Country, Home Schooled Students, Illinois Non-Public Schools, IVS Illin | nois Virtual School, and Corresponde | ence Course, please u | se the <i>Outside Course Assignm</i> | <i>ent</i> page. |                          |                             |               |      |        |
| Sub                                                                                  | oject Area:                                    |                              | English Language And Literature                                         | ~                                    |                       |                                      |                  |                          |                             |               |      |        |
| Stat                                                                                 | te Course:                                     |                              | 01001A000-English/Language Arts I (9th grade)                           | - 0                                  |                       |                                      |                  |                          |                             |               |      |        |
| Aca                                                                                  | ademic Term:                                   |                              | S1 - Semester 1                                                         | ~                                    |                       |                                      |                  |                          |                             |               |      |        |
| Viev                                                                                 | w State Course Catalog 🗗                       |                              |                                                                         | Add Course                           |                       |                                      |                  |                          |                             |               |      |        |
|                                                                                      | Academic Term                                  | State Course Id              | State Course Title                                                      |                                      | Section               | Start                                | End              | Credit                   | Grade                       | Action        | 1    |        |
|                                                                                      | Semester 1                                     | 01001A000                    | English/Language Arts I (9th grade)                                     |                                      | ABC                   | 08/12/2024                           |                  | 1.00                     |                             | Select Delete |      |        |
|                                                                                      |                                                |                              |                                                                         |                                      |                       |                                      |                  |                          |                             |               | Next | Cancel |

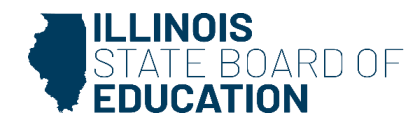

#### Select 'Submit' to save the courses entered.

| K Back To Enrollment                                                                 |                                                  |                                                                                |                                                                                |                                                |        |                   |
|--------------------------------------------------------------------------------------|--------------------------------------------------|--------------------------------------------------------------------------------|--------------------------------------------------------------------------------|------------------------------------------------|--------|-------------------|
| Student Course Assignment                                                            |                                                  |                                                                                |                                                                                |                                                |        |                   |
| SID: 123456789<br>Legal Last Name: Test<br>Home RCDTS: 123456789012345<br>Exit Date: |                                                  | Legal First Name: Student<br>Serving RCDTS: 123456789012345                    | Middle Name:<br>Service Provider:                                              | Enrollment Date: 08/12/20<br>School Year: 2025 | 24     |                   |
| To enter course data from the following fa                                           | acilities: Out-of-State, Out-of-Country, Home Sc | chooled Students, Illinois Non-Public Schools, IVS Illinois Virtual School, an | d Correspondence Course, please use the <b>Outside Course Assignment</b> page. |                                                |        |                   |
|                                                                                      |                                                  |                                                                                |                                                                                |                                                |        |                   |
| Academic Term                                                                        | State Course Id                                  | State Course Title                                                             | Section                                                                        | Start End                                      | Credit | Grade             |
| Semester 1                                                                           | 01001A000                                        | English/Language Arts I (9th grade)                                            | ABC                                                                            | 08/12/2024                                     | 1.00   |                   |
|                                                                                      |                                                  |                                                                                |                                                                                |                                                | Subn   | nit Change Cancel |

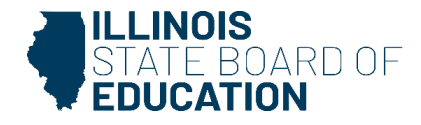

#### Message confirms the course assignment was successfully updated.

| < Back To Enrollment                                                                 |                                                 |                                                                                                    |                                   |                              |                         |        |       |
|--------------------------------------------------------------------------------------|-------------------------------------------------|----------------------------------------------------------------------------------------------------|-----------------------------------|------------------------------|-------------------------|--------|-------|
| Student Course Assignment                                                            |                                                 |                                                                                                    |                                   |                              |                         |        |       |
| SID: 123456789<br>Legal Last Name: Test<br>Home RCDTS: 123456789012345<br>Exit Date: |                                                 | Legal First Name: Student<br>Serving RCDTS: 123456789012345                                               | Middle Name:<br>Service Provider: | Enrollment D<br>School Year: | ate: 08/12/2024<br>2025 |        |       |
| To enter course data from the following facilities: O                                | Out-of-State, Out-of-Country, Home Schooled Stu | dents, Illinois Non-Public Schools, IVS Illinois Virtual School, and Correspondence Course, please use th | ne Outside Course Assignment      | bage.                        |                         |        |       |
| The course assignment has been successfully update                                   | d.                                              |                                                                                                    |                                   |                              |                         |        |       |
| Academic Term                                                                        | State Course Id                                 | State Course Title                                                                                        | Section                           | Start                        | End                     | Credit | Grade |
| Semester 1                                                                           | 01001A000                                       | English/Language Arts I (9th grade)                                                                       | ABC                               | 08/12/2024                   |                         | 1.000  |       |
|                                                                                      |                                                 |                                                                                                    |                                   |                              |                         |        | Edit  |

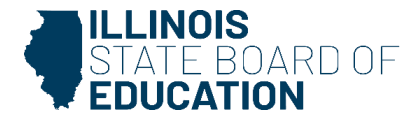

#### Reports

| ≡              | State Board of Educatio   | n                                                      | Helpful Resources | <ul> <li>Contact Tech</li> </ul> | nnical Support |
|----------------|---------------------------|--------------------------------------------------------|-------------------|----------------------------------|----------------|
| SIS            |                           | Regional Safe School 🗸                                 |                   |                                  |                |
| 🔒 IBM S        | ilS Test User 🗸 👻         | Special Education -                                    |                   |                                  |                |
| 😚 Home         | 9                         | Course Assignments                                     |                   |                                  |                |
|                |                           | Student and Teacher Reports A                          |                   |                                  |                |
| TStude         | nt 👻                      | Teacher/Student Course Assignment - Course Information |                   |                                  | Details        |
| 🖹 Asses        | sment -                   | Student Course Assignment                              |                   | Summary                          | Details        |
| 🚖 Adius        | sted Cohort               | Student Information                                    |                   | Summary                          | Details        |
| ie naja        |                           | Teacher Course Assignment                              |                   |                                  | Details        |
| ݮ Teac         | her                       | Teacher Course Assignment for Outplaced Students       |                   |                                  | Details        |
| <b>≓</b> Early | Childhood Transition      | Student Outside Course Assignment                      |                   |                                  | Details        |
|                | tal                       | College Course Assignment                              |                   | Summary                          | Details        |
| R Prena        | itai                      | Competency Based Education Student Course Assignment   |                   | Summary                          | Details        |
| 년 Repor        | rts                       | Missing Courses -                                      |                   |                                  |                |
| 🔔 Batch        | File Processing 🗸 🗸       | Summative Designation -                                |                   |                                  |                |
|                |                           | State Reporting -                                      |                   |                                  |                |
| 1 n Distri     | ict Data Verification 🛛 👻 | Prenatal 🗸                                             |                   |                                  |                |
| 😯 Seal o       | of Biliteracy Application | Miscellaneous Reporting 🗸                              |                   |                                  |                |

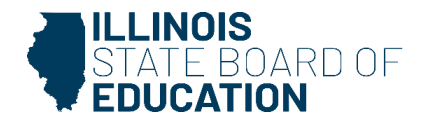

### Student Course Assignment Criteria Page

| Student Course Assignment (Detail) |                                                                                             |   |
|------------------------------------|---------------------------------------------------------------------------------------------|---|
|                                    |                                                                                             |   |
| School Year                        | 2025                                                                                        | ~ |
| School                             | ISBE School                                                                                 | ~ |
|                                    | Home     Serving     Service     Provider     Home But Not Serving     Serving But Not Home |   |
| Grade                              | All Grades                                                                                  | ~ |
| Subject Area                       | All Subject Areas                                                                           | ~ |
| State Course Code                  | All State Courses for selected Subject                                                      | ~ |
| Academic Term                      | All Academic Terms                                                                          | ~ |
| Course Setting                     | All Course Settings                                                                         | ~ |
| Course Level                       | All Course Levels                                                                           | ~ |
| Language Course was Taught In      | All Languages                                                                               | ~ |
| Articulated Credit                 | Both O Yes O No                                                                             |   |
| Dual Credit                        | Both O Yes O No     No                                                                      |   |
| Competency Based Education         | Both O Yes O No                                                                             |   |
| IB Course                          | Both O Yes O No                                                                             |   |
| AP Course                          | Both O Yes O No                                                                             |   |
| CTE Course                         | Both O Yes O No     No                                                                      |   |
| Private School Student Indicator   | Both O Yes O No     No                                                                      |   |
| Show Local Course Code             | ⊖Yes ® No                                                                                   |   |
|                                    |                                                                                             |   |

PDF 

Create Report

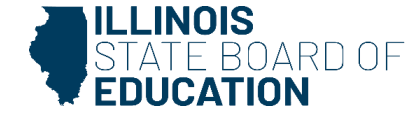

#### 2025 Student Course Assignment - Course Information (Detail)

| SIS Hom<br>Selection | e School: 1234567<br>Criteria: Show Loc | 8901 IS<br>al Course C | BE Test<br>odes = No | District<br>o Show Stud | lents = Yes | U             |                |        |            |      |             | -        |              |               |       |        |                      |
|----------------------|-----------------------------------------|------------------------|----------------------|-------------------------|-------------|---------------|----------------|--------|------------|------|-------------|----------|--------------|---------------|-------|--------|----------------------|
| State Cou            | Irse Code: 02056A000                    | S                      | tate Cour            | se Title: Algeb         | ora II      |               |                |        |            |      |             | Assigned | By: Sch      | ool           | СТІ   | Course | :: N                 |
| Term: S              | Semester 1                              |                        |                      |                         |             |               |                |        |            |      |             |          |              |               |       |        |                      |
| Sect                 | ion: ABC                                |                        |                      |                         |             |               |                |        |            |      |             |          |              |               |       |        |                      |
| Student ID           | Student Name                            | Birth Date             | Private<br>School    | Serving                 | Grade       | Course Level  | Course Setting | Credit | Start Date | Dual | Articulated | End Date | Grade<br>A/T | Attend<br>A/T | Final | CBE    | Lang.<br>Taugh<br>In |
| 123456789            | Test, Student                           | 05/07/2008             | No                   |                         | 11          | General       | Traditional    | 0.500  | 08/12/2024 | No   | No          |          | 1            | 1             |       | No     |                      |
| Tota                 | l Students In This Section              | i: <b>1</b>            |                      |                         |             |               |                |        |            |      |             |          |              |               |       |        |                      |
|                      |                                         |                        |                      |                         |             |               |                |        |            |      |             |          |              |               |       | -      |                      |
|                      | Assigned by EFE:                        | -                      | Course               | <u>s</u><br>0           |             | Unduplicated  | Count:         | Stud   | ents<br>3  |      |             |          |              |               |       |        |                      |
|                      | Assigned by Schoo<br>Total:             | ol: _                  |                      | 3 3                     |             | Duplicated Co | ount:          |        | 3          |      |             |          |              |               |       | _      |                      |

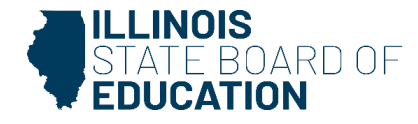

### **Dual Language Indicator**

- The indicator identifies students who participate in a dual language program; it is not used to indicate that a student speaks two languages.
- Dual language programs are designed to ensure that participating students become fully literate in both English and another language.
- When fully implemented, dual language programs cover multiple class sections across all grade levels offered by the school and are a significant investment by the school community.
- If you are not sure whether your school offers a dual language program, please contact the <u>Multilingual/Language Development Department</u> for assistance to determine whether the use of this indicator is appropriate.

### Language of Instruction

- The indicator identifies courses where the language of instruction is provided in a language other than English.
- Assists with verifying that a district meets the requirements for providing native language instruction for English learners (ELs) enrolled in dual language, Transitional Bilingual Education (TBE) Full-Time, or TBE Part-Time programming.

Note: The dual language and language of instruction indicators are not the same.

For example, not all students who receive native language instruction in a core subject area are dual language students.

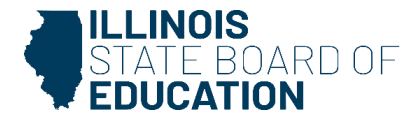

### College Course Assignments Deadline: January 10, 2025

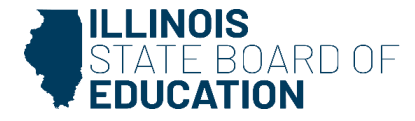

- College Course Assignments can be updated online or through the College Course Assignment batch file to include the Integrated Postsecondary Education Data System (IPEDS) number of the college providing the dual credit.
- High school and unit district superintendents are required to complete and submit to ISBE an annual survey that documents the number of high school students taking community college courses and the names of the courses taken to comply with Sections 2-3.144, 10-21.4, and 34-8 of the Illinois School Code.

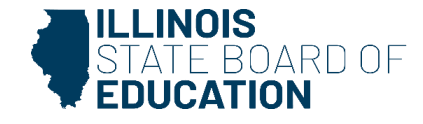

#### Student Enrollments tab – Student Course Assignment – select 'View Details' link.

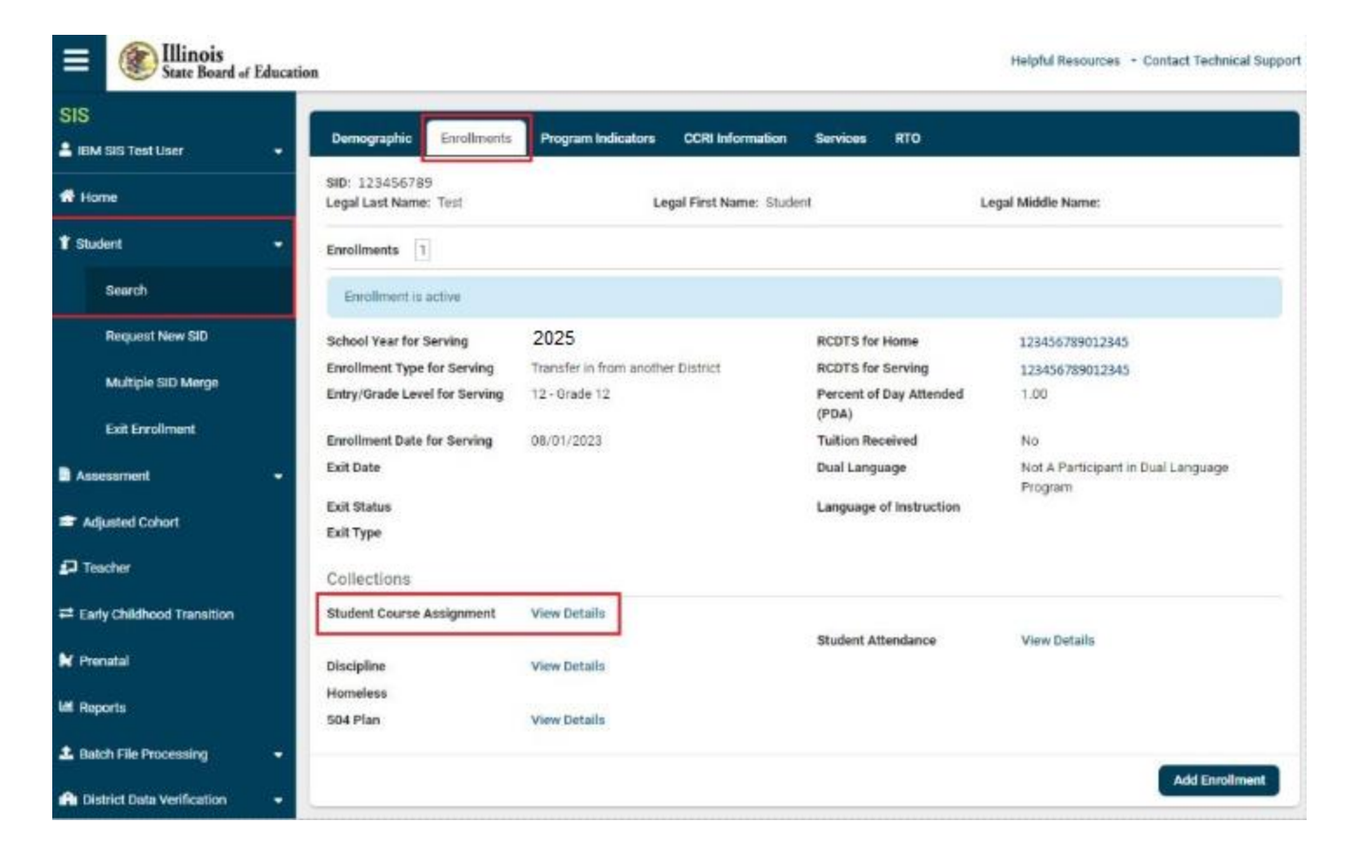

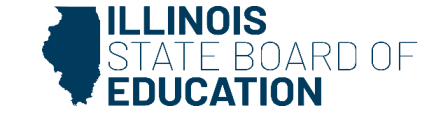

| abject Area:                     | Mathematics             | ~)                         |            |                    |           |
|----------------------------------|-------------------------|----------------------------|------------|--------------------|-----------|
| tate Course:                     | 021244000-AP Celoulus A | 48 - 0                     |            |                    |           |
| cademic Term:                    | S1 - Semester 1         | •)                         |            |                    |           |
| iew State Course Catalog         | 2                       | Add Course                 |            |                    |           |
| Academic Term                    | State Course Id State   | Course Title Section       | Start End  | Credit Grad        | de Action |
| Academic Term                    | Semester 1              |                            |            |                    |           |
| State Course Id                  | 02124A000               | Local Course Cod           | •          |                    |           |
| State Course Title               | AP Calculus AB          | Local Course Title         |            |                    | 5         |
| Credit                           | 1.00                    | Section                    | ABC        |                    |           |
| Course Level                     | Honors                  | Course Setting             | Other Ed   | lucational Setting | ~         |
| Start                            | 08/01/2023              | End                        |            |                    |           |
| Language Course Was<br>Taught in | - Select -              | Grade                      | - Select - |                    | ~         |
| Numeric Grade Actual             |                         | Numeric Grade<br>Maximum   |            |                    |           |
| Attendance Actual                |                         | Attendance Total           |            |                    |           |
| Dual Credit                      | 🖷 Yes 🗢 No              | Community Colleg<br>Course | e ISBE Uni | versity            | -         |
| Competency Based<br>Education    | O Yes • No              | Articulated Credit         | O Yes      | • No               |           |
| Single Parents or                | Ves 🔍 No                | Displaced Homen            | aker 🔿 Ves | O No               |           |

- Populate the required fields: Credit, Course Level, Start, Section, and Course Setting.
- Select Dual Credit 'yes.'
- Select the Community College Course from the dropdown.
- Course End and Grade should NOT be entered until the course has ended.
- Select 'Update.'

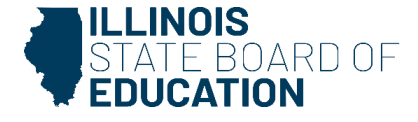

#### College Course Assignment has been successfully updated.

| tudent Course As                                                                                      | signment                                                                |                                                    |                                                                                      |                                           |                                                  |                                    |                        |                 |
|----------------------------------------------------------------------------------------------------|-------------------------------------------------------------------------|----------------------------------------------------|--------------------------------------------------------------------------------------|-------------------------------------------|--------------------------------------------------|------------------------------------|------------------------|-----------------|
| ID: 123456789<br>egal Last Name: Test<br>ome RCDTS: 123456                                            | 5789012345                                                              | Legal Fir<br>Serving                               | Mide<br>2345 Serv                                                                    | dle Name:<br>vice Provider:               | Enrollment Date: 08/01/2024<br>School Year: 2025 |                                    |                        |                 |
| kit Date:                                                                                             |                                                                         |                                                    |                                                                                      |                                           |                                                  |                                    |                        |                 |
| xit Date:<br>To enter course data<br>IVS Illinois Virtual So<br>he course assignment                  | from the follow<br>thool, and Corre<br>thas been succ                   | ving faciliti<br>spondence<br>essfully up          | es: Out-of-State, Out-of-C<br>Course, please use the<br>dated.                       | Country, Home<br><i>Outside Cour</i>      | Schooled Stud<br>se Assignment                   | lents, Illinois No<br>page.        | on-Public Sc           | hools,          |
| xit Date:<br>To enter course data<br>IVS Illinois Virtual So<br>he course assignment<br>Academic Term | t from the follow<br>thool, and Corre<br>t has been succ<br>State Cours | ving faciliti<br>spondence<br>essfully up<br>se Id | es: Out-of-State, Out-of-G<br>Course, please use the<br>dated.<br>State Course Title | Country, Home<br>Outside Cours<br>Section | Schooled Stud<br>se Assignment<br>Start          | lents, Illinois No<br>page.<br>End | on-Public Sc<br>Credit | hools,<br>Grade |

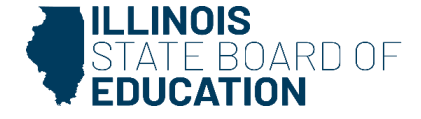

#### **Details Report**

| E State Board of Educati     | on Helpful Resources - Con                               | tact Technical Support |
|------------------------------|----------------------------------------------------------|------------------------|
| 919                          | Restraint and Time Out -                                 |                        |
|                              | Regional Safe School -                                   |                        |
| IBM SIS Test User            | Special Education -                                      |                        |
| 🖀 Home                       | Course Assignments •                                     |                        |
| 🕈 Student 🗸 🗸                | Student and Teacher Reports 🔺                            |                        |
|                              | Teacher/Student Course Assignment - Course Information   | Details                |
| Assessment                   | Student Course Assignment Sum                            | imary Details          |
| 🞓 Adjusted Cohort            | Student Information Sum                                  | mary Details           |
| 🗗 Teacher                    | Teacher Course Assignment                                | Details                |
|                              | Teacher Course Assignment for Outplaced Students         | Details                |
| ➡ Early Childhood Transition | Student Outside Course Assignment                        | Details                |
| 😫 Prenatal                   | College Course Assignment Sum                            | imary Details          |
| Magnetic Reports             | Competency Based Education Student Course Assignment Sum | imary Details          |
|                              | Missing Courses -                                        |                        |
| 🛓 Batch File Processing 🛛 👻  | Summative Designation -                                  |                        |

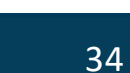

ARDOF

#### Criteria Page

| Back To Reports                                   |                                        |   |
|---------------------------------------------------|----------------------------------------|---|
| College Course Assignment - Course Information (I | Detail)                                |   |
|                                                   |                                        |   |
| School Year                                       | 2025                                   | ~ |
| School                                            | All Schools                            | ~ |
|                                                   | Home     Serving                       |   |
| Grade                                             | All Grades                             | ~ |
| Subject Area                                      | All Subject Areas                      | ~ |
| State Course Code                                 | All State Courses for selected Subject | ~ |
| Academic Term                                     | All Academic Terms                     | ~ |
| Course Setting                                    | All Course Settings                    | ~ |
| Course Level                                      | All Course Levels                      | ~ |
| Articulated Credit                                | ⊛ Both ○ Yes ○ No                      |   |
| CTE Course                                        | Both O Yes O No     No                 |   |
| Private School Student Indicator                  | Both ○ Yes ○ No                        |   |
|                                                   |                                        |   |

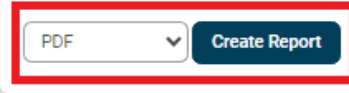

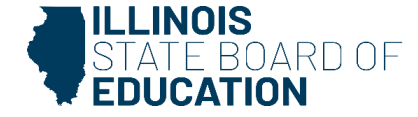

#### 2025 Student Course Assignment - Course Information (Detail)

SIS Home District: 12345678901 ISBE Test District Selection Criteria:

#### IPEDS #: 143118 - Aurora University

|              | Term                  | State Course Code Section |                   |                 |       |                |                |                |            |             |          |              |               |       |
|--------------|-----------------------|---------------------------|-------------------|-----------------|-------|----------------|----------------|----------------|------------|-------------|----------|--------------|---------------|-------|
| S            | iemester 1            | 02124A000                 |                   | ABC             |       | AP Calculus AB |                |                |            |             |          |              |               |       |
| Student ID   | Student Name          | Birth Date                | Private<br>School | Serving         | Grade | Course Level   | Course Setting | Credit         | Start Date | Articulated | End Date | Grade<br>A/T | Attend<br>A/T | Final |
| 123456789    | Test, Student         | 01/01/2006                | No                | 123456789012345 | 12    | Honors         | Other          | 1.000          | 08/01/2023 | No          |          | /            | 1             |       |
| Total Studer | ts In This Section: 1 |                           | 1                 |                 |       |                |                | - Literitation |            |             |          |              |               |       |

Total Unique Students: 1 Total Course Count: 1

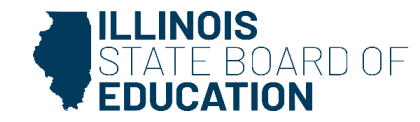
# Teacher Course Assignments Deadline: January 10, 2025

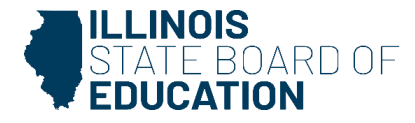

The Teaching Location District or the Employer District submits Teacher Course Assignments.

- Teacher Course Assignments can be added or updated via online or batch.
- All teachers submitted must have an Illinois Educator Identification Number (IEIN).
- Teacher Course Assignment entry must include:
  - Teacher Course Start Date First day of attendance for the teacher.
  - EIS Position Codes (*formerly Role of Professional*) Teachers Position Code in the Employment Information System (EIS).
  - Teacher to Course Commitment Numeric value of the teacher's course commitment during the duration of the course (decimal format, where 1.00 represents a full-time commitment to the course).

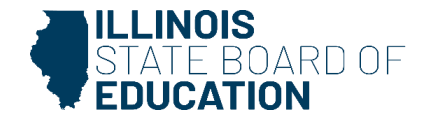

### SY 2024-25: Only EIS Position Codes: (200 – 251) can be submitted.

| Position Code | Position Code Description            |
|---------------|--------------------------------------|
| 200           | Teacher                              |
| 201           | Reading Teacher                      |
| 202           | Bilingual Education Teacher          |
| 203           | English as a Second Language Teacher |
| 204           | Visiting International Teacher       |
| 207           | Speech Language Pathology Teacher    |
| 208           | Career and Technical Educator (CTE)  |
| 250           | Special Education Teacher            |
| 251           | Bilingual Special Education Teacher  |

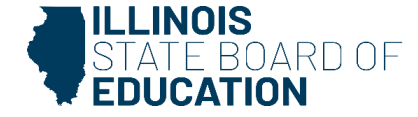

#### **Online Process**

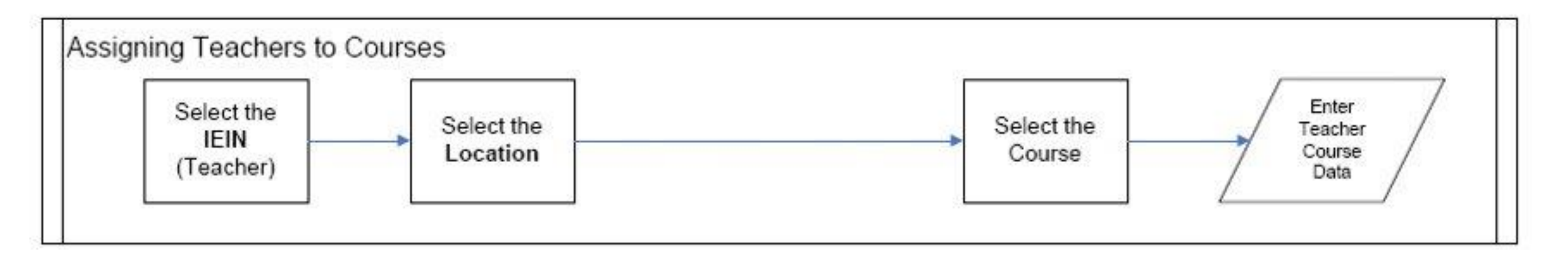

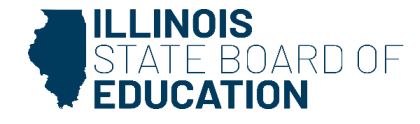

### Search Teacher – Select 'Teaching Location' or 'Employer' at the top of the screen.

| ≡        | State Board of Education | on                             |                              |                  | Helpful Resources - Contact Technical Support |
|----------|--------------------------|--------------------------------|------------------------------|------------------|-----------------------------------------------|
| SIS      |                          | Teacher Course                 | Assignment - Search Teacher  |                  |                                               |
| BM :     | SIS Test User 🚽          | Search By                      | Teaching Location O Employer |                  |                                               |
| T Horr   | ie                       | IEIN                           |                              |                  |                                               |
| T Stude  | ent 💌                    |                                |                              |                  |                                               |
| Asse:    | ssment –                 |                                |                              | OR               |                                               |
|          | isted Cohort             | Legal Last Name                |                              | Legal First Name |                                               |
|          |                          | Date of Birth<br>(mm/dd/yyyy)- |                              |                  |                                               |
| æ Early  | Childhood Transition     | 2                              |                              |                  |                                               |
| N Pren   |                          |                                |                              |                  | Search                                        |
| Lee Repo | orts                     | S                              |                              |                  |                                               |

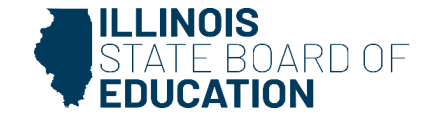

### Click 'Select' to choose the preferred result.

| Teacher Course Assignment - Search Teacher |                        |                                   |                |               |        |        |  |  |  |
|--------------------------------------------|------------------------|-----------------------------------|----------------|---------------|--------|--------|--|--|--|
| Search By                                  | 6                      | Teaching Location      C Employer |                |               |        |        |  |  |  |
| IEIN                                       |                        | 123456                            |                |               |        |        |  |  |  |
|                                            |                        |                                   | OR             |               |        |        |  |  |  |
| Legal Last Name                            |                        |                                   | Legal First    | Name          |        |        |  |  |  |
| Date of Birth (mm/dd/yyyy)- 0              | Optional               |                                   |                |               |        |        |  |  |  |
|                                            |                        |                                   |                |               |        | Search |  |  |  |
| Search Teacher Results                     | Search Teacher Results |                                   |                |               |        |        |  |  |  |
| IEIN                                       | Last Name              | First Name                        | Middle Initial | Date of Birth | Gender | Action |  |  |  |
| 123456                                     | Test                   | Teacher                           |                | 12/05/1979    | Female | Select |  |  |  |

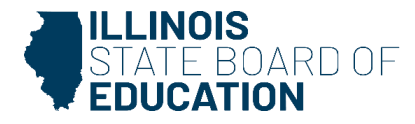

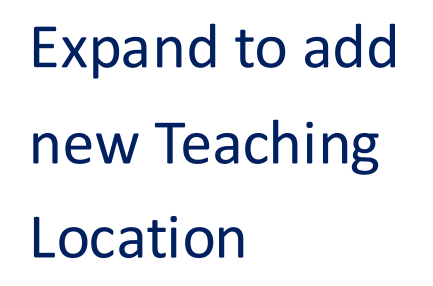

Select 'Add.'

| Back To Search                                                                                   |                                         |                             |     |
|--------------------------------------------------------------------------------------------------|-----------------------------------------|-----------------------------|-----|
| Teacher Course Assignment - Assignment History                                                   |                                         |                             |     |
| IEIN 1234567<br>Legal Last Name: Test                                                            | Legal First Name: Teacher               | Date of Birth: 1205/1979    |     |
| Add New Teacter Location                                                                         |                                         |                             | Ć   |
| School Year                                                                                      | 2025                                    | v                           |     |
| Teaching Location                                                                                |                                         |                             |     |
| noor<br>Region ISBE School<br>School<br>Employer                                                 | 12345678901<br>Category Public District | District ISBE Test District |     |
| Same as Teaching Location Enter 15 digit RCDTS Code Select Region, Category, District and School |                                         |                             |     |
| Region<br>Category<br>District / Entity                                                          | - Select Region -                       |                             |     |
| School                                                                                           |                                         |                             |     |
|                                                                                                  |                                         |                             | Add |

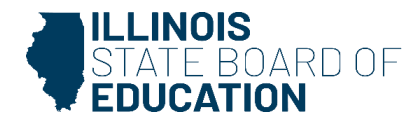

### Select 'Add Course' to update Teacher Course Assignments.

| leacher Course Assignment - Assignm      | ent History                              |                           |
|------------------------------------------|------------------------------------------|---------------------------|
| EIN: 1234567                             |                                          |                           |
| Legal Last Name: Test                    | Legal First Name: Teacher                | Date Of Birth: 12/05/1979 |
| Teaching Location RCDTS: 123456789012345 | Teaching Location Name: ISBE Elem School | School Year: 2025         |
| Employer Location RCDTS: 123456789012345 | Employer Location Name: ISBE Elem School |                           |
|                                          |                                          | Add Course                |

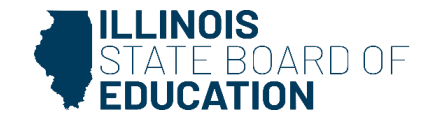

Add data for New Teacher Course Assignment.

Select 'Submit.'

| Add New Teacher Cours                         | e Assignment                   |
|-----------------------------------------------|--------------------------------|
| Subject Area                                  | - Select 🗸 🗸                   |
| State Course                                  | ~                              |
| Academic Term                                 | ~                              |
|                                               | View State Course Catalog 🗹    |
| Section Number                                |                                |
| Start Date                                    |                                |
| Local Course Code - Optional                  |                                |
| Local Course Title - Optional                 |                                |
| EIS Position Code                             | - Select 🗸 🗸                   |
| Teacher Commitment                            |                                |
| End Date - Optional until exit or pre<br>year | vious school                   |
| End Reason - Optional until exit or<br>year   | previous school - Select - 🗸 🗸 |
| Attendance Total - Optional                   |                                |
| Attendance Actual - Optional                  |                                |
|                                               | Close Submit                   |

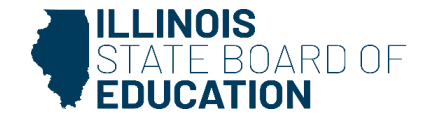

Teacher course is now in view and editable or repeat steps to add New Teacher Location.

| Back To Search     Teacher Course Assignment - Assignment History |                    |                         |                   |                     |        |  |  |  |
|-------------------------------------------------------------------|--------------------|-------------------------|-------------------|---------------------|--------|--|--|--|
| IEIN: 123456<br>Legal Last Na                                     | 57<br>ame: Test    | Legal First Name: Teach | her Date O        | f Birth: 12/05/1979 |        |  |  |  |
| School Year                                                       | Employer Name      | Employer RCDTS          | Teaching Location | Teaching RCDTS      | Action |  |  |  |
| 2025                                                              | ISBE Test District | 123456789012345         | ISBE Elem School  | 123456789012345     | Select |  |  |  |
| Add New T                                                         | eacher Location    |                         |                   |                     | ~      |  |  |  |

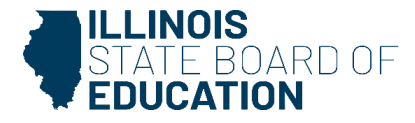

### **Submit Teacher Course Assignments**

- The system automatically exits the Teacher Course Assignment at the end of the school year *if* all corresponding Student Course Assignments are exited.
- SIS populates the Teacher Course Assignment "Course End Date" and "Reason for Exit."
  - Teacher Course End Date will be set to the last Student Course End Date.
  - Reason for Exit will be set to 01 Course Ended.

Note: School districts can still update course data after course completion data has been submitted.

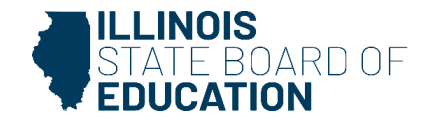

#### **Details Report**

| E State Board of Education     | Dn Helpful Resources - Contact Te                            | chnical Support |  |  |  |
|--------------------------------|--------------------------------------------------------------|-----------------|--|--|--|
| SIS                            | Regional Safe School -                                       |                 |  |  |  |
| 💄 IBM SIS Test User 🛛 👻        | Special Education -                                          |                 |  |  |  |
| A Home                         | Course Assignments •                                         |                 |  |  |  |
| * Audat                        | Student and Teacher Reports A                                |                 |  |  |  |
| Student                        | Teacher/Student Course Assignment - Course Information       | Details         |  |  |  |
| 🖹 Assessment 👻                 | Student Course Assignment Summary                            |                 |  |  |  |
| 📾 Adjusted Cohort              | Student Information Summary                                  | Details         |  |  |  |
| <b>D</b> - 1                   | Teacher Course Assignment                                    | Details         |  |  |  |
| La leacher                     | Teacher Course Assignment for Outplaced Students             | Details         |  |  |  |
|                                | Student Outside Course Assignment                            | Details         |  |  |  |
| 😽 Prenatal                     | College Course Assignment Summary                            | Details         |  |  |  |
|                                | Competency Based Education Student Course Assignment Summary | Details         |  |  |  |
| Lee Reports                    | Missing Courses -                                            |                 |  |  |  |
| 🛓 Batch File Processing 🛛 👻    | Summative Designation -                                      |                 |  |  |  |
| 19 District Data Verification  | State Reporting -                                            |                 |  |  |  |
|                                | Prenatal -                                                   |                 |  |  |  |
| Seal of Biliteracy Application | Miscellaneous Reporting -                                    |                 |  |  |  |

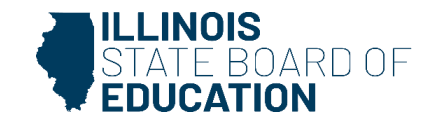

#### Criteria Page

| Back To Reports                                    |                                                          |  |  |  |  |  |
|----------------------------------------------------|----------------------------------------------------------|--|--|--|--|--|
| Teacher Course Assignment - Teacher Information (I | Teacher Course Assignment - Teacher Information (Detail) |  |  |  |  |  |
|                                                    |                                                          |  |  |  |  |  |
| School Year                                        | 2025                                                     |  |  |  |  |  |
| School                                             | All Schools                                              |  |  |  |  |  |
|                                                    | ○ Employer                                               |  |  |  |  |  |
| Subject Area                                       | All Subject Areas                                        |  |  |  |  |  |
|                                                    |                                                          |  |  |  |  |  |
| Academic Term                                      | All Academic Terms                                       |  |  |  |  |  |
| EIS Position Code                                  | All                                                      |  |  |  |  |  |
| Sort By                                            | Name 🗸                                                   |  |  |  |  |  |
|                                                    |                                                          |  |  |  |  |  |
| PDF Create Report                                  |                                                          |  |  |  |  |  |
|                                                    |                                                          |  |  |  |  |  |

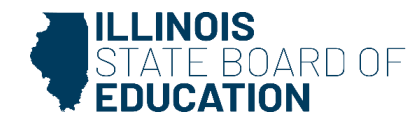

#### 2025 Teacher Course Assignment Teacher Information

| 12345678901         | <b>ISBETest</b> | District |
|---------------------|-----------------|----------|
| Selection Criteria: | Sorted By:      | Name     |

#### EIS Position Code: 200 Teacher

- 201 Reading Teacher
- 202 Bringual Education Teacher
- 203 English as a Second Language Teacher
- 204 Visiting International Teacher
- 207 Speech Language Pathology Teacher
- 208 Career and Technical Educator (CTE)
- 250 Special Education Teacher

- 251 Ibilingual Special Education Teacher
- 305 Classroom/Library Aide
- 312 Technology Specialist
- 379 School Social Worker 601 Resource Teacher Arts (Visual Art, Music, Drama and Theatre)
- 682 Resource Teacher History
- 483 Resource Teacher Government/Civics/Political Science
- 404 Resource Teacher English Language Arts
- and mesoners reacher singles

- 605 Resource Teacher Reading 606 Resource Teacher Math
- 607 Resource Teacher Mars
- 608 Resource Teacher Foreign Language
- 609 Resource Teacher Foreign Langs
- 618 Resource Teacher Elementary
- 611 Resource Teacher Other
- 699 Citywide Resource Teacher (CPS use only)

Reason For Esit Codes: 01 - Course Ended 02 - Teacher Resigned 03 - Leave of Absence 04 - Death 05 - Teacher Expubsion 06 - District Ransigned 99 - Erromeous

| IEIN: 1234567           | Teacher Name: Test, Teacher |      |           | Birth Date: 12  | 2/05/1979            | aching I              | location RC   | DTS: 1        | 23456      | 789012345    |      |
|-------------------------|-----------------------------|------|-----------|-----------------|----------------------|-----------------------|---------------|---------------|------------|--------------|------|
| State Course Code-Title | Local Course Code-Title     | Term | Section   | Employer RCDTS  | EIS Position<br>Code | Teacher<br>Commitment | Start<br>Date | Attend<br>A / | lance<br>T | Exit<br>Dute | Exit |
| 06101A000-Spanish I     | FAU52/7F1-SPANISH           | 81   | 929777#1  | 123456789012345 | 200                  | 1.00                  | 08/17/2021    | 80            | 80         | 12/18/2021   | 01   |
| 06101A000-Spanish I     | FAU52/KA1-SPANISH           | 51   | 929778A1  | 123456789012345 | 200                  | 1.00                  | 08/17/2021    | 80            | 90         | 12/18/2021   | 10   |
| 06101A000-Spanish I     | FAU52/6A1-SPANISH           | S1   | 929776A.1 | 123456789012345 | 200                  | 1.00                  | 08/17/2021    | 80            | 80         | 12/18/2021   | 91   |
| 06101A000-Spanish 1     | FAU52/6H1-SPANISH           | 51   | 929776811 | 123456789012345 | 200                  | 1.00                  | 08/17/2021    | 80            | 50         | 12/18/2021   | 01   |
| 06101A000-Spanish I     | FAUS2/7A1-SPANISH           |      | 929777A1  | 123456789012345 | 200                  | 1.00                  | 08/17/2021    | 80            | 80         | 12/18/2021   | 01   |

**Total Course Assignments: 5** 

| IEIN:1234567            | Teacher Name: Test, Teacher2      | Birth Date: 01/01/1975 |                              | Teaching Location RCDTS: 123456789012345 |                      |                       |               |                     | í. |              |      |
|-------------------------|-----------------------------------|------------------------|------------------------------|------------------------------------------|----------------------|-----------------------|---------------|---------------------|----|--------------|------|
| State Course Code-Title | Local Course Code-Title Term      |                        | Employer RCD<br>Term Section | Employer RCDTS                           | EIS Position<br>Code | Teacher<br>Commitment | Start<br>Date | Attendance<br>A / T |    | Exit<br>Date | Exit |
| 19101A001-Counctology I | \$6401.001-BEG COSMETOLOGY<br>\$1 | 51                     | 91361001                     | 123456789012345                          | 200                  | 1.00                  | 08/17/2021    | 22                  | 22 | 09/16/2021   | 10   |
| 19101A001-Counctology I | \$6501-001-COSMETOLOGY I          | \$1                    | 91366001                     | 123456789012345                          | 200                  | 1.00                  | 08/17/2921    | 22                  | 22 | 09/16/2021   | 10   |
| 19101A001-Counctology I | 86401F-001-BEG COS SM 1           | 51                     | 91362001                     | 123456789012345                          | 200                  | 1.00                  | 08/17/2821    | 22                  | 22 | 09/16/2021   | 01   |

**Total Course Assignments: 3** 

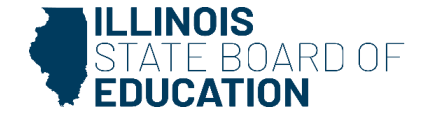

# Verifying Student/Teacher Course Assignments Deadline: January 10, 2025

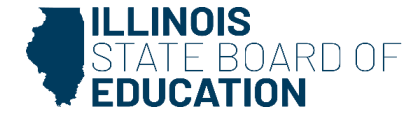

To link student/teacher course assignments, the following items must match:

- School Year
- Student Serving School RCDTS matches Teaching Location RCDTS
- State Course Code
- Term
- Section Number

For data quality purposes, it is very important that the appropriate teacher is matched to the correct students.

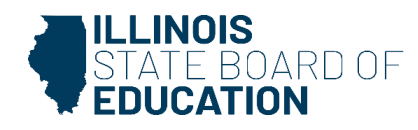

SIS District Status Panel identifies courses that are missing or not tied to a Teacher Course Assignment.

| Course Data Quality (K-12) |    |
|----------------------------|----|
| Unique Course Count        | 1  |
| Courses Missing Students   | 1  |
| Courses Missing Teachers   | 0  |
| Students Missing Courses   | 29 |

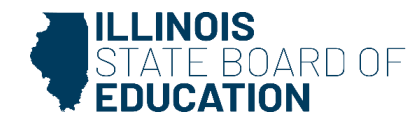

Verify that the Teacher and Student Course Assignments are submitted correctly.

- Student Course Assignment Course Information Report (Summary)
  - Total count of classes per student: Review report to ensure students have the correct number of courses. All students in Grades K-12 should have courses.
  - Add courses if students are missing courses.
- Students with No Course Assignments (Detail)
  - The report displays students with no courses.
- Courses with Students but No Teachers (Detail)
  - The report displays Student Course Assignment records that do not have a corresponding Teacher Course Assignment record.
    - Add Teacher Course Assignment using the corresponding School Year, Teaching Location, State Course Code, Term, and Section Number.

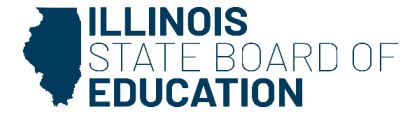

- Courses with Teachers but No Students (Detail)
  - The report displays Teacher Course Assignment records that do not have a corresponding Student Course Assignment record.
    - Add Student Course Assignments using the corresponding School Year, Serving Location, State Course Code, Term, and Section Number.
- Teacher/Student Course Assignment Course Information (Detail)
  - The report displays course assignments with teachers and students that are correctly matched.

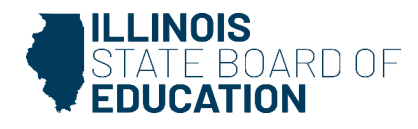

| E State Board of Edu           | Helpful Resources · Conta                                 | ct Technical Support |  |  |
|--------------------------------|-----------------------------------------------------------|----------------------|--|--|
| ele                            | Special Education +                                       |                      |  |  |
| 515                            | Course Assignments                                        |                      |  |  |
| BIM SIS Test User              | Student and Teacher Reports                               |                      |  |  |
| A Home                         | Teacher/Student Course Assignment - Course Information    | Details              |  |  |
| T Student                      | Student Course Assignment Summ                            | ary Details          |  |  |
|                                | Student Information Summ                                  | ary Details          |  |  |
| Assessment -                   | Teacher Course Assignment                                 | Details              |  |  |
| 💼 Adjusted Cohort              | Teacher Course Assignment for Outplaced Students          | Details              |  |  |
| Teacher                        | Student Outside Course Assignment                         | Details              |  |  |
|                                | College Course Assignment Summ                            | ary Details          |  |  |
| ₽ Early Childhood Transition   | Competency Based Education Student Course Assignment Summ | ary Details          |  |  |
| 🖌 Prenatal                     | Missing Courses A                                         |                      |  |  |
| lill Deporte                   | Students with no Course Assignments                       | Details              |  |  |
|                                | Courses with Teachers but no Students Summ                | ary Details          |  |  |
| A Batch File Processing        | Courses with Students but no Teachers Summary             |                      |  |  |
| n District Data Verification   | Grades 3-12 Missing Final Letter Grade Summ               | ary Details          |  |  |
| Seal of Dilitoracy Application | Summative Designation -                                   |                      |  |  |

STATE BOARD OF

Fall Data - Teacher Course Assignment Grades K-12 is due January 10, 2025.

• Fall Data consists of Terms Y1, S1, T1 (Possibly T2), Q1, and Q2.

Fall Data - Student Course Assignment Grades K-12 is due January 10, 2025.

• Fall Data consists of Terms Y1, S1, T1 (Possibly T2), Q1, and Q2.

Remaining Student and Teacher Course Assignment Data is due July 31, 2025.

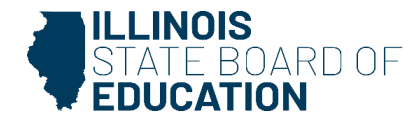

# Access Pre-ID Deadline: November 1, 2024

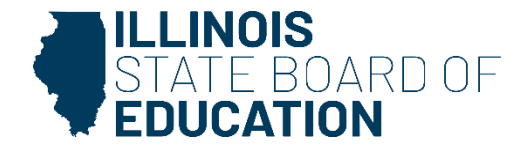

- November 3, 2024: ACCESS Pre-ID sent.
  - $_{\circ}$  Include all students identified as EL = Yes.
  - The SIS ACCESS Pre-ID reports display the students that were sent to the vendor.
- November 27, 2024: Student records in WIDA AMS became active for test management.
  - Recent WIDA webinar: Managing ACCESS Registrations in WIDA AMS
    - Topics: Creating test sessions, printing test tickets, managing test sessions.
    - After December 10, log in and navigate to WIDA's webinar page for recording.
- January 15 to March 4, 2025: Test window

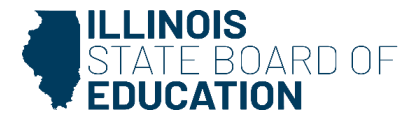

Details Report

| ≡              | State Board of Educ   | ation                                        | Helpful Resources 🝷 Contact T | echnical Support |
|----------------|-----------------------|----------------------------------------------|-------------------------------|------------------|
| SIS            |                       | Reports                                      |                               |                  |
|                | SIS Test User 🔹 👻     | O Search Reports                             |                               |                  |
| 😚 Ноп          | 1e                    | a ocuron neporto                             |                               |                  |
| Y Stude        | ent 🗸                 | Assessment -                                 |                               |                  |
| Asse           | ssment 👻              | Attendance 🗸                                 |                               |                  |
| 💼 Adji         | usted Cohort          | Bilingual 🔺                                  |                               |                  |
|                |                       | EL Screener                                  | Summary                       | Details          |
| 💶 Tead         | cher                  | EL                                           | Summary                       | Details          |
| <b>≓</b> Early | Childhood Transition  | ACCESS WIDA DRC Site File and Testing Waiver |                               | Details          |
| Prop           | atal                  | ACCESS Pre-Id                                | Summary                       | Details          |
| as rien        | alai                  | ACCESS Assessment Correction                 | Summary                       | Details          |
| 🔟 Repo         | orts                  | ACCESS Score                                 | Summary                       | Details          |
| 🍰 Batc         | h File Processing 🛛 👻 | Student EL History                           | Summary                       | Details          |
|                |                       | Former EL Students Report                    |                               | Details          |

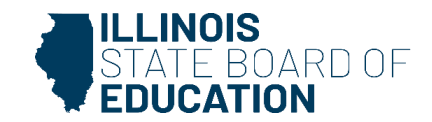

### Criteria Page

| Cack To Reports        |                                                                                 |
|------------------------|---------------------------------------------------------------------------------|
| ACCESS Pre-ID (Detail) |                                                                                 |
|                        |                                                                                 |
| School Year            | 2025                                                                            |
| School                 | All Schools                                                                     |
|                        | Home O Serving O Service Provider O Home But Not Serving O Serving But Not Home |
| IDEA Services          | Both ○ Yes ○ No     No                                                          |
| Sort By                | Name 🗸                                                                          |
|                        |                                                                                 |
| PDF                    |                                                                                 |

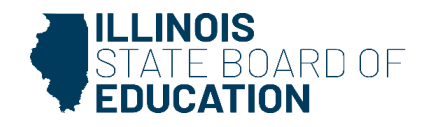

#### 2025 ACCESS Pre-ID (Detail)

SIS Home District: 12345678901

ISBE Test District

Sorted By: Name

| Columns            | 1       | B Gender        | D               | Ethnicity       |            |   | F Migrant   | Indicator          | Н  | IDEA Services |   |   |     | _ |
|--------------------|---------|-----------------|-----------------|-----------------|------------|---|-------------|--------------------|----|---------------|---|---|-----|---|
| A Birth Date       |         | C Enrollment Gr | ade E           | Native Language |            |   | G EL Indi   | cator              |    |               |   |   |     |   |
| Student ID Student | t Name  |                 | Home RCDTS      | Serving RCDTS   | А          | в | С           | D                  |    | E             | F | 0 | 3 1 | н |
| 123456789 Test, St | tudent  |                 | 123456789012345 | 123456789012345 | 07/24/2010 | F | 9 - Grade 9 | Hispanic or Latino | 5  | Spanish       | N | Y | (   | N |
| 123456789 Test, St | tudent  |                 | 123456789012345 | 123456789012345 | 10/30/2015 | м | 3 - Grade 3 | Hispanic or Latino | \$ | Spanish       | N | Y | (   | N |
| 123456789 Test, S  | Student |                 | 123456789012345 | 123456789012345 | 03/24/2015 | F | 4 - Grade 4 | Hispanic or Latino | 5  | Spanish       | N | Y | (   | N |

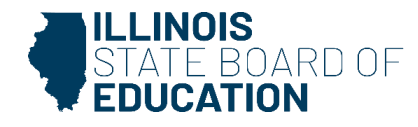

Dynamic Learning Maps Alternate Assessment (DLM-AA) Pre-ID *Deadline: March 7, 2025* 

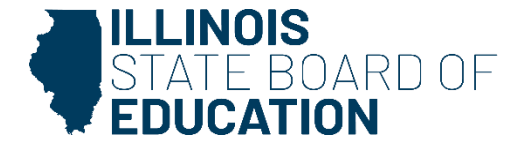

### Accountability Testing Protocol

- ELA and Mathematics: Grades 3-11
  - Grade 12, <u>as required</u>, must test in only ELA and Mathematics.
- Science: Grades 5, 8, & 11

### **DLM-AA Pre-ID Data Elements**

- RCDTS for Home School
- RCDTS for Serving School/Testing School
- RCDTS for Service Provider
- Grade 12 Required to Test
- <u>SIS Data Elements</u>

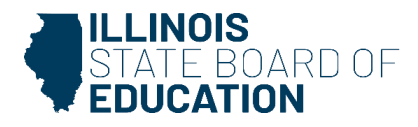

- Last SIS upload sent to DLM-AA vendor is March 7, 2025, 4 p.m.
- DLM-AA data cleanup in Kite is March 12, 2025, 4 p.m.
- DLM-AA test window is March 12 May 7, 2025.
- All student demographic uploads will go through SIS.
- DLM-AA data will be uploaded to Kite Educator Portal on a regular basis.

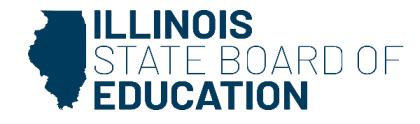

- Student Pre-ID records will be loaded into Kite based on the Testing School indicated in the Pre-ID file.
- Pre-ID records for students in Grades 3-11, and Grade 12, as appropriate, will be loaded into Kite using the following schedule:
  - Weekly uploads began October 11 and will continue until March 7, 2025.

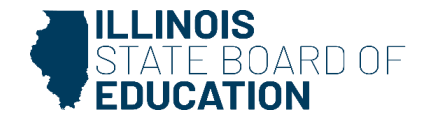

#### Creation of DLM-AA Pre-ID for Grades 3-11\*:

- Students testing DLM-AA must be IDEA Services (IEP) = Yes.
- A DLM-AA Pre-ID record will be created for all students Grades 3-11\* who show DLM-AA = Yes and IDEA Services (IEP) = Yes in their Program Indicators Tab in SIS.

\*Spring 2025: Current Grade 12 students without a valid Grade 11 or 12 score or qualifying exemption from any previous Grade 11 or 12 DLM-AA administration will be rostered to take DLM-AA in ELA and Mathematics.

The test can be updated to DLM-AA by selecting Alternate Assessment: DLM-AA – Yes/No (Grades 3-12) on the **Program Indicators** page in SIS.

 The test can also be updated through the Student Demographics and Enrollment file format (batch), with Alternate Assessment Indicator set to 01 (Yes) or 02 (No).

DLM-AA students in Grades 3-12 may participate in the optional, instructionally embedded assessments.

- SIS will load only Grades 3-11, and Grade 12, as required.
- Contact <u>Pam Hartwig</u> for assistance with Grade 12 students or
- with instructionally embedded assessments.

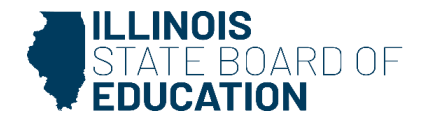

| E State Board of Education     | on                                      |          |                           |                                                | Helpful Resources + Contact Technical Support |
|--------------------------------|-----------------------------------------|----------|---------------------------|------------------------------------------------|-----------------------------------------------|
| SIS  BIM SIS Test User         | Demographic Enrollments Program Indica  | Services | RTO                       |                                                |                                               |
| A Home                         | SID: 123456789<br>Legal Last Name: Test |          | Legal First Name: Student | Legal Middle N                                 | ame:                                          |
| 🕈 Student 🚽                    | Homeless                                | No       |                           | Private School Student                         | No                                            |
| Search                         | 21st Century Community Learning Centers | No       |                           | Migrant                                        | No                                            |
| Request New SID                | IDEA Services                           | No       |                           | Free or Reduced Price Lunch (FRL) / Low Income | No                                            |
| Multiple SID Merge             | Alternate Assessment (DLM-AA)           | No       |                           |                                                |                                               |
| Exit Enrollment                | Native Language                         | Spanish  |                           | Title 1                                        | Not a Participant in Title I Program          |
| Assessment -                   | Home Language                           | English  |                           | Supplemental Educational Services (SES)        | No                                            |
| 🕿 Adjusted Cohort              |                                         |          |                           |                                                |                                               |
| P Teacher                      | English Learner (EL)                    | No       |                           | Military Connected Student                     | Yes                                           |
| ₽ Early Childhood Transition   |                                         |          |                           |                                                |                                               |
| 👷 Prenatal                     | Reading 1st - Optional                  | No       |                           | Reading Improvement Block Grant - Optional     | No                                            |
| 🗠 Reports                      | Immigrant Student Program - Optional    |          |                           |                                                |                                               |
| ▲ Batch File Processing -      | Eligible                                | No       |                           |                                                |                                               |
| A District Data Verification 👻 | Country Of Birth                        |          |                           | Date First Enrolled in a U.S. School           |                                               |
| Seal of Biliteracy Application | Months Gone - Optional                  |          |                           |                                                |                                               |
|                                |                                         |          |                           |                                                |                                               |
|                                |                                         |          |                           |                                                | Edit                                          |
| Log Out 🚱                      | <u></u>                                 |          |                           |                                                |                                               |

### Search by student

From the Program Indicators tab – to Update IDEA services 'Yes' and Alternate Assessment (DLM AA) 'Yes,' select 'Edit'

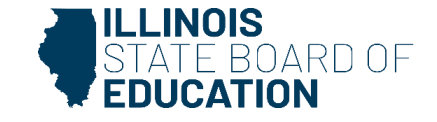

| Program Indicators                      |                           |                                                |                                        |
|-----------------------------------------|---------------------------|------------------------------------------------|----------------------------------------|
| SID: 123456789<br>Legal Last Name: Text | Legal First Name: Student | Legal Middle N                                 | larra:                                 |
| Homeless                                | O Yes 🔹 No                | Private School Student                         | O Yes · No                             |
| 21st Century Community Learning Centers | O Yes 🔹 No                | Migrant                                        | O Yes # No                             |
| IDEA Services                           | • Yes O No                | Free or Reduced Price Lunch (FRL) / Low Income | O Yes 🔹 No                             |
| Alternate Assessment (DLM-AA)           | • Yes O No                |                                                |                                        |
| Native Language                         | ( Spanish 🗸               | Title 1                                        | Not a Participant in Title ( Program 4 |
| Home Language                           | English                   | Supplemental Educational Services (SES)        | O Yes • No                             |
| English Learner (EL)                    | O Yes 🔹 No                | Military Connected Student                     | • Yes O No                             |
| Never L.                                |                           |                                                |                                        |
| Reading 1st- Optional                   | O Yes 🚨 No                | Reading Improvement Block Grant-Optional       | 🗆 Yes 📫 No                             |
| Immigrant Student Program - Optional    |                           |                                                |                                        |
| Country of Birth                        | - Select Country -        | Date First Enrolled in a U.S. School           |                                        |
|                                         |                           |                                                |                                        |

IDEA Services set to 'Yes' and Alternate Assessment (DLM AA) set to 'Yes' -

Select 'Next' to update

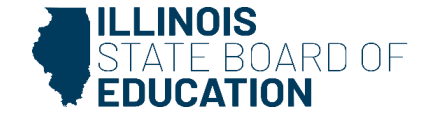

| Review                                     |                                 |                                                   |                                      |
|--------------------------------------------|---------------------------------|---------------------------------------------------|--------------------------------------|
| Please review the student informati        | on before confirming your reque | at for program indicators update.                 |                                      |
| Program Indicators                         |                                 |                                                   |                                      |
| Homeless                                   | No                              | Private School Student                            | No                                   |
| 21st Century Community<br>Learning Centers | No                              | Migrant                                           | No                                   |
| IDEA Services                              | Yes                             | Free or Reduced Price Lunch<br>(FRL) / Low Income | No                                   |
| Alternate Assessment (DLM-AA)              | Yes                             |                                                   |                                      |
| Native Language                            | spanish                         | Title 1                                           | Not a Participant in Title I Program |
| Home Language                              | English                         | Supplemental Educational<br>Services (SES)        | No                                   |
| English Learner (EL)                       | No                              | Military Connected Student                        | Yes                                  |
| Reading 1st Contanal                       | No                              | Reading Improvement Block<br>Grant-Cutored        | No                                   |
| Immigrant Student Program                  | Optional                        |                                                   |                                      |
| Eligible                                   |                                 |                                                   |                                      |
| Country Of Birth                           |                                 | Date First Enrolled in a U.S<br>School            |                                      |
| Months Gone - Optional                     |                                 |                                                   |                                      |
|                                            |                                 |                                                   | Change Program Indicators            |
|                                            |                                 |                                                   | Submit                               |

IDEA Services have been corrected

Select 'Submit' to update Program Indicators

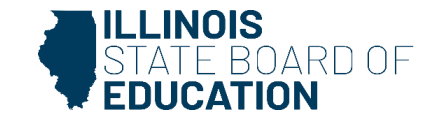

### Assessment – Pre-ID – DLM-AA – search by student.

| SIS              | DLM-AA Search Criteria     | Assessment Year        | : 2025 |
|------------------|----------------------------|------------------------|--------|
| A Home           | SID                        |                        |        |
| ¥ Student        |                            | AND AT LEAST ONE BELOW |        |
| 🗄 Assessment 🔹 👻 | Legal Last Name            |                        |        |
| Pre-ID 🝷         | Legal First Name           |                        |        |
| ACCESS           | Date of Birth (mm/dd/yyyy) |                        |        |
|                  |                            | S                      | earch  |

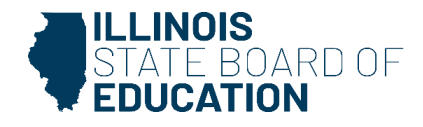

K Back To Search

### DLM-AA Pre-ID – Update Testing School and select 'Submit.'

| DLM-AA Pre-ID Details                                                  |                                                                                              | The information you are providing will update the DLM-AA Pre-Id report |
|------------------------------------------------------------------------|----------------------------------------------------------------------------------------------|------------------------------------------------------------------------|
| SID: 123456789<br>Legal Last Name: Test<br>Home RCDTS: 123456789012345 | School Year: 2025<br>Legal First Name: Student<br>Serving RCDTS: 123456789012345 (PDA: 1.00) | Grade: 10<br>Middle Name:<br>Testing RCDTS: 123456789012345            |
| Link to Data Elements 🖸                                                |                                                                                              |                                                                        |
| Testing School                                                         |                                                                                              |                                                                        |
| Image: Same as Home RCDTS                                              |                                                                                              |                                                                        |
| O Enter the 15 digit RCDTS code                                        |                                                                                              |                                                                        |
| <ul> <li>Select Region, Category, District and School</li> </ul>       |                                                                                              |                                                                        |
| Region                                                                 | Select a Region 🗸                                                                            |                                                                        |
| Category                                                               |                                                                                              |                                                                        |
| District/Entry                                                         |                                                                                              |                                                                        |
| School                                                                 | ~                                                                                            |                                                                        |
| EL Indicator = No IDEA Services = Yes                                  | (Indicators are from the student's current demographic                                       | data)                                                                  |
|                                                                        |                                                                                              |                                                                        |
|                                                                        |                                                                                              | Submit                                                                 |
#### DLM-AA Pre-ID has been successfully updated.

K Back To Search

| DLM-AA Pre-ID Details                                                                                                    |                                                                                              | The information you are providing will update the DLM-AA Pre-Id report |
|----------------------------------------------------------------------------------------------------|----------------------------------------------------------------------------------------------|------------------------------------------------------------------------|
| DLM-AA Pre-Id record was successfully updated.<br>SID: 123456789<br>Legal Last Name: Test<br>Home RCDTS: 123456789012345 | School Year: 2025<br>Legal First Name: Student<br>Serving RCDTS: 123456789012345 (PDA: 1.00) | Grade: 10<br>Middle Name:<br>Testing RCDTS: <sup>123456789012345</sup> |
| Link to Data Elements 🖸                                                                                                  |                                                                                              |                                                                        |
| Testing School                                                                                                    |                                                                                              |                                                                        |
| Same as Home RCDTS                                                                                                    |                                                                                              |                                                                        |
| <ul> <li>Enter the 15 digit RCDTS code</li> </ul>                                                                        |                                                                                              |                                                                        |
| $\odot$ Select Region, Category, District and School                                                                     |                                                                                              |                                                                        |
| Region                                                                                                    | Select a Region 🗸                                                                            |                                                                        |
| Category                                                                                                    | ~                                                                                            |                                                                        |
| District/Entry                                                                                                    | ~                                                                                            |                                                                        |
| School                                                                                                    | ~                                                                                            |                                                                        |
| El Indiaster - No                                                                                                    |                                                                                              |                                                                        |
| EL INGIGATOR = NO IDEA SERVICES = YES                                                                                    | (indicators are from the student's current demographic data)                                 |                                                                        |
|                                                                                                    |                                                                                              | Submit                                                                 |
|                                                                                                    |                                                                                              |                                                                        |

#### SIS Reports – DLM-AA Assessment Pre-ID

| E State Board of Educ   | ation                                      | Helpful Resources 🝷 Contact Technical Support |
|-------------------------|--------------------------------------------|-----------------------------------------------|
| SIS                     | Reports                                    |                                               |
| 💄 IBM SIS Test User 🗸 👻 | O Search Reports                           |                                               |
| 希 Home                  | Chudeat a                                  |                                               |
| 🕇 Student 🗸             | Assessment •                               |                                               |
| 🖥 Assessment 🗸          | Assessment Enrollment Verification -       |                                               |
| 🞓 Adjusted Cohort       | Illinois Assessment of Readiness (IAR) 🗸   |                                               |
| 🗗 Teacher               | DLM-AA Assessment Pre-ID                   | Summary Details                               |
|                         | DLM-AA Correction and Score (all students) | Summary Details                               |
| Y Prenatal              | DLM-AA Assessment Scores Grid              | Summary                                       |
|                         | DLM-AA Dynamic Learning Maps               | Summary                                       |
| Lee Reports             | SAT/PSAT 🗸                                 |                                               |
| And da i                | KIDS -                                     |                                               |

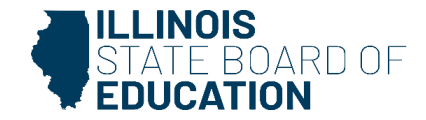

#### Criteria Page

| K Back To Reports                 |                          |
|-----------------------------------|--------------------------|
| DLM-AA Assessment Pre-ID (Detail) |                          |
|                                   |                          |
| School Year                       | 2025 🗸                   |
| School                            | All Schools              |
|                                   | Home O Serving O Testing |
| Grade                             | All Grades 🗸             |
| IDEA Services                     | Both ○ Yes ○ No          |
| Sort By                           | Name 🗸                   |
|                                   |                          |
| PDF  Create Report                |                          |

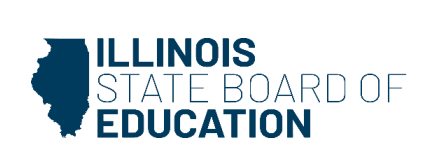

#### Illinois State Board of Education Student Information System

#### **DLM-AA Assessment Pre-ID (Detail)**

SIS Home District: 12345678901 ISBE Test District

Selection Criteria: Sorted By: Student Name

Columns A Grade B IDEA Services (from SIS) C Grade 12 Required to Test\* Error: Student must be IDEA Services - Yes, to take the DLM-AA.

#### IMPORTANT:

Students in grades 5, 8, and 11 must be rostered for and tested in Mathematics, ELA, and Science.

Students in grades 3, 4, 6, 7, 9, 10, and 12 (as applicable) must be rostered for and tested in only Mathematics and ELA.

\*Yes in this column indicates the grade 12 student is required to test. Contact assessment@isbe.net for assistance if your district has local evidence that the grade 12 student should not test.

| Student ID | Student Name  | Birth Date | Home RCDTS      | Serving RCDTS   | Testing RCDTS   | A  | В | С | Error |
|------------|---------------|------------|-----------------|-----------------|-----------------|----|---|---|-------|
| 123456789  | Test, Student | 01/01/2010 | 123456789012345 | 123456789012345 | 123456789012345 | 08 | Y |   |       |

Total Students: 1

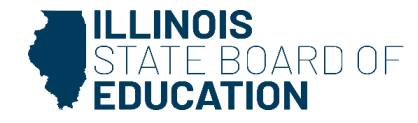

SY 2024-25 Fall and Spring Enrollment Counts Evidence-Based Funding Verification Deadline: April 15, 2025

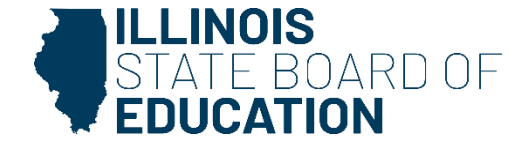

#### **Enrollment Guidelines**

- Submit enrollment as soon as possible.
- Enrollment Date: The begin date of a student's enrollment is the first day the school expected that student to attend.
  - If the student did not attend on the expected day due to an excused absence, the student should be enrolled on the expected date and the student is marked absent.
  - If the school has no contact with the student or family, then the first day of enrollment would be the first day the student attends.
  - Do not submit an enrollment record until the student has attended at least one day.
- Exit students as soon as they leave your district.
- Exit Date: The last day of enrollment is the last day the student attended school.
  - If the student transfers to another district and delays before enrolling, the missed school days are not recorded at either school unless the school has knowledge of the situation and knows the student is absent from their school. In any event if the student enrolls at a new school, the prior school's enrollment should be exited on the day prior to enrolling in the new school.
  - If a student attends in part of the day at the old school, the new school cannot begin the enrollment until the next day.
- What reports should I review?
  - Student Demographic (Summary/Detail)

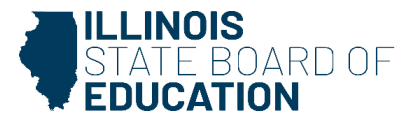

#### **Demographics Summary Report**

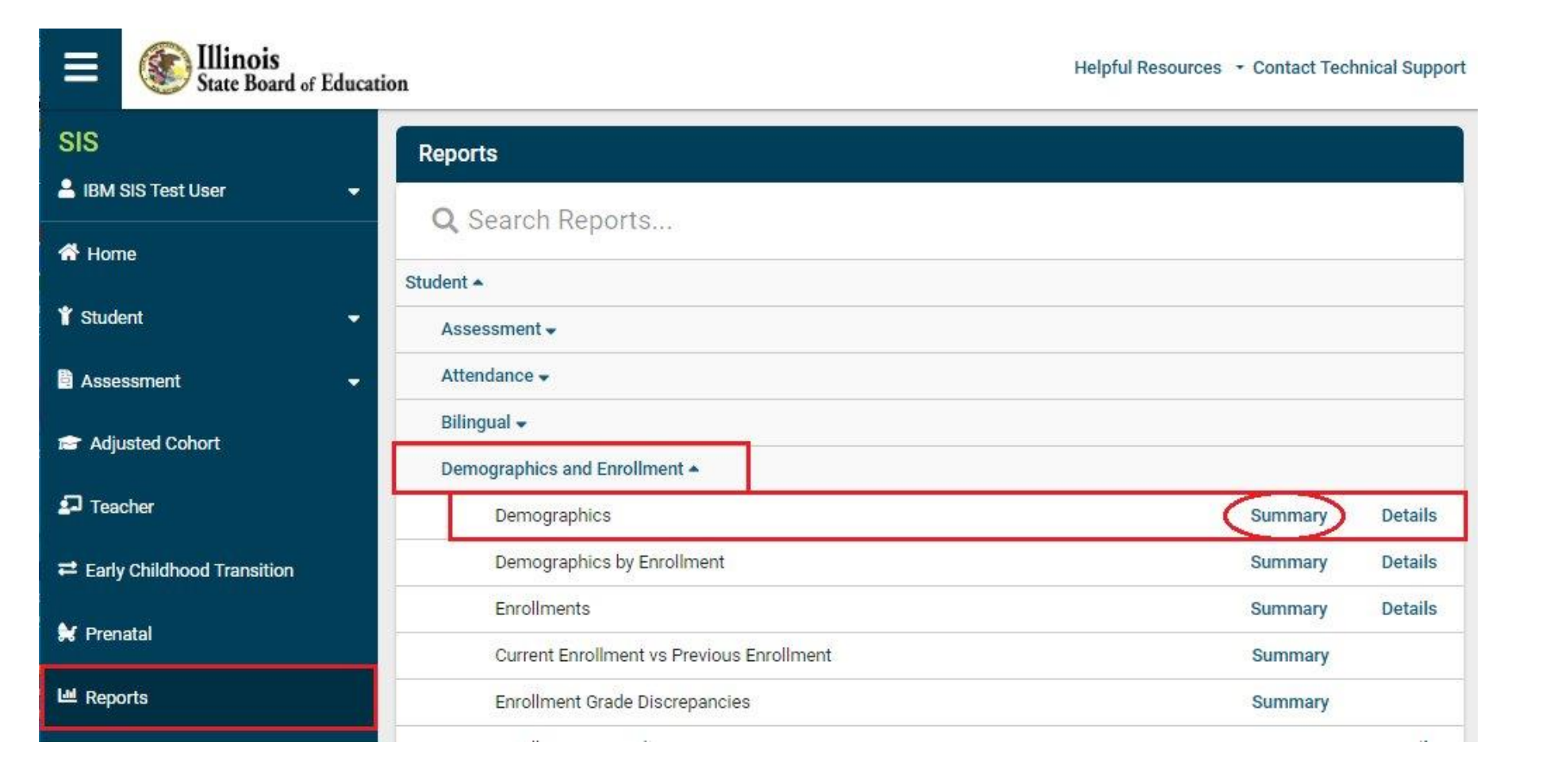

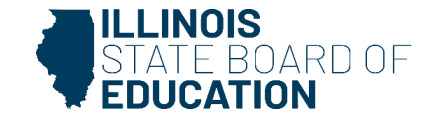

| C Back To Reports                    |                                                                         |   |
|--------------------------------------|-------------------------------------------------------------------------|---|
| Demographics (Summary)               |                                                                         |   |
|                                      |                                                                         |   |
| School Year                          | Active Enrollments Only                                                 | ~ |
| Enrolled As Of Date                  | 10/01/2024                                                              |   |
| School                               | All Schools                                                             | ~ |
|                                      | Home Serving Service Provider Home But Not Serving Serving But Not Home |   |
| Grade                                | All Grades                                                              | ~ |
| Native Language                      |                                                                         |   |
| Prove (Pikel day                     | Aii Languages                                                           |   |
| Race/Ethnicity                       | All Races                                                               | ~ |
| Gender                               |                                                                         |   |
| Read First Indicator                 | Both O Yes O No                                                         |   |
| Read Improve Indicator               | Both ○ Yes ○ No                                                         |   |
| Title One Indicator                  | All                                                                     | ~ |
| Homeless Indicator                   | Both O Yes O No                                                         |   |
| Migrant Indicator                    | Both O Yes O No                                                         |   |
| SES Indicator                        | Both O Yes O No                                                         |   |
| EL Indicator                         | ® Both O Yes O No                                                       |   |
| IDEA Services                        | Both ○ Yes ○ No                                                         |   |
| Alternate Assessment (DLM-AA)        | ⊛ Both O Yes O No                                                       |   |
| FRL/Low Income Indicator             | Both O Yes O No                                                         |   |
| 21st Century Indicator               | Both O Yes O No                                                         |   |
| Eligible For Immigrant Education     | Both O Yes O No                                                         |   |
| Private School Student Indicator     | Both O Yes O No                                                         |   |
| Military Connected Student Indicator | Both O Yes O No     No                                                  |   |
|                                      |                                                                         |   |

#### Criteria Page

### Enrolled as of Date: 10/01/2024 Fall or 03/01/2025 Spring

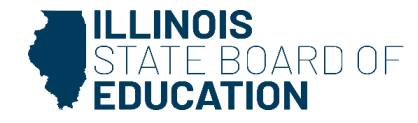

### Demographics Summary Report

#### Enrollment: 10/01/2024

#### **Demographics (Summary)**

SIS Home District: 12345678901 ISBE Test District

For Exited students, Demographic by Enrollment data is reported.

Selection Criteria: Currently Enrolled Students Only Student Demographics = Enrollments As Of = 10/01/2024

| Grade Level:          | All                         | Total |
|-----------------------|-----------------------------|-------|
| Total Students:       |                             | 4665  |
| Race: American India  | n or Alaska Native          | 8     |
| Race: Asian           |                             | 2     |
| Race: Black or Africa | n American                  | 4443  |
| Race: Hispanic or Lat | ino                         | 105   |
| Race: Native Hawaiia  | n or Other Pacific Islander | 3     |
| Race: Two or More Ra  | aces                        | 51    |
| Race: White           |                             | 53    |
| Native Language: Chu  | ıj                          | 1     |

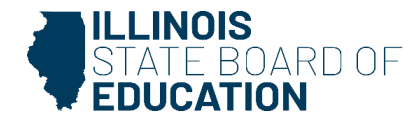

#### **Demographics Details Report**

|         | State Board of Educ  | ation                                     | Helpful Resources 🔹 Contact Technical Support |
|---------|----------------------|-------------------------------------------|-----------------------------------------------|
| SIS     |                      | Reports                                   |                                               |
|         | SIS Test User 🔹 👻    | O Search Reports                          |                                               |
| 希 Hom   | e                    | Ctudent +                                 |                                               |
| 🏌 Stude | int 👻                | Assessment -                              |                                               |
| Asse:   | ssment 🗸             |                                           |                                               |
| 💼 Adju  | sted Cohort          | Bilingual 🗸                               |                                               |
|         |                      | Demographics and Enrollment 🔺             |                                               |
| ₽ Tead  | cher                 | Demographics                              | Summary Details                               |
| ≓ Early | Childhood Transition | Demographics by Enrollment                | Summary Details                               |
| Ar      |                      | Enrollments                               | Summary Details                               |
| s Pren  |                      | Current Enrollment vs Previous Enrollment | Summary                                       |
| 🔟 Repo  | rts                  | Enrollment Grade Discrepancies            | Summary                                       |

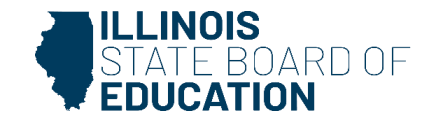

| emographics (Detail)                 |                                                                                 |  |
|--------------------------------------|---------------------------------------------------------------------------------|--|
|                                      |                                                                                 |  |
| School Year                          | Active Enrollments Only                                                         |  |
| Enrolled As Of Date                  | 10/01/2024                                                                      |  |
|                                      | (MM/DD/YYYY)                                                                    |  |
| School                               | All Schools                                                                     |  |
|                                      | Home O Serving O Service Provider O Home But Not Serving O Serving But Not Home |  |
| Grade                                | All Grades                                                                      |  |
| Native Language                      | All Languages                                                                   |  |
| Race/Ethnicity                       | All Races                                                                       |  |
| Gender                               | All O Male O Female O Non-Binary                                                |  |
| Read First Indicator                 | Both O Yes O No                                                                 |  |
| Read Improve Indicator               | ⊛ Both ⊖ Yes ⊖ No                                                               |  |
| Title One Indicator                  | All                                                                             |  |
| Homeless Indicator                   | ⊛ Both ⊖ Yes ⊖ No                                                               |  |
| Migrant Indicator                    | ⊛ Both ○ Yes ○ No                                                               |  |
| SES Indicator                        | ⊛ Both                                                                          |  |
| EL Indicator                         | Both ○ Yes ○ No                                                                 |  |
| IDEA Services                        | Both ○ Yes ○ No                                                                 |  |
| Alternate Assessment (DLM-AA)        | Both O Yes O No                                                                 |  |
| FRL/Low Income Indicator             | Both O Yes O No                                                                 |  |
| 21st Century Indicator               | Both O Yes O No                                                                 |  |
| Eligible For Immigrant Education     | ⊛ Both ○ Yes ○ No                                                               |  |
| Private School Student Indicator     | Both ○ Yes ○ No                                                                 |  |
| Military Connected Student Indicator | Both ○ Yes ○ No                                                                 |  |
| Sort By                              | SID                                                                             |  |

#### Criteria Page

### Enrolled as of Date: 10/01/2024 Fall or 03/01/2025 Spring

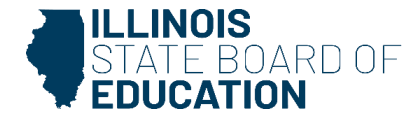

#### **Demographics Summary Report**

#### Enrollment: 10/01/2024

#### **Demographics (Detail)**

SIS Home District: 12345678901 ISBE Test District

For Exited students, Demographic by Enrollment data is reported.

Selection Criteria: Currently Enrolled Students Only Student Demographics = Enrollments As Of = 10/01/2024 Sorted By: Student ID

| I | Columns         |                                             |                                         |                         |              |                         |      |      |       |      |         |      |       |      |     |     |      |         |      |      |       |   |
|---|-----------------|---------------------------------------------|-----------------------------------------|-------------------------|--------------|-------------------------|------|------|-------|------|---------|------|-------|------|-----|-----|------|---------|------|------|-------|---|
| I | A Gender        | D Enrollment Type Code *                    | G Title One                             | J Homeless              | M EL         |                         |      |      | Р     | FRI  | /Low    | Inco | me    |      |     |     | S Pr | rivate  | Sch  | iool |       |   |
| I | B Race Cod      | e * E Reading First                         | H Native Language Code *                | K Migrant               | N IDEA S     | ervices                 |      |      | Q     | 21s  | t Cen   | tury |       |      |     |     | ΓМ   | lilitar | y Ce | onne | ected |   |
| l | C Grade Le      | vel F Reading Improvement                   | I Home Language Code *                  | L SES                   | O Alternat   | e Assessment (DLM-      | AA   | )    | R     | Elig | gible I | mmig | grant | Ed P | rog |     |      |         |      |      |       |   |
|   | Title One       | 11 SchoolWide Title I Program               | 12 Targeted Assistance                  | Title I Program         | 13 N         | ot a Participant in Tit | le I | Prog | ram   |      |         |      |       |      |     |     |      |         |      |      |       |   |
|   | * Race, Enrollm | ent Type, Native Language and Home Language | Codes definitions can be found on the S | tudent Information Syst | em web site. |                         |      |      |       |      |         |      |       |      |     |     |      |         |      |      |       |   |
|   | Student ID      | Student Name                                | Birth D                                 | ate Birth               | Place        | Home RCDTS              | А    | в    | СД    | Е    | FG      | Н    | I     | J    | КΙ  | L M | I N  | 0 1     | P (  | QR   | s     | т |
|   | 123456789       | Test, Student                               | 06/04/20                                | 013 Springfield         | , Illinois   |                         | F    | 14   | 6 03  | N    | N 11    | 000  | 000   | N    | N N | N N | N    | N       | Y N  | N N  | N     | Ν |
|   | 123456789       | Test, Student                               | 01/15/20                                | 008 Springfield         | , Illinois   |                         | F    | 14   | 11 01 | N    | N 11    | 000  | 000   | N    | NN  | N N | N    | N       | YN   | N N  | N     | N |
|   | 123456789       | Test, Student                               | 11/27/20                                | 014 Springfield         | l, Illinois  |                         | F    | 14   | 4 02  | N    | N 11    | 000  | 000   | Y    | NN  | N N | N    | N       | YN   | N N  | N     | N |
| - |                 |                                             |                                         |                         |              |                         | _    |      | _     |      |         |      |       | -    | _   | _   |      |         | _    | _    | -     | _ |

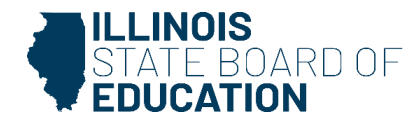

Fall and spring EBF data must be reviewed and marked verified by the superintendent.

Select 'View State Authorized Charter Data' to view counts from any state-authorized charter school within your school district.

| SIS                            | Evid   | ence Based Funding Enrollment Counts                                                                                                    |                                                                   |                  |                       |              | View | State Au | uthorized | Charter | Data |     |     |     |     |      |      |      |       |
|--------------------------------|--------|----------------------------------------------------------------------------------------------------|-------------------------------------------------------------------|------------------|-----------------------|--------------|------|----------|-----------|---------|------|-----|-----|-----|-----|------|------|------|-------|
| 💄 IBM SIS Test User 🛛 👻        | Enro   | ollment Counts for School Year 2025                                                                                                    |                                                                   |                  |                       |              |      |          |           |         |      |     |     |     |     |      |      |      |       |
| A Home                         | Supe   | rintendent Verification                                                                                                    |                                                                   |                  |                       |              |      |          |           |         |      |     |     |     |     |      |      |      |       |
| 🛉 Student 🗸                    |        | By checking each box your public school district is verifying that all the data displayed on the screen for th<br>The public school district will not be required to verify the enrollment counts for the Students Served by yo | ne timeframe is accurate.<br>pur State Authorized Charter School. |                  |                       |              |      |          |           |         |      |     |     |     |     |      |      |      |       |
| Assessment -                   |        | Fall Enrollment Counts Confirmation is not available at this time.                                                                                                    |                                                                   |                  |                       |              |      |          |           |         |      |     |     |     |     |      |      |      |       |
| 音 Adjusted Cohort              | - S    | Spring Enrollment Counts Confirmation is not available at this time.                                                                                                    |                                                                   |                  |                       |              |      |          |           |         |      |     |     |     |     |      |      |      |       |
| 🛃 Teacher                      | EBF    | User Guide                                                                                                    |                                                                   |                  |                       |              |      |          |           |         |      |     |     |     |     |      |      |      |       |
| ≓ Early Childhood Transition   |        |                                                                                                    | Enrollment Period                                                 | Special Ed Pre K | Kindergarten Half Day | Kindergarten | 1st  | 2nd      | 3rd       | 4th     | 5th  | 6th | 7th | 8th | 9th | 10th | 11th | 12th | Total |
| 👷 Prenatal                     | 0      |                                                                                                    |                                                                   |                  | _                     |              | -    | -        | -         | -       | -    | -   | -   |     |     |      |      |      |       |
| Lill Deporte                   | 0      | Students from Deactivated Schools being Served by Other Districts                                                                                                    | -                                                                 |                  | -                     | -            | -    | -        | -         | -       | -    | -   | -   |     |     |      |      |      |       |
|                                | 0      | English Learners (PreK-12)                                                                                                    | -                                                                 | -                | -                     |              |      | -        | -         | -       | -    | -   | -   |     |     |      |      |      | _     |
| ▲ Batch File Processing -      | 0      | Special Education Pre-K Students                                                                                                    | -                                                                 | -                | -                     | -            |      | -        |           | -       | -    | -   | -   |     |     |      |      | -    | -     |
| 👔 District Data Verification 🗸 | 0      | Students Served from Deactivated Schools                                                                                                    | -                                                                 | -                | -                     | -            |      | -        |           | -       | -    | -   | -   | -   | -   |      |      |      | -     |
| Average Daily Attendance       | 0      | Special Education Youth in Care                                                                                                    | -                                                                 |                  | -                     | -            |      | -        |           | -       | -    | -   | -   | -   | -   |      |      |      | -     |
| Evidence Based Funding         | 0      | Students Served by State Funded Schools                                                                                                    |                                                                   |                  | -                     |              |      | -        |           | -       |      | -   | -   |     |     |      |      |      | -     |
| Seal of Biliteracy Application | 0      | Tuition-In Students                                                                                                    |                                                                   |                  | -                     |              |      |          |           | -       |      |     | -   |     |     |      |      |      | -     |
|                                | 0      | Youth In Care in County Detention Centers                                                                                                    |                                                                   |                  | -                     |              |      |          |           | -       |      |     | -   |     |     |      |      |      | -     |
|                                | 0      | Youth In Care in Group Homes                                                                                                    |                                                                   |                  | -                     |              | -    | -        |           | -       | -    | -   | -   | -   | -   |      |      |      | -     |
|                                | 0      | Students Served by ROEs                                                                                                    | -                                                                 |                  | -                     |              | -    | -        | -         | -       | -    | -   | -   |     | -   |      |      | -    | -     |
|                                | Downle | oad a List of Possible Special Education Youth-in-Care Students                                                                                                    |                                                                   |                  |                       |              |      |          |           |         |      |     |     |     |     |      |      |      |       |

View state-authorized charter data and select 'Return to District Data' to verify.

This data is verified by the state-authorized charter and will not need to be verified by the public school district.

| Evi<br>Coun | <b>denc</b><br>Its may r | e Based Funding Enrollment Counts<br>ot include students served by State Authorized Charter schools included in other EBF Enrollment T | -                 |                  | < Ret                 | urn To Di        | strict Dat | ta      |         |         |          |         |         |         |          |          |          |          |           |
|-------------|--------------------------|----------------------------------------------------------------------------------------------------|-------------------|------------------|-----------------------|------------------|------------|---------|---------|---------|----------|---------|---------|---------|----------|----------|----------|----------|-----------|
| Er          | nrollme                  | nt Counts for School Year 2025                                                                                                    |                   |                  |                       |                  |            |         |         |         |          |         |         |         |          |          |          |          |           |
|             | EBF Us                   | er Guide<br>Enrollment Type<br>Students Served by State Authorized Charter Schools                                                     | Enrollment Period | Special Ed Pre K | Kindergarten Half Day | Kindergarten<br> | 1st<br>    | 2nd<br> | 3rd<br> | 4th<br> | 5th<br>- | 6th<br> | 7th<br> | 8th<br> | 9th<br>- | 10th<br> | 11th<br> | 12th<br> | Total<br> |
| Enr         | ollmer                   | t Counts for School Year 2024                                                                                                    |                   |                  |                       |                  |            |         |         |         |          |         |         |         |          |          |          |          | <b>©</b>  |
| Enr         | ollmer                   | t Counts for School Year 2023                                                                                                    |                   |                  |                       |                  |            |         |         |         |          |         |         |         |          |          |          |          | <u> </u>  |

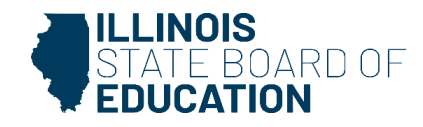

| E State Board of Educa          | tion                                                                                                    |                                                  |                                          |                                                    |              |     |     |        |        |        | 16   | dip ful A | lexcun | - 190 | Conte | ect Tech | brical S | Jupport |
|---------------------------------|----------------------------------------------------------------------------------------------------|--------------------------------------------------|------------------------------------------|----------------------------------------------------|--------------|-----|-----|--------|--------|--------|------|-----------|--------|-------|-------|----------|----------|---------|
| sis                             | Evidence Based Funding Enrollment Counts                                                                                                    | 1                                                |                                          |                                                    |              |     | _vi | ne Sta | in Aut | orizad | Cher | iir Cur   | 9      |       |       |          |          |         |
| HEM SIS Text User               | Enrollment Counts for School Year 2025                                                                                                    |                                                  |                                          |                                                    |              |     |     |        |        |        |      |           |        |       |       |          |          |         |
| 🕈 Hama                          | Superintendent Verification                                                                                                    |                                                  |                                          |                                                    |              |     |     |        |        |        |      |           |        |       |       |          |          |         |
| T student 👻                     | <ul> <li>By checking each loss your public school district is verifying that all         <ul> <li>The public school district will not be required to verify the errollment</li> </ul> </li> </ul> | the data itsplayed on<br>it counts for the titud | the skreen for the<br>ents Served by you | timeframe is accurate.<br>I State Authorized Chart | er School.   |     |     |        |        |        |      |           |        |       |       |          |          |         |
| Assessment •                    | Please review and confirm the Fall Enroliment Counts for the current                                                                                                    | school year                                      |                                          |                                                    |              |     |     |        |        |        |      |           |        |       |       |          |          |         |
| I Adjusted Cohort               | Spring Enrolment Counts Confirmation is not available at this time.                                                                                                    |                                                  |                                          |                                                    |              |     |     | _      |        |        |      |           |        |       |       |          |          |         |
| P Teacher                       | Enrolment Type                                                                                                    | Enrollment Period                                | Special Ed Pre K                         | Kindergarten Half Day                              | Kindergarter | 10  | 214 | ard    | 4th    | 5th    | 6th  | 7th       | Bth    | 9th   | 10th  | 11th     | 12th     | Total   |
| Early Childhood Transition      | Home Shudent Enrollment                                                                                                    | 10/1/2028                                        | -                                        | -                                                  | 333          | 322 | 355 | -341   | 318    | 264    | 283  | 271       | 344    | 408   | 322   | 373      | 295      | 4233    |
| M Prenatal                      | Students from Deactivated Schools being Served by Other Districts                                                                                                    | -                                                |                                          |                                                    | e            | 2.2 |     |        | Ť      | ÷      | 17   | -         |        |       | 1     | 1        | -        | -       |
| W menute                        | English Learners (PreK-12)                                                                                                    | 10/1/2023                                        | -                                        |                                                    | - 3          |     |     | -      | -      | 1      | -    | 1         | -      |       |       |          |          | 82      |
|                                 | O Special Education Phase: Students                                                                                                    | -                                                |                                          | 2 18                                               | (L. 19       | 1   |     |        | -      | 9      | ÷    | -         | -      |       | ×     | -        | ×        | -       |
| Batch File Processing           | Students Served from Deactivated Schools                                                                                                    |                                                  |                                          | 5 I I I                                            | 6 S          |     |     |        |        | 3      | -    |           | -      | -     | -5    | 1        |          | -       |
| na District Data Verification 👻 | Bpecial Education Youth in Care                                                                                                    | 1                                                | 1                                        |                                                    |              |     | 1   |        |        | - 52   | 12   | 1         |        | 12    | -     | -        | -        | 1       |
| Average Duily Attendance        | Students Served by State Funded Schools                                                                                                    | -                                                | -                                        |                                                    |              | 200 |     |        | -      | -      |      | . •       | •      |       | æ     | -        |          | -       |
| Evidence Based Funding          | Tuitlon-In Students                                                                                                    | -                                                | -                                        |                                                    |              |     |     |        | -      |        |      |           |        |       |       | -        | -        |         |
| Seal of Bilteracy Application   | Vouth In Care in County Detention Centars                                                                                                    | 10/1/2023                                        | -                                        | -                                                  | a            |     |     | - 14   | -      | -      |      | 1         | +      | 5     | 5     | 1        | 2        | 14      |
|                                 | vouth in Care in Droup Homes                                                                                                    | 10/1/2020                                        |                                          |                                                    | 1 3          |     |     | 1.0    | 1.5    | 12     | 53   | 1         | 3      | 9.    | 10    | 4        | 7        | 28      |
|                                 | O Disadents Served by ROEs                                                                                                    | -                                                |                                          | a 4                                                |              |     |     | 4      | ÷.     | 1      | 1    | -         | ~      | 1     | 4     | -        | 2        | 1       |
|                                 | Download a List of Possible Special Education Youthrin Care Students                                                                                                    |                                                  |                                          |                                                    |              |     |     |        |        |        |      |           |        |       |       |          |          |         |
|                                 | Enrollment Counts for School Year 2023                                                                                                    |                                                  |                                          |                                                    |              |     |     |        |        |        |      |           |        |       |       |          |          | 9       |
|                                 | Enrollment Counts for School Year 2022                                                                                                    |                                                  |                                          |                                                    |              |     |     |        |        |        |      |           |        |       |       |          |          | •       |

Superintendents must review and verify enrollment counts and check boxes to confirm data displayed are accurate for fall and spring *no later than* April 15, 2025.

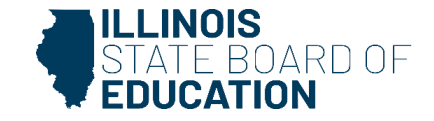

# State-authorized charter must verify their student data instead of the public school *no later than* April 15, 2025.

| E State Board of Ed           | Helpful Resources - Contact Technical Support                                                                                                    |
|-------------------------------|----------------------------------------------------------------------------------------------------|
| SIS                           | Evidence Based Funding Enrollment Counts                                                                                                    |
| 🚢 sarah Hirabak               | District ISBE Charter                                                                                                    |
| # Home                        | Counts may not include students served by State Authorized Charter schools included in other EBF Enrollment Type buckets (not shown) for another District.                                                                                                    |
| 1 Student                     | Enroliment Counts for School Year 2025                                                                                                    |
| Assessment                    | Superintendent Verification     By checking each box your State Authorized Charter School is verifying that all the data displayed on the screen for the timeframe is accurate.                                                                                                    |
| 🖝 Adjusted Cohort             | The public school district will not be required to verify the enrollment counts for the Students Served by your State Authorized Charter School,                                                                                                    |
| ₽ Teacher                     | Please review and confirm the Fall Enrollment Counts for the current school year!     Spring Enrollment Counts Confirmation is not available at this time.                                                                                                    |
| # Early Childhood Transition  | Enrollment Type Enrollment Period Special Ed Pre K Kindergarten Half Day Kindergarten 1st 2nd 3rd 4th 5th 6th 7th 8th 9th 10th 11th 12th Total                                                                                                    |
| 🖌 Prenatal                    | O Students Served by State Authorized Charter Schools         10/1/2023         -         -         -         -         -         -         -         -         -         -         -         -         -         -         -         -         -         -         -         -         -         -         -         -         -         -         -         -         -         -         -         -         -         -         -         -         -         -         -         -         -         -         -         -         -         -         -         -         -         -         -         -         -         -         -         -         -         -         -         -         -         -         -         -         -         -         -         -         -         -         -         -         -         -         -         -         -         -         -         -         -         -         -         -         -         -         -         -         -         -         -         -         -         -         -         -         -         -         -         -         -         - |
| left Reports                  | Enroliment Counts for School Year 2023                                                                                                    |
| Batch File Processing         | Enroliment Counts for School Year 2022                                                                                                    |
| In District Data Verification |                                                                                                    |

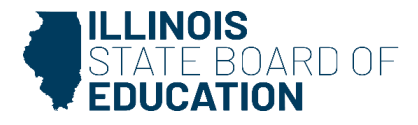

# Exit Student Enrollments Deadline: July 31, 2025, 4p.m.

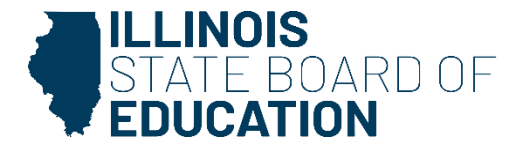

Exit enrollment records online (individual records, one at a time) or via the batch file process (multiple records at once).

- Online Process
  - Use the SIS Exit Enrollment screen.
- Batch File Process
  - Upload Exit Enrollment File via batch upload in SIS.
- Students are exited immediately after their last day of school.
- The last day of enrollment is the last full day the student attended school.

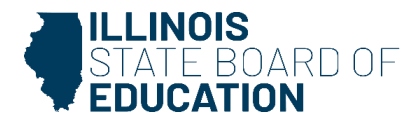

#### What is required before exiting students?

- Birth to 3 data
- Caregiver demographic data (Birth to 3)
- Early Childhood Outcomes Entry and Progress Rating for Pre-K students with IEPs
- EL Information
- EL Screener
- Homeless data
- Immigrant data
- Regional Safe School Program data
- Pre-K Programs and Providers
- Student address data (Students with IDEA Services = 'Yes' only)
- Grades 3-12 Courses Missing Final Letter Grade

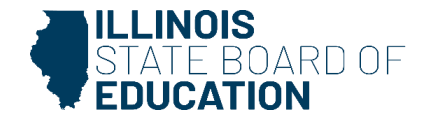

#### **Exit Enrollment Codes**

- 01 Transfer to another public school district
- 02 Transfer to another public school within the district
- 03 Transfer to home schooled
- 04 Transfer to private school
- 05 Promotion
- 06 Graduated
- 07 Death
- 08 Expulsion
- 09 Dropped out
- 10 Transfer to GED program

- 11 Moved, not known to be continuing
- 12 Retained
- 14 Aged out
- 15 Certificate of Completion
- 16 Victim of a violent crime
- 17 Change in Serving School or Percent of Day Attended (PDA)
- 18 Moved out of the United States
- 19 Transfer to another public school district out of Illinois
- 20 Transfer to another public school in Illinois
- 99 Erroneous enrollment

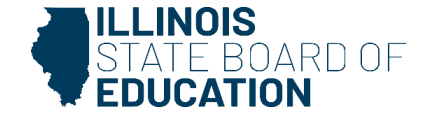

### Student – Exit Enrollment – search by student

| E State Board of Edu | ucation                  | Helpful Resources 🝷 Contact Technical S | upport · |
|----------------------|--------------------------|-----------------------------------------|----------|
|                      | Exit Enrollment - Search |                                         |          |
| A Home               | SID                      |                                         |          |
| ¥ Student            | -                        | AND AT LEAST ONE BELOW                  | _        |
| Search               | Legal Last Name          | Legal First Name                        |          |
| Request New SID      | Date of Birth            |                                         |          |
| Multiple SID Merge   | (mm/dd/yyyy)             |                                         | -        |
| Exit Enrollment      |                          | Search                                  |          |
| Assessment           | • I                      |                                         |          |

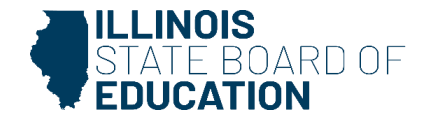

### Select 'Exit Enrollment.'

| Kack To Search                                |                               |                                                  |                                                     |                 |
|-----------------------------------------------|-------------------------------|--------------------------------------------------|-----------------------------------------------------|-----------------|
| Exit Enrollment - Enrollment Summary          |                               |                                                  |                                                     |                 |
| SID: 123456789<br>Legal Last Name: Test       | Legal First Name: Student     |                                                  | Date of Birth: 09/07/2009                           |                 |
| RCDTS for Home<br>Enrollment Date for Serving | 123456789012345<br>08/12/2024 | RCDTS for Serving<br>Enrollment Type for Serving | 123456789012345<br>Transfer in from within District |                 |
| Entry/Grade Level for Serving                 | 9 - Grade 9                   | School Year for Serving                          | 2025                                                |                 |
| Percent of Day Attended (PDA)                 | 1.00                          |                                                  |                                                     |                 |
|                                               |                               |                                                  |                                                     | Exit Enrollment |

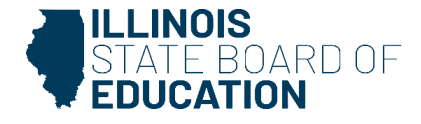

### Enter Enrollment Exit date and Enrollment Exit/Withdrawal Type. Select 'Next.'

| Cack To Enrollment                                                                                              |                                                      |                                                         |                              |                                                             |      |
|----------------------------------------------------------------------------------------------------|------------------------------------------------------|---------------------------------------------------------|------------------------------|-------------------------------------------------------------|------|
| Exit Enrollment - Enrollment Details                                                                            |                                                      |                                                         |                              |                                                             |      |
| SID: 123456789<br>Legal Last Name: Test                                                                         |                                                      | Legal First Name: Student                               |                              | Date of Birth: 09/07/2009                                   |      |
| RCDTS for Home<br>Enrollment Date for Serving<br>Entry/Grade Level for Serving<br>Percent of Day Attended (PDA) | 123456789012345<br>08/12/2024<br>9 - Grade 9<br>1.00 | RCDTS for Servi<br>Enrollment Type<br>School Year for S | ng<br>for Serving<br>Serving | 123456789012345<br>Transfer in from within District<br>2025 |      |
| Exit Details                                                                                                    |                                                      |                                                         |                              | ]                                                           |      |
| Enrollment Exit Date                                                                                            |                                                      |                                                         |                              |                                                             |      |
| Enrollment Exit / Withdrawal Type                                                                               | Permanent                                            |                                                         | ~                            |                                                             |      |
|                                                                                                    |                                                      |                                                         |                              |                                                             | Next |

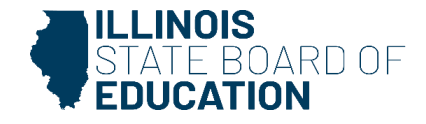

### Verify Exit data is correct. Select 'Submit.'

| Exit Enrollment Review                  |                                                        |                        |                           |               |
|-----------------------------------------|--------------------------------------------------------|------------------------|---------------------------|---------------|
| SID: 123456789<br>Legal Last Name: Test | Legal First Name: Student                              |                        | Date of Birth: 09/07/2009 |               |
| RCDTS for Home                          | 123456789012345                                        | RCDTS for Serving      | 123456789012345           |               |
| Enrollment Exit Date                    | 10/29/2024                                             | Enrollment Exit Status | Permanent                 |               |
| Enrollment Exit / Withdrawal Type       | Transfer to another public school district IN Illinois |                        |                           |               |
|                                         |                                                        |                        |                           |               |
|                                         |                                                        |                        |                           | Change Submit |

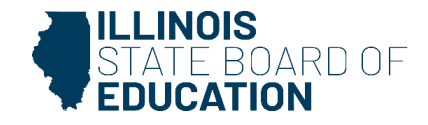

Message confirms student enrollment has been successfully exited.

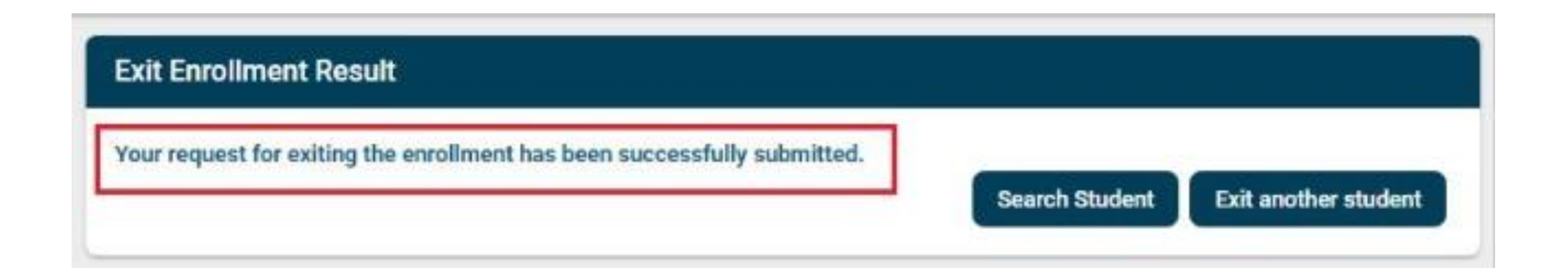

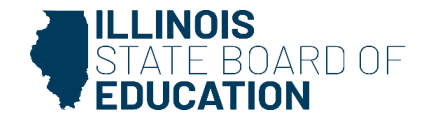

#### What can be provided after the student has been exited?

- Student Attendance Data
  - All Student Attendance Data must be reported. Only the regular school year calendar needs to be reported; no Summer School or Extended School Year.
- Student Discipline Groups Data
  - The disciplinary action must have occurred during the student's time of enrollment in your district, but the student does not need to be currently actively enrolled in your district.
- Teacher Course Assignment
  - All teacher course data must be reported after completion of the course.

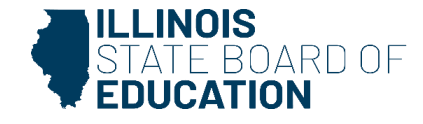

#### What can be provided after the student has been exited?

- Student Course Assignment (Including College Course Assignments).
- All student course data must be reported after completion of the course or by July 31, 2025, at 4 p.m.
- College and Career Readiness data.
- Gifted and Accelerated data.
- Seal of Biliteracy Awards data.

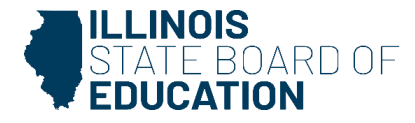

Adjusted Cohort **Graduation Rate** Deadline: July 31, 2025

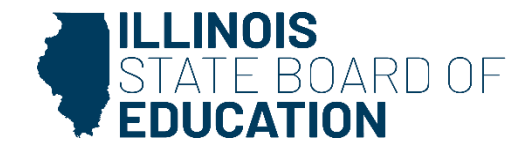

#### **Adjusted Cohort Graduation Rate**

- The SY 2024-2025 adjusted cohort graduation rate will be calculated based on SIS data.
- Because the related information will be derived from student information, the accuracy of data reported to SIS becomes even more significant. The adjusted cohort graduation rate will be calculated based on student enrollments and upon proper identification of Cohort Enrollment Exit Codes.
- The Cohort Exit Type Code is essential in providing an accurate measure of high school graduation data. The Cohort Exit Type Code is initially set to the student's general Enrollment Exit Type Code, but it can be updated (as appropriate) through the related online screens.
- Cohort Exit Type Codes fall into three categories (Graduates, Non-Graduates, and Removed from Cohort) that are used in calculating the adjusted cohort graduation rate.

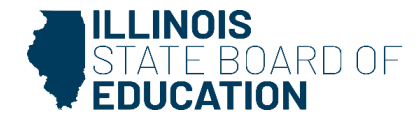

#### Adjusted Cohort search by student.

| E State Board of Educat  | tion Helpful Resources - Contact Technical Support |
|--------------------------|----------------------------------------------------|
| SIS<br>BIM SIS Test User | Adjusted Cohort Search Criteria                    |
| A Home                   | SID                                                |
| 🕇 Student 🗸 👻            | AND AT LEAST ONE BELOW                             |
| Assessment •             | Legal Last Name                                    |
| Adjusted Cohort          | Legal First Name                                   |
| Teacher                  | Date of Birth (mm/dd/yyyy)                         |
|                          | Search                                             |
| 🔀 Prenatal               |                                                    |

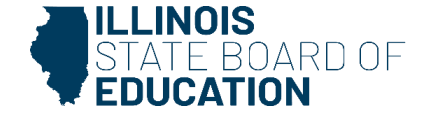

#### Select 'Edit' to update adjusted Cohort Graduation Rate data.

| Cack To Adjusted Cohort Search Criteria                                        |                                                                                         |                                                      |                                               |      |
|--------------------------------------------------------------------------------|-----------------------------------------------------------------------------------------|------------------------------------------------------|-----------------------------------------------|------|
| Adjusted Cohort                                                                |                                                                                         |                                                      |                                               |      |
| SID: 123456789<br>Legal Last Name: Test                                        | Legal First Name: Student                                                               |                                                      | Date Of Birth: 06/20/2006                     |      |
| Student Enrollment                                                             |                                                                                         |                                                      |                                               |      |
| Enrollment Type<br>RCDTS for Home<br>Enrollment Grade Level<br>Enrollment Date | Re-entry to the same school<br>123456789012345<br>12 - Grade 12<br>08/14/2023           | School Year<br>RCDTS for Serving<br>FTE<br>Exit Date | 2024<br>123456789012345<br>1.00<br>05/21/2024 |      |
| Cohort Graduation Data                                                         |                                                                                         |                                                      |                                               |      |
| 1st School Year in Grade 9                                                     | 2021                                                                                    |                                                      |                                               |      |
| Enrollment Exit Type                                                           | Graduated with regular, advanced, International Baccalaureate, or other type of diploma |                                                      | ~                                             |      |
|                                                                                |                                                                                         |                                                      |                                               |      |
|                                                                                |                                                                                         |                                                      |                                               | Edit |

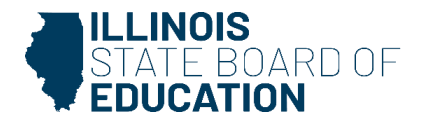

#### Use dropdown menu to update Enrollment Exit Type and select 'Next.'

K Back To Adjusted Cohort Search Criteria

| Adjusted Cohort                                                                |                                                                               |                           |                                                      |                                               |             |
|--------------------------------------------------------------------------------|-------------------------------------------------------------------------------|---------------------------|------------------------------------------------------|-----------------------------------------------|-------------|
| SID: 123456789<br>Legal Last Name: Test                                        |                                                                               | Legal First Name: Student |                                                      | Date Of Birth: 06/20/2006                     |             |
| Student Enrollment                                                             |                                                                               |                           |                                                      |                                               |             |
| Enrollment Type<br>RCDTS for Home<br>Enrollment Grade Level<br>Enrollment Date | Re-entry to the same school<br>123456789012345<br>12 - Grade 12<br>08/14/2023 |                           | School Year<br>RCDTS for Serving<br>FTE<br>Exit Date | 2024<br>123456789012345<br>1.00<br>05/21/2024 |             |
| Cohort Graduation Data                                                         |                                                                               |                           |                                                      |                                               |             |
| 1st School Year in Grade 9<br>Enrollment Exit Type                             | 2021<br>Certificate of Completion                                             |                           | ~                                                    | 1                                             |             |
|                                                                                |                                                                               |                           | )                                                    | 1                                             |             |
|                                                                                |                                                                               |                           |                                                      |                                               | Next Cancel |

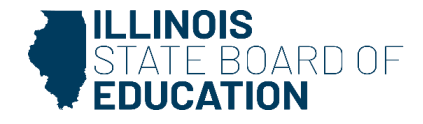

#### Check box to verify Enrollment Exit Type selection and click 'Submit.'

| < Back To Adjusted Cohort Search Criteria                                      |                                                                               |                                                      |                                               |               |
|--------------------------------------------------------------------------------|-------------------------------------------------------------------------------|------------------------------------------------------|-----------------------------------------------|---------------|
| Adjusted Cohort                                                                |                                                                               |                                                      |                                               |               |
| SID: 123456789<br>Legal Last Name: Test                                        | Legal First Name: Student                                                     |                                                      | Date Of Birth: 06/20/2006                     |               |
| Student Enrollment                                                             |                                                                               |                                                      |                                               |               |
| Enrollment Type<br>RCDTS for Home<br>Enrollment Grade Level<br>Enrollment Date | Re-entry to the same school<br>123456789012345<br>12 - Grade 12<br>08/14/2023 | School Year<br>RCDTS for Serving<br>FTE<br>Exit Date | 2024<br>123456789012345<br>1.00<br>05/21/2024 |               |
| Cohort Graduation Data                                                         |                                                                               |                                                      |                                               |               |
| 1st School Year in Grade 9                                                     | 2021                                                                          |                                                      |                                               |               |
| Enrollment Exit Type                                                           | Certificate of Completion                                                     |                                                      | ~                                             |               |
|                                                                                | I have verified local evidence supporting my selection.                       |                                                      |                                               |               |
|                                                                                |                                                                               |                                                      |                                               | Submit Cancel |

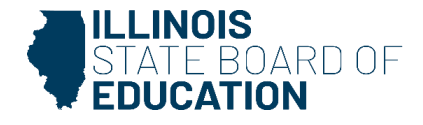

#### Message confirms the Adjusted Cohort Graduation Rate was successfully updated.

#### K Back To Adjusted Cohort Search Criteria

| Adjusted Collon               |                                           |                   |                           |      |
|-------------------------------|-------------------------------------------|-------------------|---------------------------|------|
| The Adjusted Cohort Grad      | uation Rate has been successfully updated |                   |                           |      |
| SID: 123456789                |                                           |                   |                           |      |
| Legal Last Name: Test         | Legal First Name:                         | Student           | Date Of Birth: 06/20/2006 |      |
| Student Enrollme              | nt                                        |                   |                           |      |
| Enrollment Type               | Re-entry to the same school               | School Year       | 2024                      |      |
| RCDTS for Home                | 123456789012345                           | RCDTS for Serving | 123456789012345           |      |
| Enrollment Grade Level        | 12 - Grade 12                             | FTE               | 1.00                      |      |
| Enrollment Date               | 08/14/2023                                | Exit Date         |                           |      |
| Cohort Graduatio              | n Data                                    |                   |                           |      |
| 1st School Year in<br>Grade 9 |                                           |                   |                           |      |
| Enrollment Exit Type          | Certificate of Completion                 |                   | ~                         |      |
|                               |                                           |                   |                           |      |
|                               |                                           |                   |                           | Edit |

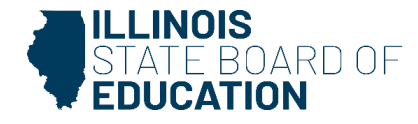

#### Reports Menu > Adjusted Cohort Graduation Rate > Details

| SIS                            |          | Regional Safe School <del>v</del>                  |         |         |
|--------------------------------|----------|----------------------------------------------------|---------|---------|
| 💄 IBM SIS Test User            | •        | Special Education -                                |         |         |
| A Home                         |          | Course Assignments 🔺                               |         |         |
| Y Student                      | •        | Student and Teacher Reports -                      |         |         |
|                                |          | Missing Courses -                                  |         |         |
| Assessment                     | <b>*</b> | Summative Designation 👻                            |         |         |
| 音 Adjusted Cohort              |          | State Reporting A                                  |         |         |
| _                              |          | Fall Enrollment Counts                             | Summary | Details |
| I Teacher                      |          | Historical Fall Enrollment Counts (Before SY 2023) | Summary |         |
|                                |          | Homeless Counts                                    | Summary |         |
| 🐓 Prenatal                     |          | Report Card and Accountability Reports 🔺           |         |         |
|                                |          | Advanced Coursework                                | Summary | Details |
| Heports                        |          | Chronic Absenteeism                                |         | Details |
| 1 Batch File Processing        | •        | Chronic Truancy                                    |         | Details |
| n District Data Verification   | •        | College and Career Readiness                       | Summary | Details |
|                                |          | 9th Grade On Track                                 |         | Details |
| Seal of Biliteracy Application |          | Percent 8th Graders Taking Algebra I               |         | Details |
|                                |          | Student Mobility Under Maintenance!                |         |         |
|                                |          | Adjusted Cohort Graduation Rate                    | Summary | Details |

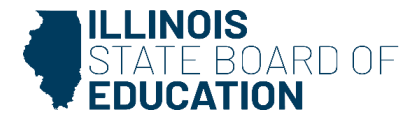

#### Criteria Page

| Back To Reports                          |                                    |   |
|------------------------------------------|------------------------------------|---|
| Adjusted Cohort Graduation Rate (Detail) |                                    |   |
|                                          |                                    |   |
| Reporting School Year                    | 2024                               | ~ |
| Cohort                                   | 4-Year Cohort                      | ~ |
| School                                   | All Schools                        | ~ |
| Gender                                   | ⊛ All ○ Male ○ Female ○ Non-Binary |   |
| Race/Ethnicity                           | All Races                          | ~ |
| IDEA Services                            | ⊛ Both ⊖ Yes ⊖ No                  |   |
| FRL/Low Income Indicator                 | Both ○ Yes ○ No                    |   |
| EL Indicator                             | Both ○ Yes ○ No                    |   |
| Homeless Indicator                       | Both O Yes O No                    |   |
| Youth in Care                            | Both ○ Yes ○ No                    |   |
| Students with Disabilities Indicator     | Both O Yes O No                    |   |
| Migrant Indicator                        | Both O Yes O No                    |   |
| Military Connected Indicator             | Both O Yes O No                    |   |
| Exit Code                                | All                                | ~ |
| Sort By                                  | Name                               | ~ |

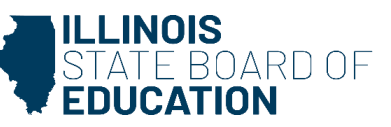
## Adjusted Cohort Graduation Rate

#### **Adjusted Cohort Graduation Rate Detail Report**

School Year 2024

This Cohort Consist of Students Whose 1st Year in 9th Grade Was School Year 2021

This report uses information from the iSTAR system to determine IDEA values

SIS Home District: 12345678901 ISBE Test District

Selection Criteria: Year In Cohort = 4 Sorted By: Student Name

#### Graduated

| Graduated with regular, advanced, International Baccalaureate, or other type of diploma |               |        |      |            |                 |    |          | Last Exited Enrollment in SIS |       |        |                 |                 |  |  |
|-----------------------------------------------------------------------------------------|---------------|--------|------|------------|-----------------|----|----------|-------------------------------|-------|--------|-----------------|-----------------|--|--|
|                                                                                         |               |        |      | 1st School |                 |    |          |                               |       |        |                 |                 |  |  |
|                                                                                         |               |        |      | Year In    | 9th Grade Home  |    | IDEA     |                               |       | School |                 |                 |  |  |
| Student ID                                                                              | Name          | Gender | Race | 9th Grade  | RCDTS           | EL | Services | FRL                           | Grade | Year   | Home RCDTS      | Serving RCDTS   |  |  |
| 123456789                                                                               | Test, Student | F      | 14   | 2021       | 123456789012345 | 0  | 0        | 1                             | 12    | 2024   | 123456789012345 | 123456789012345 |  |  |
| 123456789                                                                               | Test, Student | М      | 14   | 2021       | 123456789012345 | 0  | 1        | 1                             | 12    | 2024   | 123456789012345 | 123456789012345 |  |  |
| 123456789                                                                               | Test, Student | F      | 14   | 2021       | 123456789012345 | 0  | 0        | 1                             | 12    | 2024   | 123456789012345 | 123456789012345 |  |  |

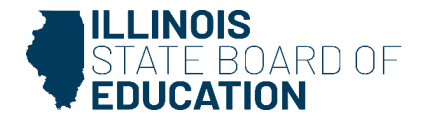

## Adjusted Cohort Graduation Rate

Adjusted Cohort Graduation Rate Recap

- All students will need to be exited before an accurate Adjusted Cohort Graduation Rate can be calculated.
- 4-, 5-, and 6-year Cohort Graduation Rate will be included on the school Report Card. Accuracy is very important.
- A SIS user can only update Adjusted Cohort Graduation Rate field (Cohort Exit Type Code) if the last enrollment was within the SIS user's district.
- This is for Grades 9-12 only.
- The SY 2024-25 data will be final as of July 31, 2025.

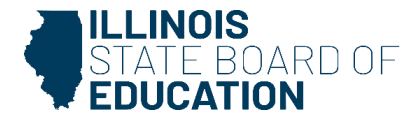

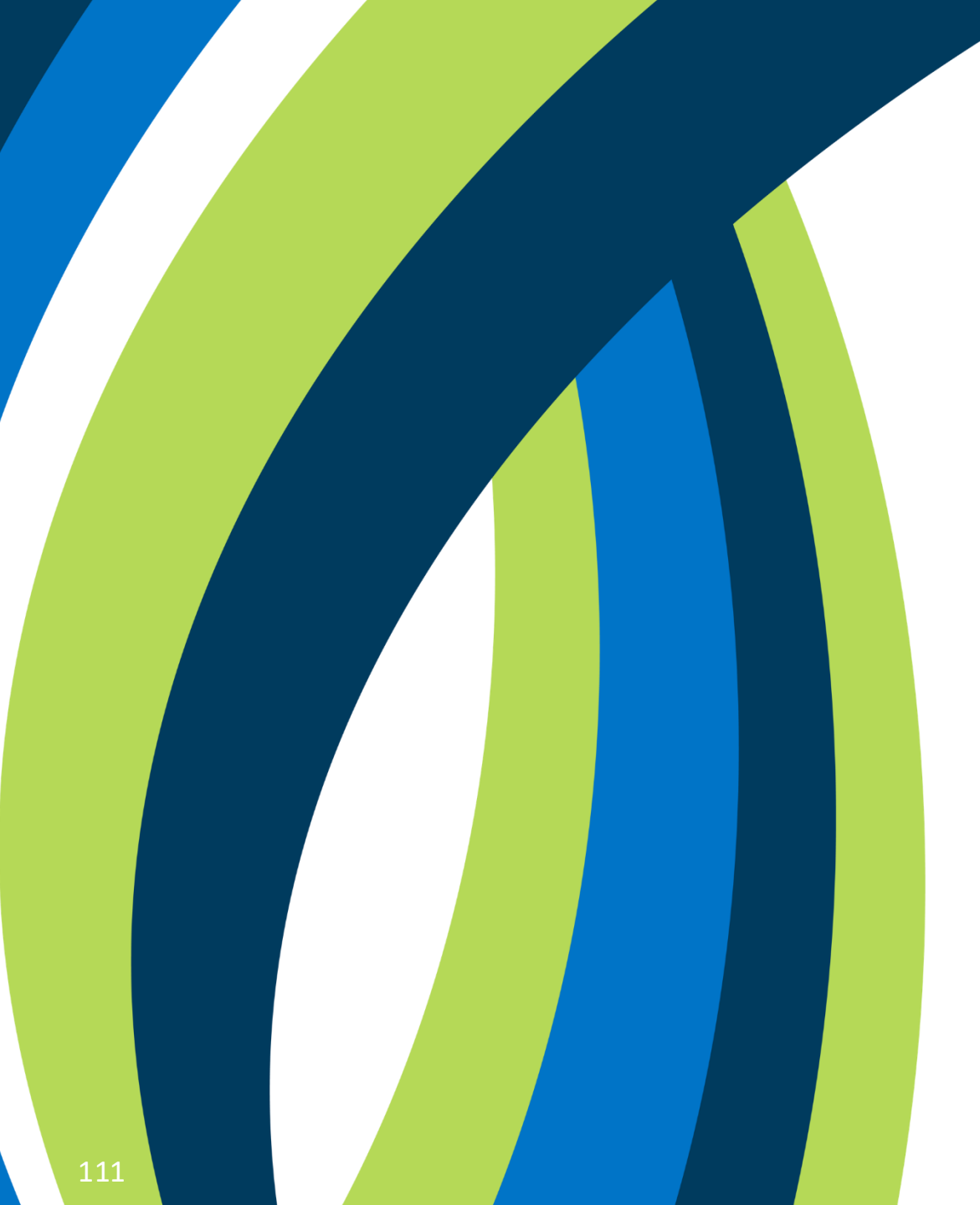

# SY 2024-25 Updates

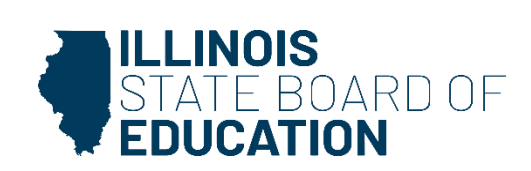

## ACT with Writing, PreACT Secure, PreACT 9 Secure Pre-ID Deadline: January 15, 2025

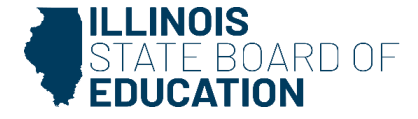

### Pre-ID for ACT with Writing, PreACT Secure, and PreACT 9 Secure:

- Pre-ID records will be created for all Grades 9-11 students who *do not* have Alternate Assessment (DLM-AA) = Yes on the Program Indicators page.
  - Grade 9 students will be included on the Pre-ID for the PreACT 9 Secure.
  - Grade 10 students will be included on the Pre-ID for the PreACT Secure.
  - Grade 11 students will be included on the Pre-ID for the ACT with Writing.
- Grade 12 students who have not previously participated in or been identified as being exempt from any previous administration of the state's final accountability assessment will be included on the Pre-ID for the ACT with Writing.
  - Review the <u>flowchart</u> for grade 12 criteria and contact the <u>Assessment Department</u> for further guidance

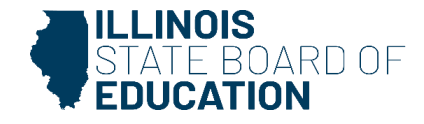

 Student Demographics, the Testing RCDTS, and the Test Format will be updated in SIS and flow into ACT Now based on the following schedule:

| Transmissions from SIS to ACT Now will Override Edits Made Only in ACT Now |                                |  |  |  |  |  |  |  |  |  |
|----------------------------------------------------------------------------|--------------------------------|--|--|--|--|--|--|--|--|--|
| Initial Transmission: Wednesday, January 15, 2025                          | Update: Friday, March 7, 2025  |  |  |  |  |  |  |  |  |  |
| Update: Friday, January 24, 2025                                           | Update: Friday, March 14, 2025 |  |  |  |  |  |  |  |  |  |
| Update: Friday, January 31, 2025                                           | Update: Friday, March 21, 2025 |  |  |  |  |  |  |  |  |  |
| Update: Friday, February 7, 2025                                           | Update: Monday, April 7, 2025  |  |  |  |  |  |  |  |  |  |
| Update: Friday, February 14, 2025                                          | Update: Monday, April 21, 2025 |  |  |  |  |  |  |  |  |  |

- ISBE will not transmit updates on February 21, February 28, or March 28.
- Note: Online is the default test format for all students. Paper tests are only allowed in rare cases as an accommodation. Please contact the <u>Assessment Department</u> for further guidance.

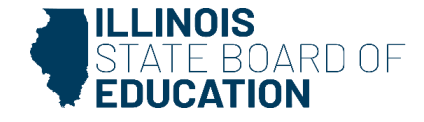

- Accommodations and EL supports are *not* entered into SIS.
- Accommodations and EL supports for students taking the ACT with Writing must be requested in ACT's Test Accessibility & Accommodations (TAA) system by February 7, 2025.
- Accommodations and EL supports for students taking the PreACT 9 Secure and the PreACT Secure are determined locally and will be entered directly into ACT Now.
- Please visit the <u>ISBE High School Assessment webpage</u> for more details about ACT assessments.

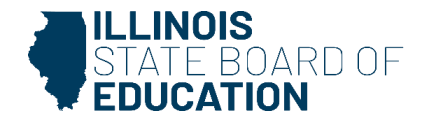

#### Assessment – Pre-ID – ACT/PreACT Secure – Search by Student

|                              | STATE BOARD OF    |                                   | Helpful Resources 👻 Contact Technical Support |
|------------------------------|-------------------|-----------------------------------|-----------------------------------------------|
| SIS                          |                   | ACT/PreACT Secure Search Criteria | Assessment Year: 2025                         |
| LIBM SIS                     | Test User -       |                                   |                                               |
| <table-row> Home</table-row> |                   | SID                               |                                               |
| TStudent                     | •                 |                                   | AND AT LEAST ONE BELOW                        |
| 🖹 Assessm                    | nent 👻            | Legal Last Name                   |                                               |
| Pre-I                        | D -               | Legal First Name                  |                                               |
|                              | ACCESS            | Date of Birth (mm/dd/yyyy)        |                                               |
|                              | DLM-AA            |                                   |                                               |
|                              | IAR               |                                   | Search                                        |
|                              | ISA               |                                   |                                               |
|                              | KIDS              |                                   |                                               |
|                              | ACT/PreACT Secure |                                   |                                               |

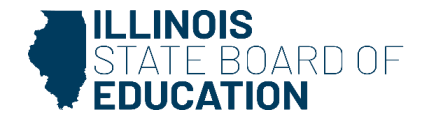

ACT/PreACT Secure Pre-ID Details – Update Testing School, update Test Format, and select 'Submit.'

| BBC: 123405709<br>Legal Lest Name: TEST<br>Huma RCOTO: 123455789012345 | Bahool Year: 2025<br>Legal First Name: STUDEN<br>Serving RCDTS: 12340673 | 17<br>3012345 ( <b>PDA</b> : 1.00) | Grade: 11<br>Middle Name:<br>Texting RCDTG: 123406789012345 |
|------------------------------------------------------------------------|--------------------------------------------------------------------------|------------------------------------|-------------------------------------------------------------|
| Link to Data Elements 😂                                                |                                                                          |                                    |                                                             |
| Stade: 11 Tan/: ACT with Writing                                       |                                                                          |                                    |                                                             |
| Testing School                                                         |                                                                          |                                    |                                                             |
| Same as Home RCDTS                                                     |                                                                          |                                    |                                                             |
| Enter the 15 digit #CDTS code                                          | 0                                                                        |                                    |                                                             |
| Select Region, Category, District and School                           |                                                                          |                                    |                                                             |
| Region                                                                 | - faint a Report -                                                       |                                    |                                                             |
| Calegory                                                               |                                                                          | -                                  |                                                             |
| District/Taility                                                       | 0                                                                        |                                    |                                                             |
|                                                                        |                                                                          |                                    |                                                             |

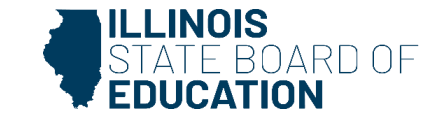

ACT/PreACT Secure Pre-ID has been successfully updated.

| CT Pre-1d record was successfully                   | and sted. School Year: 2025                           |                                 | Grade: 11                                      |
|-----------------------------------------------------|-------------------------------------------------------|---------------------------------|------------------------------------------------|
| epal Laut Name: 7537<br>Iuma RC0TE: 123456788012345 | Legal First Name: STUDENT<br>Serving RCDTS: 123456188 | T<br>8012345 ( <b>POA</b> 1.00) | Middle Name:<br>Textleg RCDTS: 123456798012348 |
| ink is Data Elements 🖉                              |                                                       |                                 |                                                |
| rade: 11 Test: ACT with Netting                     |                                                       |                                 |                                                |
| festing School                                      |                                                       |                                 |                                                |
| Same as Home RCDTS                                  |                                                       |                                 |                                                |
| Enter the 15 digit RCDTS code                       |                                                       |                                 |                                                |
| Select Region, Category, District a                 | nd School                                             |                                 |                                                |
| legion                                              | - Galact a Degice -                                   | ÷                               |                                                |
| alegory                                             | [                                                     | *                               |                                                |
| labics/Endity                                       |                                                       |                                 |                                                |
| ichool                                              |                                                       |                                 |                                                |
|                                                     |                                                       |                                 |                                                |

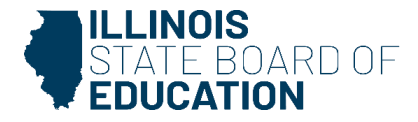

#### SIS Reports – ACT/PreACT Secure Assessment Pre-ID

| ≡                  | STATE BOARD OF       |   |              |                   | Helpful Reso                                                                             | ources · Contact Techn | ical Support |
|--------------------|----------------------|---|--------------|-------------------|------------------------------------------------------------------------------------------|------------------------|--------------|
| SIS                |                      |   | Reports      |                   |                                                                                          |                        |              |
| LIBM SIS Test User |                      |   | Q Search     | Reports           |                                                                                          |                        |              |
| 🚓 Hom              | e                    |   | Student .    |                   |                                                                                          |                        |              |
| 🛉 Stude            | nt                   | • | Assessment • |                   |                                                                                          |                        |              |
| 🖺 Asses            | ssment               | - | Assessme     | ent Enrollment Ve | rification -                                                                             |                        |              |
| 💼 Adju             | sted Cohort          |   | Illinois Ass | sessment of Rea   | diness (IAR) 🕶                                                                           |                        |              |
|                    |                      |   | Illinois Sci | ience Assessmer   | nt (ISA) 🖛                                                                               |                        |              |
| 🚛 Teac             | ther                 |   | DLM-AA -     |                   |                                                                                          |                        |              |
| ≓ Early            | Childhood Transition |   | ACT/PreA     | CT Secure 🔺       |                                                                                          |                        |              |
| A Course           |                      |   | ACT          | T/PreACT Secure   | Assessment Pre-ID                                                                        | Summary                | Details      |
| Prena              | artan                |   | ACT          | T/PreACT Secure   | Assessment Correction ACT Data is not available. Data will be available in Spring 2025.  |                        |              |
| ピ Repo             | rts                  |   | ACT          | T/PreACT Secure   | Assessment Scores ACT Data is not available. Data will be available in Spring 2025.      |                        |              |
| 🕹 Batch            | h File Processing    | • | ACT          | T/PreACT Secure   | Assessment Scores Grid ACT Data is not available. Data will be available in Spring 2025. |                        |              |

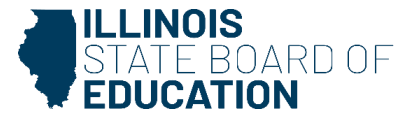

#### ACT/PreACT Secure Assessment Pre-ID (Summary) – Criteria Page

| School Year      | 2025                                            | *        |
|------------------|-------------------------------------------------|----------|
| School           | All Schools                                     | -        |
|                  | Home O Serving O Testing                        |          |
| Grade            | All Grades                                      | ~        |
| Test to be taken | All O ACT with Writing O PreACT Secure O PreACT | 9 Secure |
| Test Format      | Both Online Paper                               |          |
| IDEA Services    | Both O Yes O No                                 |          |
| EL Indicator     | Both O Yes O No                                 |          |

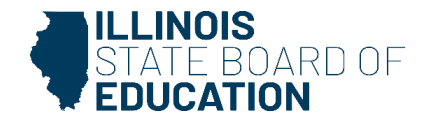

#### ACT/PreACT Secure Assessment Pre-ID (Summary) – Report

### **Illinois State Board of Education**

Student Information System 2025 ACT with Writing, PreACT Secure, PreACT 9 Secure Assessment Pre-ID

(Summary)

SIS Home District: 12345678901 ISBE Test District

Selection Criteria:

| Grade: All                               | Total |
|------------------------------------------|-------|
| Total Students:                          | 1068  |
| Grade from SIS Enrollment: 09            | 400   |
| Grade from SIS Enrollment: 10            | 348   |
| Grade from SIS Enrollment: 11            | 287   |
| Grade from SIS Enrollment: 12            | 33    |
| Grade 12 Required to Test: Yes           | 33    |
| Test To Be Taken: ACT with Writing       | 320   |
| Test To Be Taken: PreACT Secure          | 348   |
| Test To Be Taken: PreACT 9 Secure        | 400   |
| IDEA Services (from SIS Enrollment): Yes | 177   |
| IDEA Services (from SIS Enrollment): No  | 891   |
| EL Indicator (from SIS Enrollment): Yes  | 19    |
| EL Indicator (from SI S Enrollment): No  | 1049  |
| Test Format: Online                      | 1068  |
| Test Format: Paper                       | 0     |

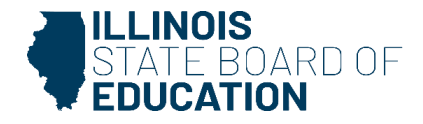

#### SIS Reports – ACT/PreACT Secure Assessment Pre-ID

| ≡                           | STATE BOARD OF       |   |                  |                                                                                                    | Helpful Resources 👻 | Contact Tech | nical Support |
|-----------------------------|----------------------|---|------------------|----------------------------------------------------------------------------------------------------|---------------------|--------------|---------------|
| SIS                         |                      |   | Reports          |                                                                                                    |                     |              |               |
| 💄 IBM S                     | IS Test User         | • | Q Search Rep     | orts                                                                                                |                     |              |               |
| <table-row> Hom</table-row> | •                    |   | Student +        |                                                                                                    |                     |              |               |
| T Stude                     | nt                   | • | Assessment •     |                                                                                                    |                     |              |               |
| Asses                       | sment                | • | Assessment Er    | rollment Verification -                                                                             |                     |              |               |
| 💼 Adju                      | sted Cohort          |   | Illinois Assess  | tent of Readiness (IAR) -                                                                           |                     |              |               |
| T Toos                      | bor                  |   | Illinois Science | Assessment (ISA) 🔻                                                                                  |                     |              |               |
| La Teac                     | ner                  |   | DLM-AA 🕶         |                                                                                                    |                     |              |               |
| ≓ Early                     | Childhood Transition |   | ACT/PreACT S     | cure *                                                                                              |                     |              |               |
|                             | a-1                  |   | ACT/Pre          | ACT Secure Assessment Pre-ID                                                                        |                     | Summary      | Details       |
| Prena                       | nai                  |   | ACT/Pre          | ACT Secure Assessment Correction ACT Data is not available. Data will be available in Spring 2025.  |                     |              |               |
| ピ Repo                      | rts                  |   | ACT/Pre          | ACT Secure Assessment Scores ACT Data is not available. Data will be available in Spring 2025.      |                     |              |               |
| 🛓 Batch                     | File Processing      | • | ACT/Pre          | ACT Secure Assessment Scores Grid ACT Data is not available. Data will be available in Spring 2025. |                     |              |               |

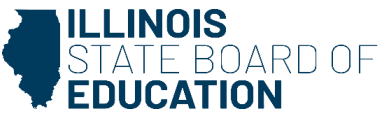

#### ACT/PreACT Secure Assessment Pre-ID (Detail) – Criteria Page

| School Year      | 2025                                                     | -  |
|------------------|----------------------------------------------------------|----|
| School           | All Schools                                              | -  |
|                  | Home O Serving O Testing                                 |    |
| Grade            | All Grades                                               | ÷  |
| Test to be taken | All O ACT with Writing O PreACT Secure O PreACT 9 Secure | φ. |
| Test Format      | Both O Online O Paper                                    |    |
| IDEA Services    | Both O Yes O No                                          |    |
| EL Indicator     | Both O Ves O No                                          |    |
| Sort By          | Name                                                     | -  |

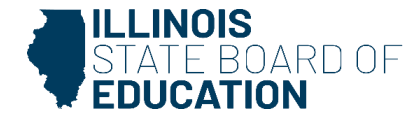

#### ACT/PreACT Secure Assessment Pre-ID (Detail) – Report

|              | Illinois State Board of Education<br>Student Information System<br>2025 ACT with Writing, PreACT Secure, PreACT 9 Secure Assessment Pre-ID<br>(Detail)                                                                                                    |                          |                      |                 |                 |    |                  |   |   |   |   |  |
|--------------|----------------------------------------------------------------------------------------------------|--------------------------|----------------------|-----------------|-----------------|----|------------------|---|---|---|---|--|
| SIS Home     | District: 12345678901 ISBE Test District                                                                                                    |                          |                      |                 |                 |    |                  |   |   |   |   |  |
| Selection Cr | Selection Criteria: Sorted By: Student Name                                                                                                    |                          |                      |                 |                 |    |                  |   |   |   |   |  |
| Columns      | <ul> <li>A Grade from SIS Enrollment</li> <li>B Test To Be Taken (Grade 11 or 12 = ACT with Writing, C</li> <li>C IDEA Services (from SIS Enrollment)</li> <li>D EL Indicator (from SIS Enrollment)</li> <li>E Grade 12 Required to Test*</li> <li>F Test Format(O = Online, P = Paper)**</li> </ul> | irade 10 =PreACT Secure, | Grade 9 =PreACT 9 Se | cure)           |                 |    |                  |   |   |   |   |  |
| Student ID   | Student Name                                                                                                    | Birth Date               | Home RCDTS           | Serving RCDTS   | Testing RCDTS   | А  | В                | С | D | Е | F |  |
| 123456789    | TEST, STUDENT                                                                                                    | 09/07/2009               | 123456789012345      | 123456789012345 | 123456789012345 | 09 | PreACT 9 Secure  | N | N |   | 0 |  |
| 123456789    | TEST, STUDENT                                                                                                    | 01/21/2009               | 123456789012345      | 123456789012345 | 123456789012345 | 10 | PreACT Secure    | N | Ν |   | 0 |  |
| 123456789    | TEST, STUDENT                                                                                                    | 05/12/2005               | 123456789012345      | 123456789012345 | 123456789012345 | 11 | ACT with Writing | N | Ν |   | 0 |  |

#### Review the Establishment Status PDF to ensure the testing RCDTS has confirmed participation.

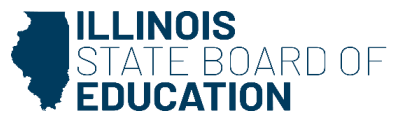

# ACT/PreACT Secure Testing Dates

- ACT with Writing
  - Test Event 1: March 25 28 and March 31 April 4, 2025
  - $_{\odot}$  Test Event 2: April 8 11 and April 14 18, 2025
  - Test Event 3: April 22 April 25 and April 28 May 2, 2025

PreACT 9 Secure and PreACT Secure
 March 17 – April 25, 2025

Testing is allowed on any weekday within the windows noted above.

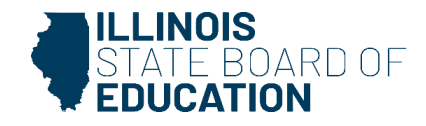

### Illinois Assessment of Readiness (IAR) Pre-ID Deadline: January 23, 2025

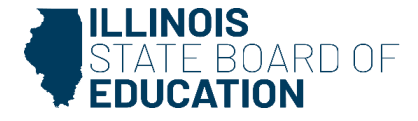

## IAR Pre-ID

### **Pre-ID for Grades 3-8:**

- IAR Pre-ID records for both ELA and mathematics will be created for all Grades 3-8 students who do not have Alternate Assessment (DLM-AA) = Yes on the Program Indicators page.
- IAR Accommodations/Accessibility features are NOT entered into SIS.
- IAR Accommodations/Accessibility features are entered directly into the Illinois Administration Platform, which is the vendor site by January 23, 2025.
- The Testing RCDTS and Student Demographics will still be updated in SIS.
- All enrollments need to be added in SIS and will update daily in the Illinois Administration Platform to create the student registration record.

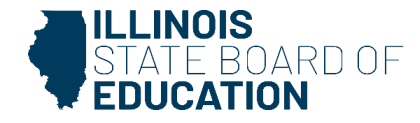

## IAR Pre-ID

#### IAR Testing Window

- Online: March 3, 2025 (earliest) April 18, 2025 (latest)
- Paper: March 3, 2025 (earliest) April 4, 2025 (latest)
- The IAR Corrections data will be based on the testing school's Testing Window.
  - For Grades 3-8, any student enrolled at any point in time during the testing school's Testing Window will be included.
- As the Testing Window grows closer, edit IAR Pre-ID Step 1 with the corrected dates so all applicable students are included.
  - Example: If your Testing Window ends earlier than anticipated, change the end date to reflect this.
  - ISBE will enter a default Testing Window for schools that do not enter a Testing Window by the last day of testing.
    - Testing schools may update the Testing Window after last day of testing, as needed.

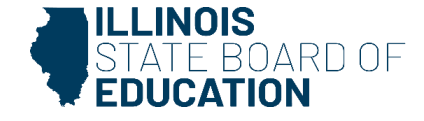

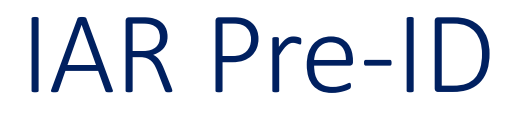

#### IAR Pre-ID Step 1 – Select 'Testing Window.'

| SIS                 | IAR Search Crit | teria                                         |                       |                        | Assessment Year: 2025 |        |
|---------------------|-----------------|-----------------------------------------------|-----------------------|------------------------|-----------------------|--------|
| ▲ IBM SIS Test User | 1.              | Select Testing Window by district or school : | Select Testing Window | 1                      |                       |        |
| A Home              | 2               | SID                                           |                       |                        | 、<br>、                |        |
| 🛉 Student 🗸 🗸       | ۷.              |                                               |                       |                        | ]                     |        |
| 🖹 Assessment 🗸 🗸    |                 |                                               |                       | AND AT LEAST ONE BELOW |                       |        |
| Pre-ID 👻            |                 | Legal Last Name                               |                       |                        | )                     |        |
| ACCESS              |                 | Legal First Name                              |                       |                        | )                     |        |
| DLM-AA              |                 | Date of Birth (mm/dd/yyyy)                    |                       |                        | )                     |        |
| IAR                 | 3               | Click here for Pre-ID Guidance                |                       |                        |                       |        |
| ISA                 | 5.              |                                               |                       |                        |                       |        |
| KIDS                |                 |                                               |                       |                        |                       | Search |

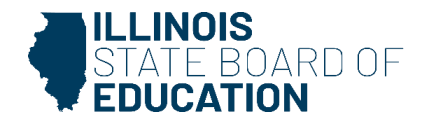

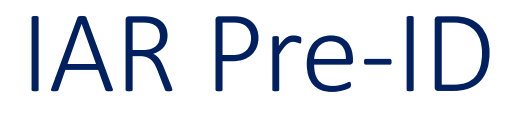

### IAR Pre-ID Step 1: Verify Testing Window is correct.

Edit Testing Window, as needed (e.g., if you finish early, adjust the end date).

| K Back To IAR Search | rch Criteria                                                                                                    |        |
|----------------------|----------------------------------------------------------------------------------------------------|--------|
| Select Testing       | g Window                                                                                                    |        |
| Testing School       | ✓                                                                                                    |        |
|                      | The IAR testing window (Spring) is March 03, 2025 (earliest) - April 18, 2025 (latest).<br>Provide a Start Date and End Date within this window.<br>If testing actually starts or ends earlier or later than anticipated, adjust the Start Date and/or End Date accordingly. |        |
| Start Date           |                                                                                                    |        |
| End Date             |                                                                                                    |        |
| Apply Testing        | Window to all schools in the district.                                                                                                    |        |
|                      |                                                                                                    | Submit |

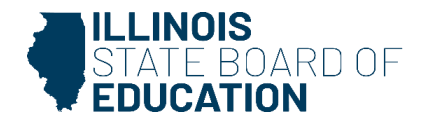

## IAR Pre-ID

### IAR Pre-ID Step 1 - Test Window Report

| E State Board of Educat | tion                                                                             | ful Resources 🝷 Contact Ter | chnical Support |  |  |  |  |  |
|-------------------------|----------------------------------------------------------------------------------|-----------------------------|-----------------|--|--|--|--|--|
| SIS                     | Reports                                                                          |                             |                 |  |  |  |  |  |
| 💄 IBM SIS Test User 🛛 👻 | Q Search Reports                                                                 |                             |                 |  |  |  |  |  |
| 😤 Home                  | Student A                                                                        |                             |                 |  |  |  |  |  |
| 🕈 Student 🗸 🗸           | Assessment 🔺                                                                     |                             |                 |  |  |  |  |  |
| 🗄 Assessment 🗸 👻        | Assessment Enrollment Verification 🗸                                             |                             |                 |  |  |  |  |  |
| 🚖 Adjusted Cohort       | Illinois Assessment of Readiness (IAR) ▲ IAR Assessment and Test Window - STEP 1 |                             | Details         |  |  |  |  |  |
| Teacher                 | IAR Assessment Pre-ID - STEP 2                                                   |                             | Details         |  |  |  |  |  |
|                         | IAR Assessment Correction                                                        | Summary                     | Details         |  |  |  |  |  |
| 🗶 Prenatal              | IAR Assessment Scores Su                                                         |                             | Details         |  |  |  |  |  |
|                         | IAR Assessment Scores Grid                                                       | Summary                     |                 |  |  |  |  |  |
| Let Reports             | DLM-AA 🗸                                                                         |                             |                 |  |  |  |  |  |

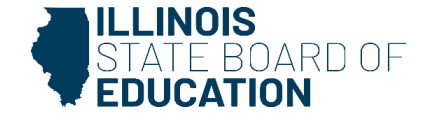

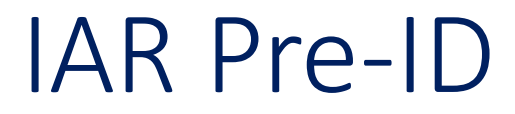

### Criteria Page

K Back To Reports

| IAR Assessment Test Window |      |   |  |  |  |  |
|----------------------------|------|---|--|--|--|--|
| School Year                | 2025 |   |  |  |  |  |
| PDF  Create Report         |      | _ |  |  |  |  |

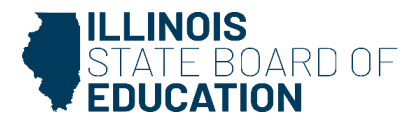

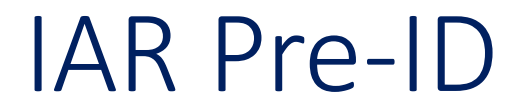

### **Illinois State Board of Education Student Information System**

### 2025 IAR Test Window Report

SIS Home District: 12345678901 ISBE Test District Testing School: ISBE Elementary School Test Window: -Testing School: ISBE Middle School Test Window: -Testing School: ISBE Charter School Test Window: -

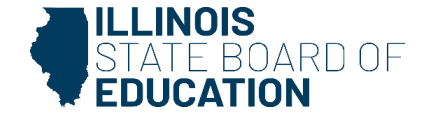

## IAR Pre-ID

### IAR Pre-ID Step 2: Updating IAR Pre-ID

- Home and Testing Districts can make updates in SIS.
- The IAR Assessment Pre-ID will contain one record per content area (ELA/L and math).
- When a student's enrollment is exited, the student will be removed from the IAR Pre-ID report.
- When a student's enrollment is added, the student will be added on the appropriate Pre-ID report, based on the enrollment Grade Level and Alternate Assessment indicator.

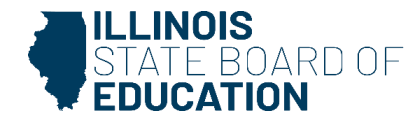

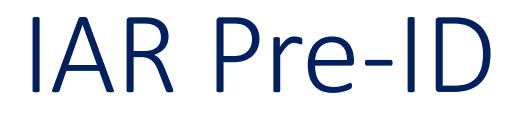

### IAR Pre-ID Step 2 – Search by student to update Testing School.

| SIS          | IAR Search Criteria |    |                                               |                       |                        |        |  |  |  |
|--------------|---------------------|----|-----------------------------------------------|-----------------------|------------------------|--------|--|--|--|
| A Home       |                     | 1. | Select Testing Window by district or school : | Select Testing Window |                        |        |  |  |  |
| ¥ Student →  |                     | 2. | SID                                           |                       |                        |        |  |  |  |
| Assessment - |                     |    |                                               |                       | AND AT LEAST ONE BELOW |        |  |  |  |
| Pre-ID 🗸     |                     |    | Legal Last Name                               |                       | ]                      |        |  |  |  |
| ACCESS       |                     |    | Legal First Name                              |                       | )                      |        |  |  |  |
| DLM-AA       |                     |    | Date of Birth (mm/dd/yyyy)                    |                       |                        |        |  |  |  |
| IAR          |                     | 3  | Click here for Pre-ID Guidance                |                       |                        |        |  |  |  |
| ISA          |                     | 0. |                                               |                       |                        |        |  |  |  |
| KIDS         |                     |    |                                               |                       |                        | Search |  |  |  |

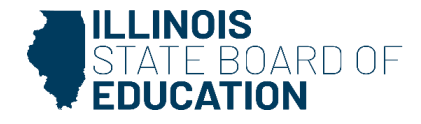

### IAR Pre-ID

### IAR Pre-ID Step 2 – Update Testing School and select 'Submit.'

| 15                | < Back To IAR Search Criteria                     |                                                                      |                           |  |  |  |  |
|-------------------|---------------------------------------------------|----------------------------------------------------------------------|---------------------------|--|--|--|--|
| IBM SIS Test User | IAR Pre-Id Details                                |                                                                      |                           |  |  |  |  |
| Home              | SID: 123456789<br>Legal Last Name: Test           | School Year: 2025<br>Legal First Name: Student                       | Grade: 08<br>Middle Name: |  |  |  |  |
| Student           | Home RCDTS: 123456789012345                       | ne RCDTS: 123456789012345 Serving RCDTS: 123456789012345 (PDA: 1.00) |                           |  |  |  |  |
| Assessment        | Link to Data Elements                             |                                                                      |                           |  |  |  |  |
|                   | Testing School                                    |                                                                      |                           |  |  |  |  |
| Pre-ID            | · Come as Home BODTE                              |                                                                      |                           |  |  |  |  |
| ACCESS            | <ul> <li>Enter the 15 digit RCDTS code</li> </ul> |                                                                      |                           |  |  |  |  |
| DLM-AA            | Select Region, Category, District and             | 1 School                                                             |                           |  |  |  |  |
| IAR               | Region                                            | - Select a Region - V                                                |                           |  |  |  |  |
| KIDS              |                                                   |                                                                      |                           |  |  |  |  |
| 2000000           | Category                                          | -                                                                    |                           |  |  |  |  |
| SAT/PSAT          | District/Entity                                   | ~                                                                    |                           |  |  |  |  |
| Correction        | School                                            |                                                                      |                           |  |  |  |  |
|                   |                                                   | 5                                                                    |                           |  |  |  |  |

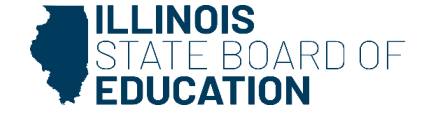

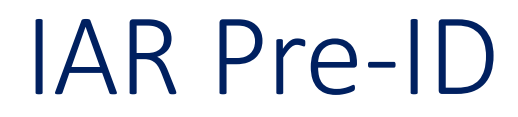

#### IAR Pre-ID successfully updated.

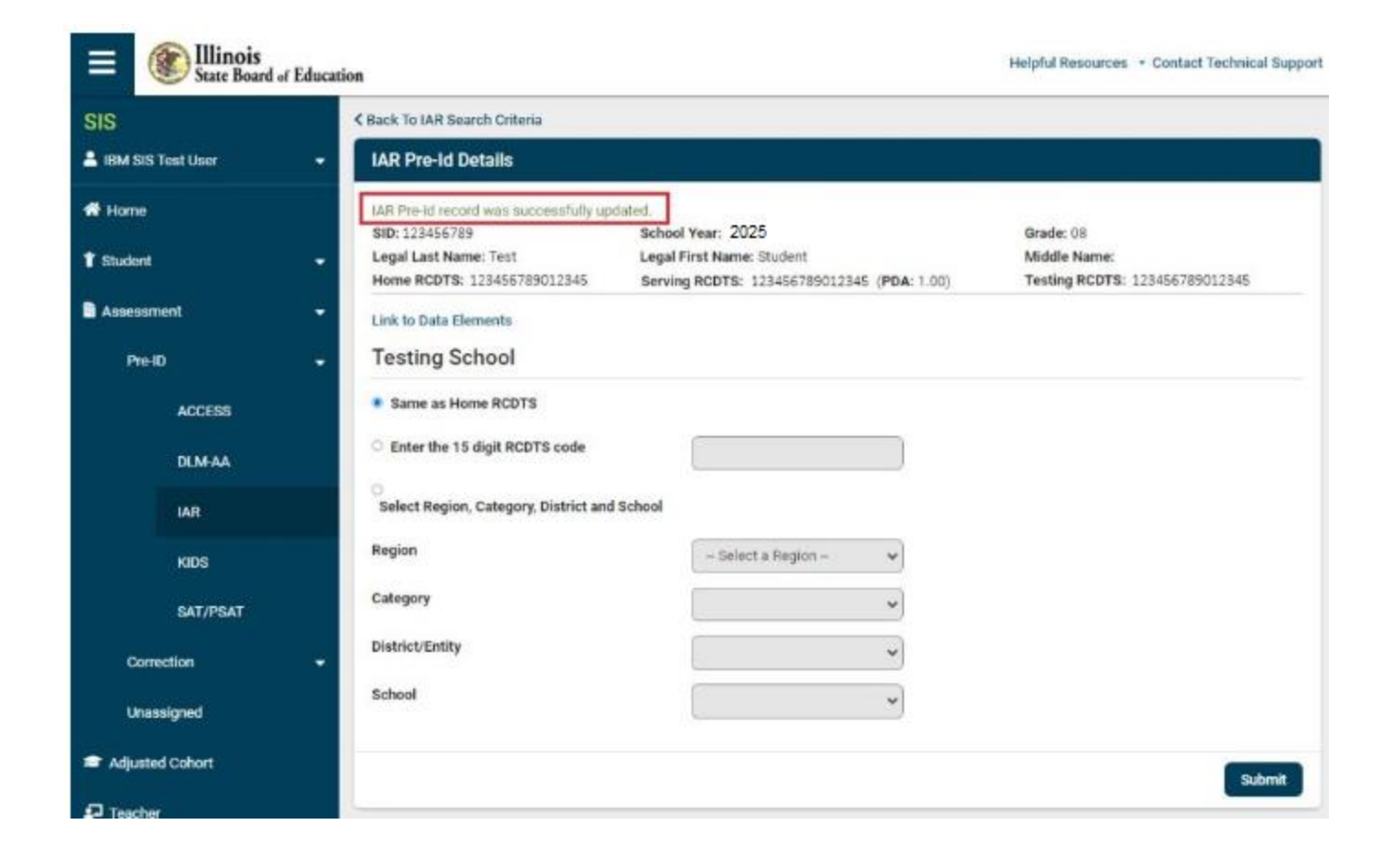

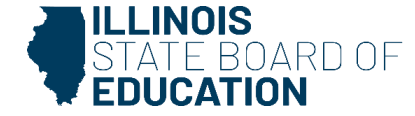

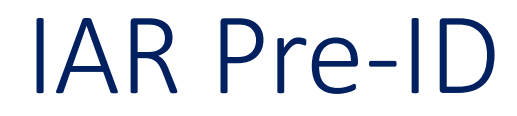

#### IAR Pre-ID Step 2 Reports

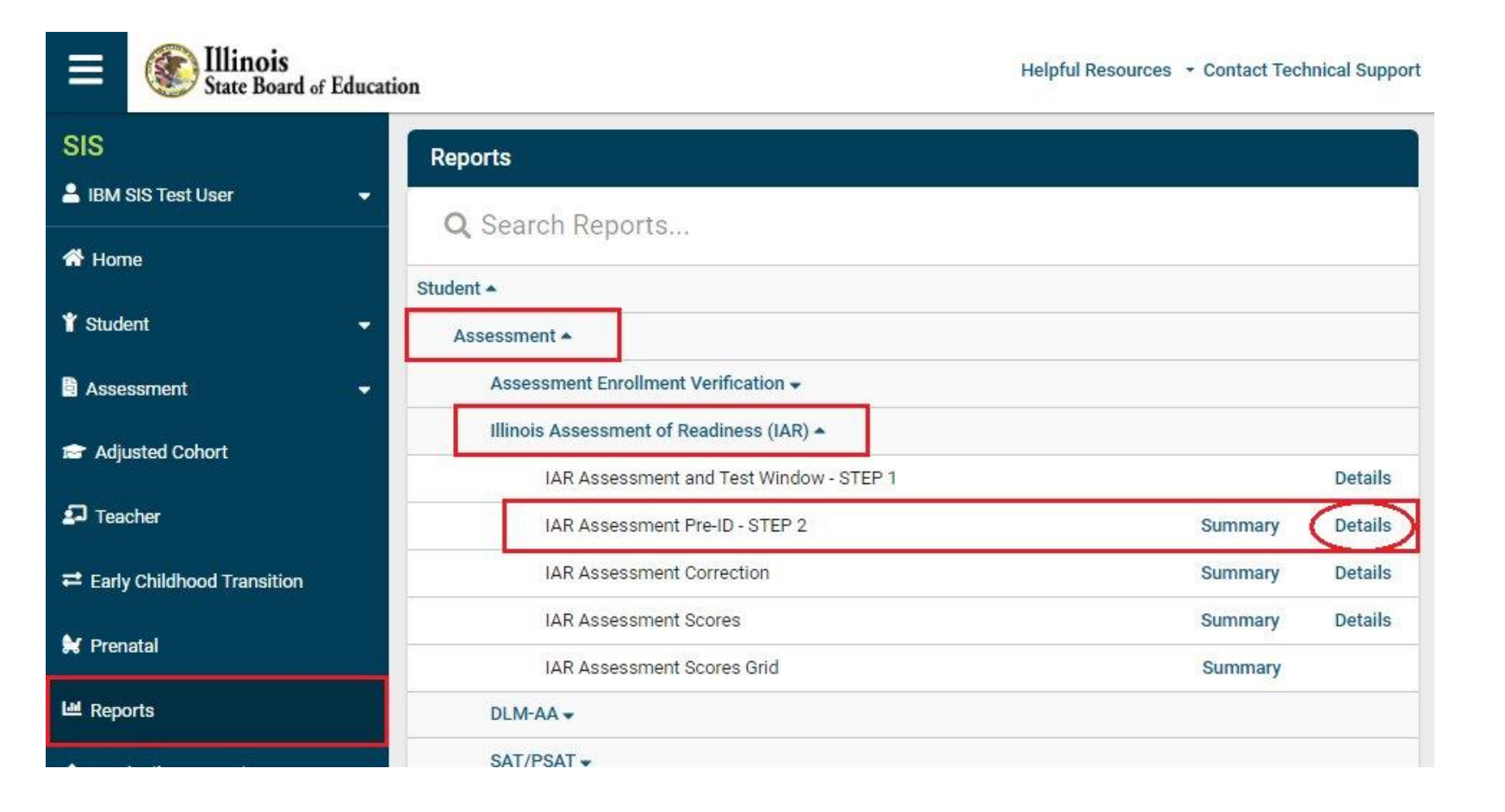

ILLINOIS STATE BOARD OF EDUCATION

## IAR Pre-ID

### Criteria Page

| Back To Reports                |                          |   |
|--------------------------------|--------------------------|---|
| IAR Assessment Pre-ID (Detail) |                          |   |
|                                |                          |   |
| School Year                    | 2025                     | ~ |
| School                         | All Schools              | ~ |
|                                | Home O Serving O Testing |   |
| Grade                          | All Grades               | ~ |
| Content Area                   | Both O ELA O Mathematics |   |
| Test Code                      | All                      | ~ |
| EL Indicator (from SIS)        | Both ○ Yes ○ No          |   |
| Accommodation 504 (from SIS)   | Both O Yes O No          |   |
| IDEA Services (from SIS)       | ⊛ Both ⊖ Yes ⊖ No        |   |
| Sort By                        | Name                     | ~ |
|                                |                          |   |
| PDF Create Report              |                          |   |

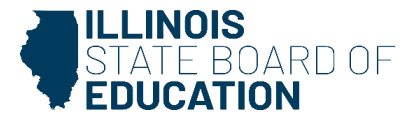

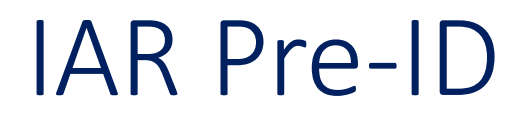

#### 2025 Illinois Assessment of Readiness Pre-ID (Detail)

SIS Home 12345678901 ISBE Test District Selection Criteria: None Sorted By: Student Name

| Columns                                                                                     |                 |                     | Test Code:                                              |   |   |   |                           |
|---------------------------------------------------------------------------------------------|-----------------|---------------------|---------------------------------------------------------|---|---|---|---------------------------|
| A EL Indicator (from SIS)     B Accommodation 504 (from SIS)     C IDEA Services (from SIS) |                 |                     | MAT0X Grade X Mathematics<br>ELA0X Grade X ELA/Literacy |   |   |   |                           |
| Test Code                                                                                   | SIS Home School | Serving School      | Testing School                                          | A | в | с |                           |
| Student ID: 123                                                                             | 3456789         | Name: Test, Student |                                                         |   |   |   | Date of Birth: 01/31/2014 |
| ELA04/MAT04                                                                                 | 123456789012345 | 123456789012345     | 123456789012345                                         | N | N | Y |                           |
| Student ID: 123                                                                             | 3456789         | Name: Test, Student |                                                         |   |   |   | Date of Birth: 05/25/2010 |
| ELA08/MAT08                                                                                 | 123456789012345 | 123456789012345     | 123456789012345                                         | N | N | N |                           |
| Student ID: 123                                                                             | 3456789         | Name: Test, Student |                                                         |   |   |   | Date of Birth: 01/23/2014 |
| ELA03/MAT03                                                                                 | 123456789012345 | 123456789012345     | 123456789012345                                         | N | N | N |                           |

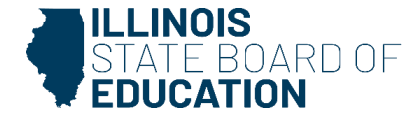

## Illinois Science Assessment (ISA) Pre-ID Deadline: January 23, 2025

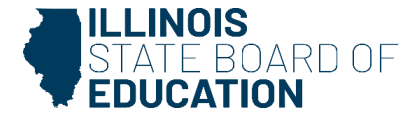

## ISA Pre-ID

#### Illinois Science Assessment Pre-ID for Grades 5 and 8:

- ISA Pre-ID records will be created for all grades 5 and 8 students who *do not* have Alternate Assessment (DLM-AA) = Yes on the Program Indicators page.
- Students taking the DLM-AA will *not* take the ISA.
- The ISA is *not* an alternate assessment.

#### Access to the ISA rostering platform will be made available in SIS in early 2025:

- SIS team will automatically upload the ISA roster to the vendor every night.
- The on-demand Transmit File option is no longer available for districts.
- ISA testing location is based on IAR (Grades 5 and 8).

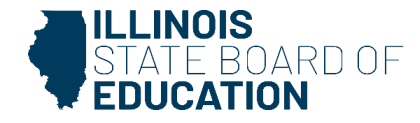

## ISA Pre-ID

**ISA Testing Window** 

- March 3, 2025 (earliest) April 30, 2025 (latest)
  - Grades 5 and 8 students for whom DLM-AA is the more appropriate assessment will continue to participate in the DLM-AA science assessment in lieu of the ISA.
- ISA will be administered in an online format and is aligned to the Illinois Learning Standards for Science incorporating the Next Generation Science Standards.

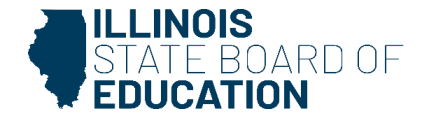

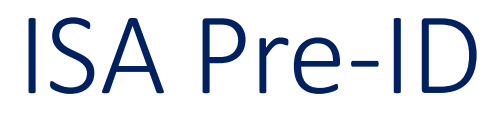

#### Assessment – Pre-ID – ISA

| ≡                  | STATE BOARD OF |                  |                                                                                                    | Helpful Resources | <ul> <li>Contact Technical Support</li> </ul> |
|--------------------|----------------|------------------|----------------------------------------------------------------------------------------------------|-------------------|-----------------------------------------------|
| SIS                |                | The Illino       | is Administration Platform                                                                                                    |                   |                                               |
| LIBM SIS Test User |                |                  | The Illinois Science Assessment (ISA) is the <b>mandatory</b> state assessment and accountability measure for all illinois students enrolled in a public school district<br>The ISA assesses the Illinois Learning Standards incorporating the Next Generation Science Standards (NGSS) at grades 5 and 8.                                      | L.)               |                                               |
| 1 Stude            | nt -           | Step 1           | Enroll students in grades 5 and 8 and verify Alternate Assessment: DLM-AA is set to 'No' on Program Indicators.                                                                                                    |                   |                                               |
| 😫 Assessment 🔹     |                | Step 2<br>Step 3 | Update Testing RCDTS if necessary, using Step 2 of the IAR Pre-ID page.<br>Review the Pre-ID Roster data via the ISA Assessment Pre-ID Detail report. If data is incorrect, please adjust enrollments.<br>Changes will appear immediately in the Pre-ID report but will not appear in the vendor platform until after the nightly transmission. |                   |                                               |
|                    | ACCESS         | Step 4           | Pre-ID Roster data is automatically sent to the vendor every night. The on-demand Transmit File option is no longer available.                                                                                                    |                   |                                               |
|                    | DLM-AA         |                  |                                                                                                    |                   |                                               |
|                    | IAR            |                  |                                                                                                    |                   |                                               |
|                    | ISA            |                  |                                                                                                    |                   |                                               |

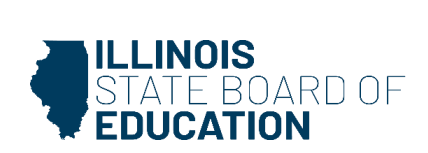
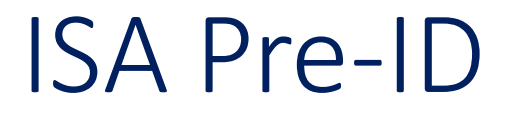

### ISA Assessment Pre-ID report

| SIS                          | Reports                                                                            |         |         |  |  |  |  |  |  |
|------------------------------|------------------------------------------------------------------------------------|---------|---------|--|--|--|--|--|--|
| ± -                          |                                                                                    |         |         |  |  |  |  |  |  |
| 삼 Home                       | A Search Reports                                                                   |         |         |  |  |  |  |  |  |
| Strudent -                   | Student A                                                                          |         |         |  |  |  |  |  |  |
|                              | Assessment                                                                         |         |         |  |  |  |  |  |  |
| 🖹 Assessment 🔹 👻             | Assessment Enrollment Verification <b>*</b>                                        |         |         |  |  |  |  |  |  |
| 🚖 Adjusted Cohort            | Illinois Assessment of Readiness (IAR) -                                           |         |         |  |  |  |  |  |  |
| 🗊 Teacher                    | Illinois Science Assessment (ISA)                                                  | Summary | Details |  |  |  |  |  |  |
| → Early Childhood Transition | ISA Assessment Correction                                                          | Summary | Details |  |  |  |  |  |  |
|                              | ISA Assessment Scores (Check "Details" report for errors after scores are posted.) | Summary | Details |  |  |  |  |  |  |
| ₩ Prenatal                   | ISA Assessment Scores Grid                                                         | Summary |         |  |  |  |  |  |  |
| <u>ы</u> Reports             | DLM-AA 🕶                                                                           |         |         |  |  |  |  |  |  |

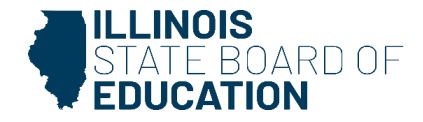

### ISA Pre-ID

### Criteria Page

| ( Back To Reports              |                                |  |  |  |  |  |  |
|--------------------------------|--------------------------------|--|--|--|--|--|--|
| ISA Assessment Pre-ID (Detail) | ISA Assessment Pre-ID (Detail) |  |  |  |  |  |  |
|                                |                                |  |  |  |  |  |  |
| School Year                    | 2025                           |  |  |  |  |  |  |
| School                         | All Schools .                  |  |  |  |  |  |  |
|                                | Home O Serving O Testing       |  |  |  |  |  |  |
| Grade                          | All Grades                     |  |  |  |  |  |  |
| EL Indicator (from SIS)        | Both ○ Yes ○ No                |  |  |  |  |  |  |
| Accommodation 504 (from SIS)   | Both O Yes O No                |  |  |  |  |  |  |
| IDEA Services (from SIS)       | Both ○ Yes ○ No                |  |  |  |  |  |  |
| Sort By                        | Name                           |  |  |  |  |  |  |
|                                |                                |  |  |  |  |  |  |
| PDF   Create Report            |                                |  |  |  |  |  |  |

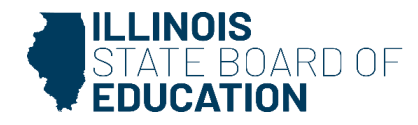

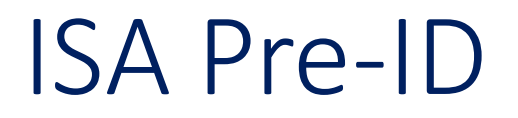

### 2025 Illinois Science Assessment (ISA) Pre-ID Detail

SIS Home District: 12345678901 ISBE Test District

Selection Criteria: None Sorted By: Student Name

| Columns<br>A EL Indica<br>B Accomm<br>C IDEA Se | ator (from SIS)<br>odation 504 (from SIS)<br>rvices (from SIS) |                    | Test Cod<br>ISA05<br>ISA08<br>ISA11 | Grade 05<br>Grade 08<br>Grade 11 | Scien<br>Scien<br>Scien | e<br>e<br>e |                           |
|-------------------------------------------------|----------------------------------------------------------------|--------------------|-------------------------------------|----------------------------------|-------------------------|-------------|---------------------------|
| Test Code                                       | SIS Home School                                                | Serving School     | Testing 5                           | School                           | A B                     | с           |                           |
| Student ID: 123                                 | 456789                                                         | Name: Test, Studer | it                                  |                                  |                         |             | Date of Birth: 09/26/2014 |
| ISA05                                           | 123456789012345                                                | 123456789012345    | 12345678                            | 9012345                          | NN                      | N           |                           |
| Student ID: 123                                 | 456789                                                         | Name: Test, Studer | t                                   |                                  |                         |             | Date of Birth: 09/13/2009 |
| ISA08                                           | 123456789012345                                                | 123456789012345    | 12345678                            | 9012345                          | NN                      | N           |                           |
| Student ID: 123                                 | 456789                                                         | Name: Test, Studer | nt                                  |                                  |                         |             | Date of Birth: 01/31/2014 |
| ISA11                                           | 123456789012345                                                | 123456789012345    | 12345678                            | 9012345                          | N N                     | Y           |                           |

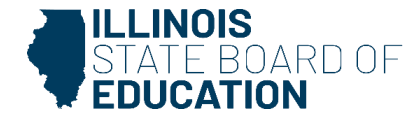

### ISA Pre-ID

### **Updating ISA Pre-ID**

 District and school staff with secure access to SIS can make enrollment and testing school updates.

### Use ISA Pre-ID Reports to verify before transmitting data to vendor

- When a student's enrollment is exited, the student will be removed from the ISA Pre-ID report.
- When a student's enrollment is added, the student will be added on the appropriate Pre-ID report, based on the enrollment Grade Level and Alternate Assessment indicator.

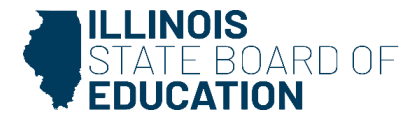

# Reports

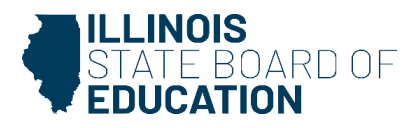

### Summative Designation Supplemental Standard Roster (Details)

The Summative Designation Supplemental Standard Roster (Details) provides a detailed list of Supplemental Students that is used for the Summative Designation 3-year Roster.

- The students are not included in the Summative Designation Roster report.
- The report contains only those students who met the 134-calendar day threshold and were tied to the Accountable School in one or more of the past three years.

Please refer to the <u>Business Rules</u> associated with these calculations for further guidance.

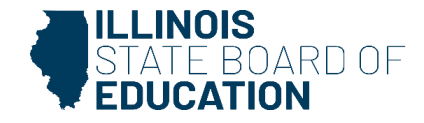

### Summative Designation Supplemental Standard Roster (Details)

| ≡         | EDUCATION              |    | н                                                          | ielpful Resources - Cor | ntact Technical Support |
|-----------|------------------------|----|------------------------------------------------------------|-------------------------|-------------------------|
| SIS       |                        |    | Reports                                                    |                         |                         |
| BM SIS    | i Test User 4          |    | Q Search Reports                                           |                         |                         |
| 👫 Home    |                        | St | tudent *                                                   |                         |                         |
| T Student |                        |    | Assessment +                                               |                         |                         |
| Assess    | ment •                 |    | Attendance -                                               |                         |                         |
| 💼 Adjust  | ed Cohort              |    | Bilingual -                                                |                         |                         |
| 🖬 Teach   | ~                      | Ŀ  | Demographics and Enrollment -                              |                         |                         |
| - Teach   | 3                      | Ŀ  | Discipline -                                               |                         |                         |
| ≓ Early C | hildhood Transition    |    | Early Learning -                                           |                         |                         |
| 😫 Prenati | al                     | Ŀ  | Individual Student -                                       |                         |                         |
| ビ Report: | 5                      | Ŀ  | Restraint and Time Out -                                   |                         |                         |
| 1 Batch F | file Processing        |    | Regional Safe School 🗸                                     |                         |                         |
|           |                        |    | Special Education -                                        |                         |                         |
| H Distric | t Data Verification 🖣  | Co | ourse Assignments 🔺                                        |                         |                         |
| 😚 Seal of | Biliteracy Application |    | Student and Teacher Reports -                              |                         |                         |
|           |                        |    | Missing Courses +                                          |                         |                         |
|           |                        | Su | ummative Designation A                                     |                         |                         |
|           |                        |    | Summative Reports A                                        |                         |                         |
|           |                        |    | Elementary/High School Summative Designation Scores Report | Sur                     | mmary                   |
|           |                        |    | Summative Designation Roster Report                        |                         | Details                 |
|           |                        |    | Summative Designation Supplemental Roster Report           |                         | Details                 |

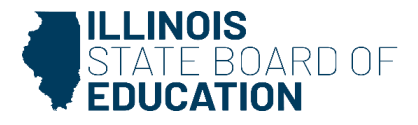

### Summative Designation Supplemental Standard Roster (Details)

|      | Summative Designation Supplemental Roster Report (Detail) |            |                                             |                     |      |                                     |   |                                     |  |  |  |
|------|-----------------------------------------------------------|------------|---------------------------------------------|---------------------|------|-------------------------------------|---|-------------------------------------|--|--|--|
|      | District RCDTS:<br>District Name:<br>School Year:         |            |                                             |                     |      |                                     |   |                                     |  |  |  |
|      | Definitions                                               |            |                                             |                     |      |                                     |   |                                     |  |  |  |
|      | Metrics                                                   |            | Race/Ethnicity                              |                     |      | ++ Proficiency                      |   | ^^ Climate Survey                   |  |  |  |
| A    | ELA Proficiency ++                                        | 11         | Hispanic or Latino                          | 1                   |      | Proficient with Score               | 1 | Participated                        |  |  |  |
| B    | Math Proficiency ++                                       | 12         | American Indian or Alaska Native            | 2                   |      | Not proficient with score           | 2 | Did not participate but should have |  |  |  |
| С    | SCI Proficiency ++                                        | 13         | Asian                                       | 3                   |      | Did not test but should have        | 3 | Opted out of participation          |  |  |  |
| D    | English Learner Progress to Proficiency                   | 14         | Black or African American                   | 4                   | Ļ    | Did not test with acceptable reason |   |                                     |  |  |  |
| Е    | Chronic Absenteeism                                       | 15         | Native Hawaiian or Other Pacific Is         | slander             |      | -                                   |   |                                     |  |  |  |
| F    | Climate Survey ^^                                         | 16         | White                                       |                     |      |                                     |   |                                     |  |  |  |
| G    | ES : ELA Growth                                           | 17         | Two or More Races                           |                     |      |                                     |   |                                     |  |  |  |
| н    | ES : Math Growth                                          | 18 1       | Middle Eastern or North African             |                     |      |                                     |   |                                     |  |  |  |
| L    | HS : Freshman on Track                                    |            |                                             |                     |      |                                     |   |                                     |  |  |  |
|      |                                                           |            |                                             |                     |      |                                     |   |                                     |  |  |  |
| *For | complete information on the business rules associate      | ed with th | ese calculation, please refer to https://ww | w.isbe.net/Pages/Re | port | t-Card-Metrics.aspx                 |   |                                     |  |  |  |

\*\*This report contains only those students who meet the 134 calendar day threshold and are tied to an Accountable School.

\*\*\*This report does not include students in the adjusted cohort graduation rate calculation. To see a list of these students, access your school's Adjusted Cohort Graduation Rate Student Detail by Cohort Category Report in SIS.

|               | NOTE: This report lists only those students included in Summative Designation calculations. |            |     |      |        |    |    |      |     |       |   |   |   |   |   |   |   |   |   |
|---------------|---------------------------------------------------------------------------------------------|------------|-----|------|--------|----|----|------|-----|-------|---|---|---|---|---|---|---|---|---|
| School RCDTS: |                                                                                             |            |     |      |        |    |    |      |     |       |   |   |   |   |   |   |   |   |   |
|               | School Name:                                                                                |            |     |      |        |    |    |      |     |       |   |   |   |   |   |   |   |   |   |
|               | Former                                                                                      |            |     |      |        |    |    |      |     |       |   |   |   |   |   |   |   |   |   |
| SID           | Last Name                                                                                   | First Name | DOB | Race | Gender | EL | EL | IDEA | FRL | Grade | Α | В | С | D | Е | F | G | Н | I |

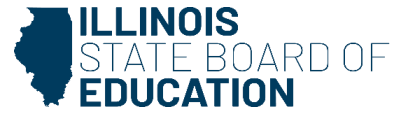

# Fall Enrollment Counts (Details)

This report was created to provide a detailed list of students from the Fall Enrollment (10/01) in addition to the Summary report that is available in SIS Reports.

| ≡       | STATE BOARD OF              | Helpful Resources 👻 Contact Technical Suppor                        |
|---------|-----------------------------|---------------------------------------------------------------------|
| SIS     | CIC Test Lines &            | Reports                                                             |
| A Hon   | ne                          | Q Search Reports                                                    |
| 🏌 Stud  | lent                        | Student      Course Assignments                                     |
| 🖹 Asse  | essment                     | Student and Teacher Reports      ✓                                  |
| 🗃 Adji  | usted Cohort                | Summative Designation -                                             |
| 🗗 Tea   | icher                       | State Reporting                                                     |
| ≓ Early | y Childhood Transition      | Historical Fall Enrollment Counts (Before SY 2023) Summary          |
| Rep     | orts                        | Homeless Counts Summary                                             |
| 🕹 Bato  | ch File Processing          | ✓ Prenatal →                                                        |
| 👘 Dist  | trict Data Verification     | ▼ Miscellaneous Reporting ▼                                         |
| 😚 Seal  | l of Biliteracy Application |                                                                     |
|         |                             |                                                                     |
| Log Ou  | t                           | Agency Information 🎐 🕇 Accessibility Privacy Policy Careers at ISBE |

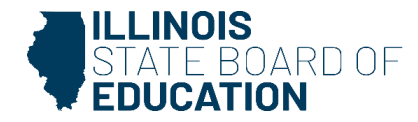

# Fall Enrollment Counts (Details)

#### Fall Enrollment Reporting Detail for 2025 School Year

District : 12345678901 ISBE Test District

Selection Criteria: Enrolled As Of = 10/01/2024 Sorted By: Student Name

#### These Data Are Not Finalized At This Time By The State Board Of Education

| A<br>B<br>C       | Grade<br>Gender<br>Race/Ethnicity                                | D<br>E<br>F                   | Homeless<br>English Learner<br>EL Status | G<br>H<br>I     | IEP Services<br>Migrant<br>FRL/Low In | J<br>K                      | Military Co<br>Private Scl | Connected<br>School Student       |
|-------------------|------------------------------------------------------------------|-------------------------------|------------------------------------------|-----------------|---------------------------------------|-----------------------------|----------------------------|-----------------------------------|
| Rac<br>11  <br>18 | re/Ethnicity<br>Hispanic or Latino 12<br>Middle Eastern or North | American Indian or<br>African | Alaska Native 13 Asian                   | 14 Black or Afr | ican American                         | 15 Native Hawaiian or Other | Pacific Islande            | der 16 White 17 Two or More Races |

#### Home School: 123456789012345

| Student ID | Student Name  | Birthdate  | Home RCDTS      | Serving RCDTS   | PDA  | A  | В | С  | D | Е | F         | G | Н | 1 | J | K |
|------------|---------------|------------|-----------------|-----------------|------|----|---|----|---|---|-----------|---|---|---|---|---|
| 123456789  | Test, Student | 09/26/2014 | 123456789012345 | 123456789012345 | 1.00 | 04 | М | 10 | Y | N | Not Found | N | N | Y | N | N |
| 123456789  | Test, Student | 09/13/2015 | 123456789012345 | 123456789012345 | 1.00 | 03 | М | 10 | N | N | Not Found | N | N | Y | N | N |
| 123456789  | Test, Student | 01/31/2014 | 123456789012345 | 123456789012345 | 1.00 | 04 | F | 10 | N | N | Not Found | N | N | Y | N | N |

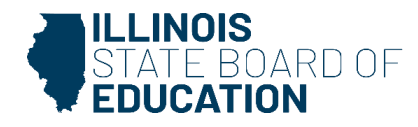

## State Course Catalog

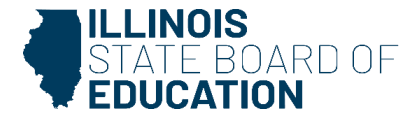

### State Course Catalog

OTHER RESOURCES ISBE Education Data Systems

Illinois State Course System (ISCS)

### ISBE EDUCATION DATA SYSTEMS

The Illinois State Course System was developed to collect and store Illinois State course information. Only two types of users are able to access the system, ISBE Administrators and Employment for Education (EFE) directors. The reports contained in the Illinois State Course System can also be accessed via the Student Information System (SIS). The State Course System is divided into 23 Subject Areas 🕌 .

Career and Technical Education (CTE) courses are identified by the Education for Employment (EFE) directors in the Illinois State Course System before Student Course Assignments are entered into the Student Information System (SIS). The EFE directors access the course classification System to identify which courses are awarded CTE funding for districts within their region. Once this identification has taken place for the school year, the school districts can access the courses identified by the EFE Directors using the Student Information System Reports. EFE Directors will use the resources listed in the "Course Catalogs" bar below.

New State Course Codes added to <u>Illinois</u> <u>State Course Catalog</u>.

~

 $\checkmark$ 

#### Announcements

FY2025 Secondary Course Catalog Changes in the Illinois State Course System

Webinar and Meeting Archive

#### Course Catalogs

#### Standards and Instruction

#### Illinois State Course Catalog

#### Career and Technical Education Catalogs

- Combined CIP and Course Details Catalog La (Updated 10/16/2023)

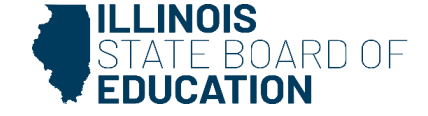

# Upcoming Key Dates

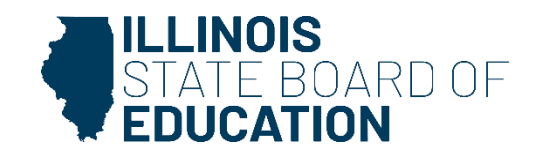

# Upcoming Deadlines

| Activity                                                                                                    | Deadline         |
|----------------------------------------------------------------------------------------------------|------------------|
| ACCESS Pre-ID                                                                                                    | November 1, 2024 |
| SY25 Fall Student, Teacher, College Course Assignments data due                                                                                         | January 10, 2025 |
| Review ACT with Writing, PreACT Secure and PreACT 9 Secure Pre-ID data in SIS for initial transmission to ACT                                           | January 13, 2025 |
| IAR Pre-ID file sent to vendor (IAR Pre-ID labels for paper tests, test<br>materials for paper tests, paper manuals quantities, and testing<br>windows) | January 23, 2025 |
| ISA Pre-ID file sent to vendor                                                                                                    | January 23, 2025 |
| ACT with Writing accommodations and EL supports                                                                                                    | February 7, 2025 |
|                                                                                                    |                  |

Please see <u>SIS Key Dates</u> for comprehensive deadlines.

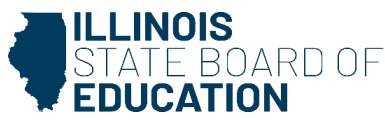

## SY 2024-25 SIS Webinars

| Activity                                        | Date (all scheduled 1:30-3 p.m.) |
|-------------------------------------------------|----------------------------------|
| SY 2024-25 Spring Update                        | Wednesday, February 19, 2025     |
| End of SY 2024-25 and Planning for SY 2025-26   | Wednesday, April 30, 2025        |
| End of SY 2024-25 Report Card Data Verification | Tuesday, June 17, 2025           |

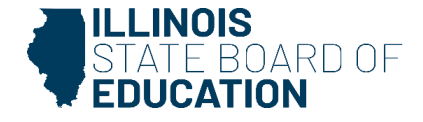

# Next Steps for Districts

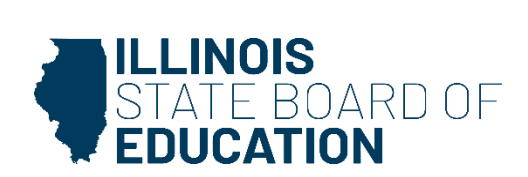

## Next Steps for Districts

- Review <u>SIS Key Dates</u> to verify all upcoming data collection deadlines.
- Enroll all students as soon as possible.
- Include SIDs on all uploaded files.
- Submit Fall Teacher and Student Course Assignments.
  - Only use EIS Position Codes: 200 251 for Teacher Course Assignments.
- Review Assessment Pre-ID reports and update accordingly.
- Enter Student Attendance monthly.

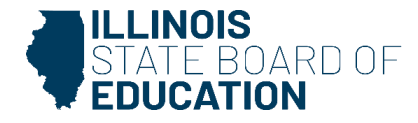

## Next Steps for Districts

- It is strongly encouraged to enter Student Attendance every month.
  - The deadline is mid-July; any data submitted/changed after the deadline may not be included in the ADA reporting.
- ADA reporting includes the 9-month and 3-month ADA calculations, which are used to calculate Per Capita Tuition.
  - This impacts special education private facilities, school district tuition payments to charter schools, ISBE tuition payments to state-authorized charter schools, and Regular 18-3 Orphanage Tuition.
- Attendance data is utilized to calculate <u>Illinois Report Card</u> metrics, including:
  - Student Attendance Rate
  - Truancy Rate
  - Chronic Absenteeism and Chronic Truants

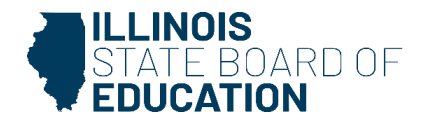

## Where to Direct Questions

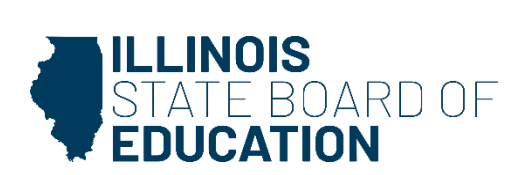

## Where to Direct Questions

### **ISBE Help Desk**

- 217-558-3600 Option 3
- sis@isbe.net
  - SIS policy questions will be directed to the proper department at ISBE.
  - SIS technical questions will be directed to the SIS Help Desk.
  - Note: Please do not use the same email thread for different inquiries. The SIS Help Desk does not receive responses to closed tickets.

### **Data Strategies and Analytics**

- For questions regarding data policy contact:
  - datahelp@isbe.net
  - 312-814-9192

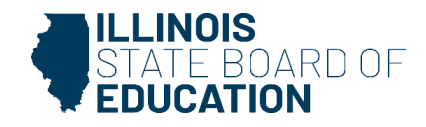